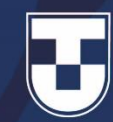

## Google Documentos Editor de Planilhas

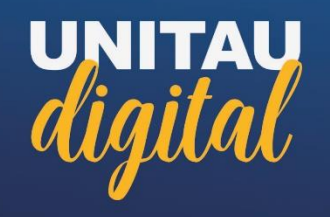

## **Google** Documentos

O **Google Documentos** ou **Google Docs**, lançado em março de 2006, é um pacote de aplicativos e ferramentas do Google que on-line, serve para acessar dados em nuvens e off-line para acessar bancos criados por essa extensão para futura sincronização através do upload instantâneo ao acessá-los on-line, diretamente no browser de desktops ou aplicativos de dispositivos móveis do Android e Mec.

Sendo assim, o usuário pode criar, editar seus documentos em qualquer lugar, mesmo sem uma conexão. Proporciona também ferramentas para trabalho em equipe e simultaneamente no mesmo documento.

Os aplicativos são compatíveis com o OpenOffice.org/ BrOffice.org, KOffice e Microsoft Office, e atualmente compõe-se de um processador de texto, um editor de apresentações, um editor de planilhas e um editor de formulários. **Google Documentos** 

Editor de Planilhas ou Google Sheets

UNITAU

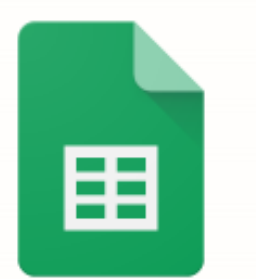

Para utilizar o Google Documentos é necessário que você possua uma Conta do Google.

Caso não tenha, pode criar uma acessando https://support.google.com/accounts/answ er/27441?hl=pt-BR, clicar em 'criar uma Conta do Google', preencher os dados solicitados e cumprir as etapas de cadastro até surgir a página de boas vindas do Google, que identifica sua conta.

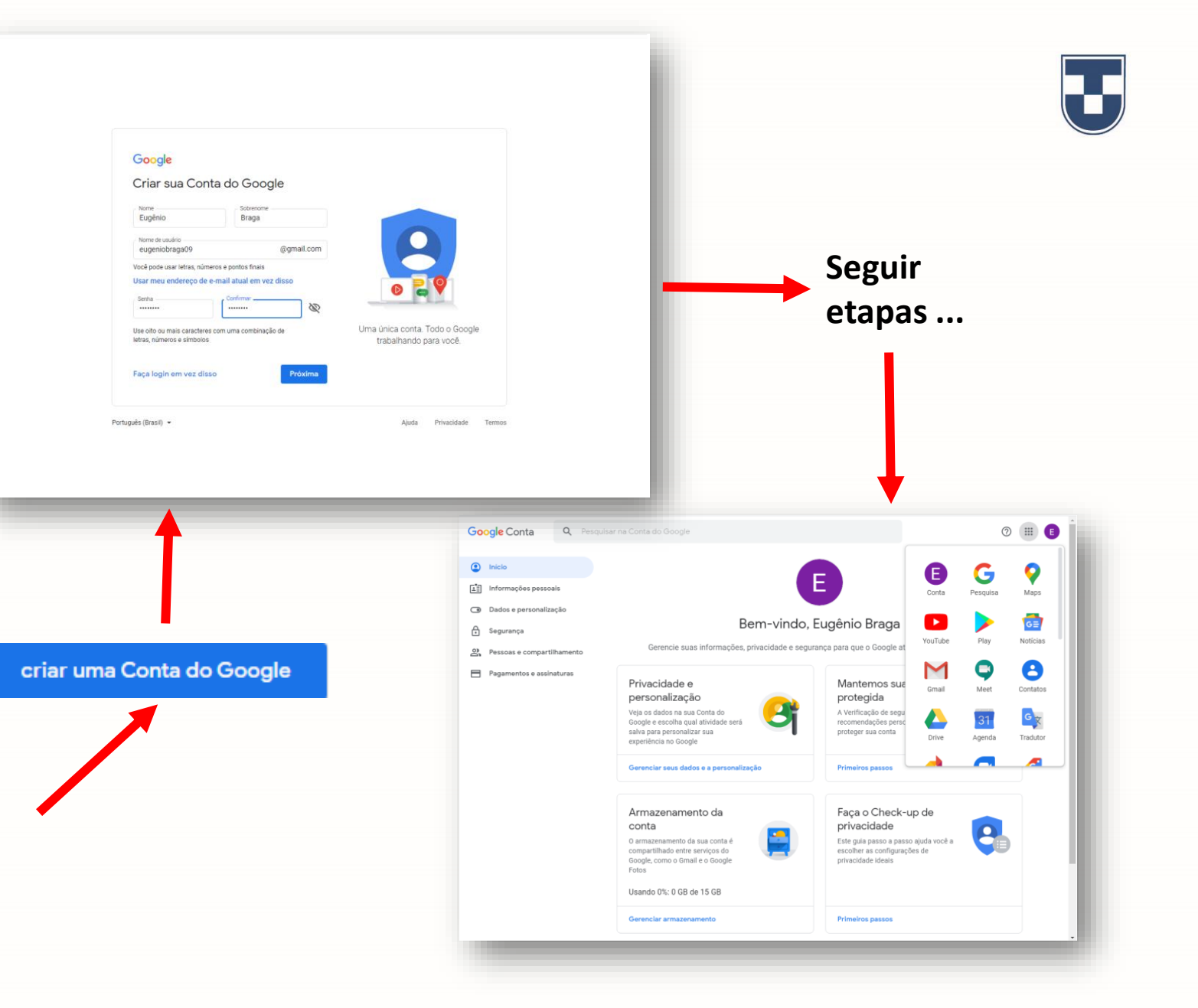

Acesse o navegador de Internet Google Chrome, faça o login em sua conta do Google, deslize o mouse no canto superior direito e clique no campo 'Google Apps'.

Faça a busca pelo ícone de 'Planilhas' e clique para iniciar a utilização.

Brasil

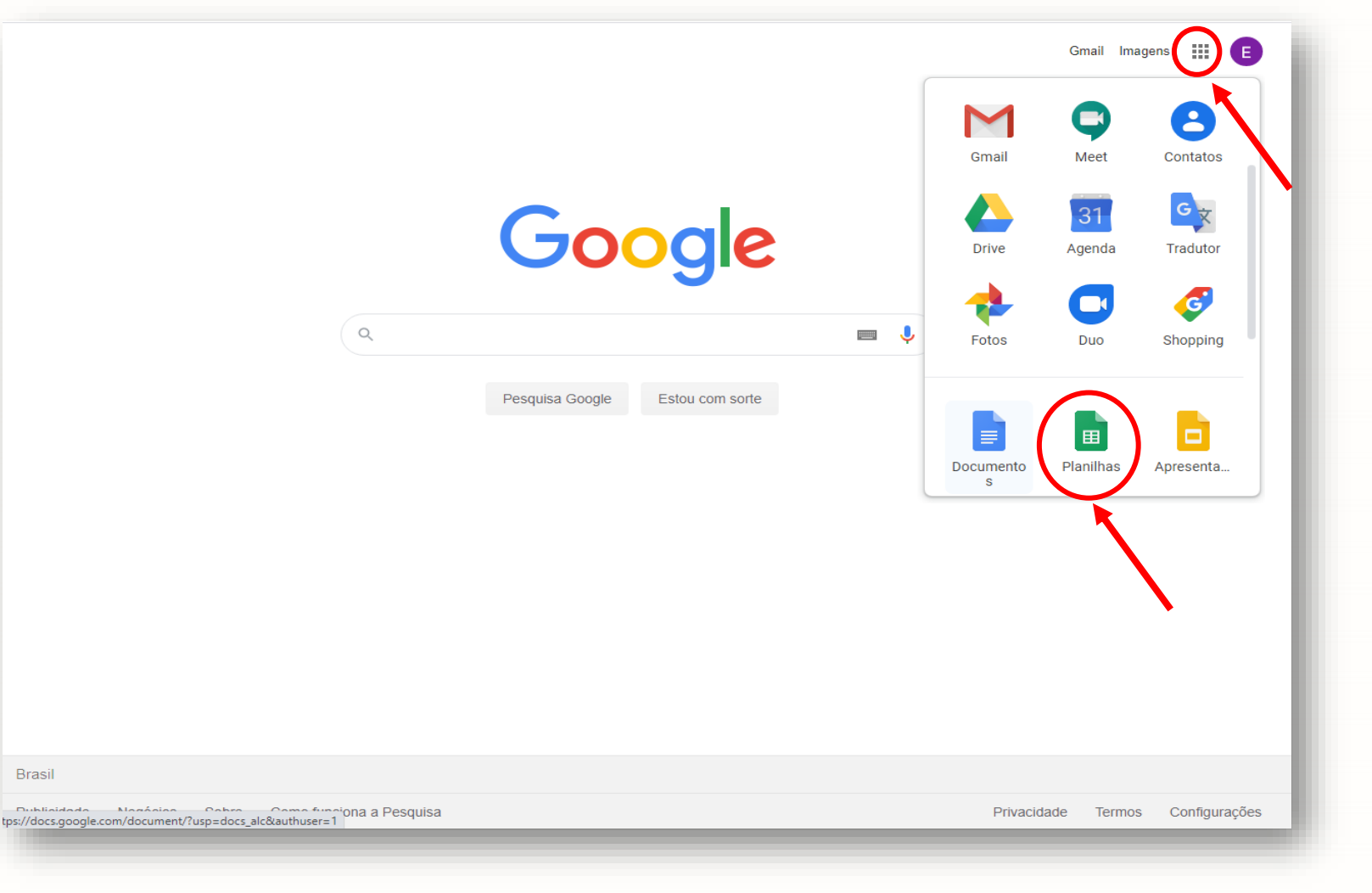

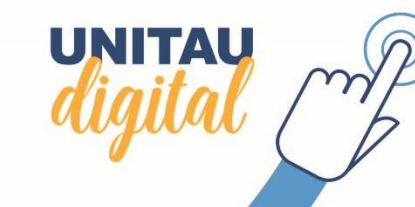

Para iniciar, podemos criar uma planilha clicando no ícone **'Em branco'** ou utilizar modelos já existentes (vide **'Galeria de modelos'** – lista de tarefas, orçamento anual, orçamento mensal, entre outros).

Como exemplo, criaremos uma planilha para demonstrar algumas das ferramentas disponíveis no **Google Documentos Editor de Planilhas** ou **Google Sheets**.

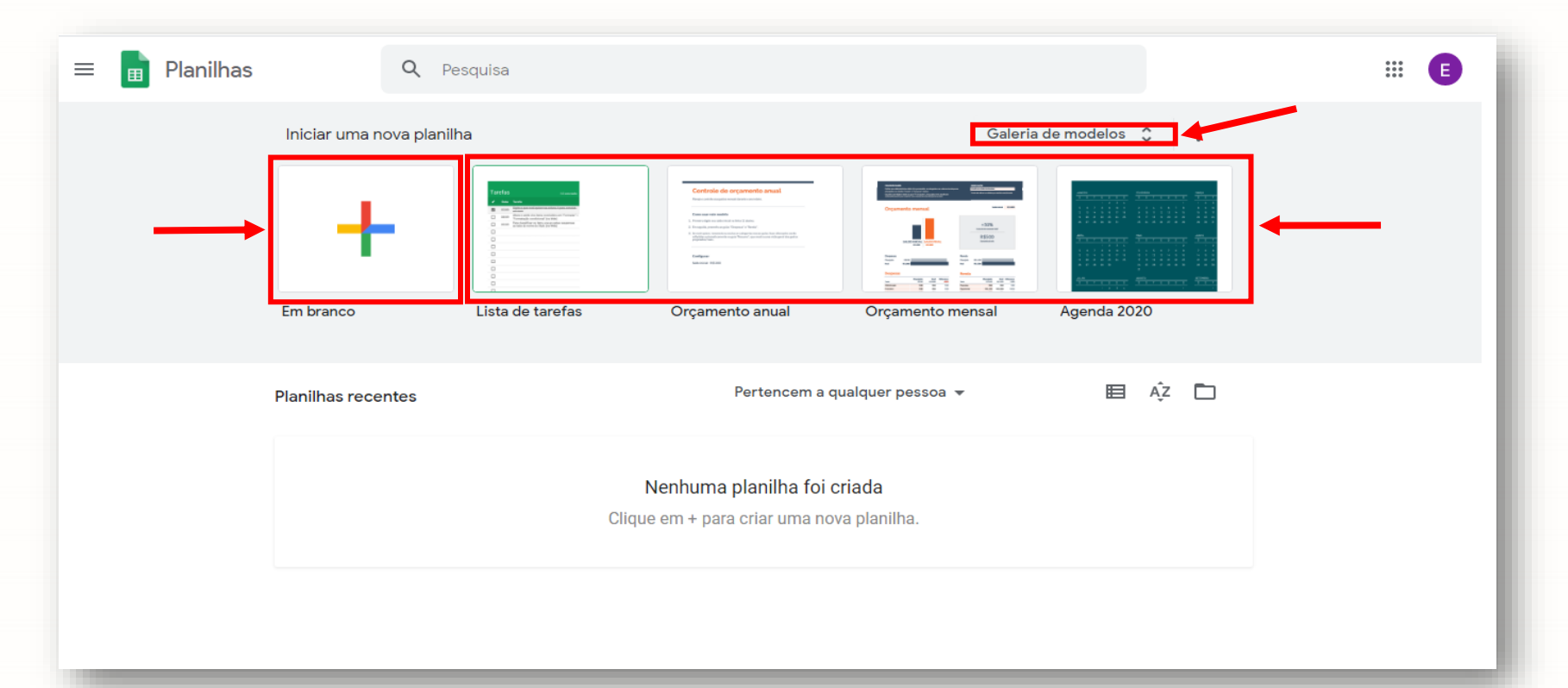

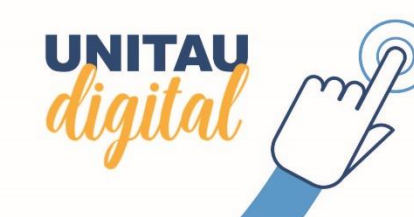

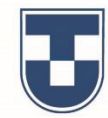

Essa é a interface de criação do Google Sheets. Observe que a **barra de ferramentas** é muito semelhante a que existe no Excel da Microsoft e a funcionalidade é quase a mesma, com algumas diferenças muito interessantes.

Estaremos demonstrando alguns recursos, à medida que criarmos uma planilha.

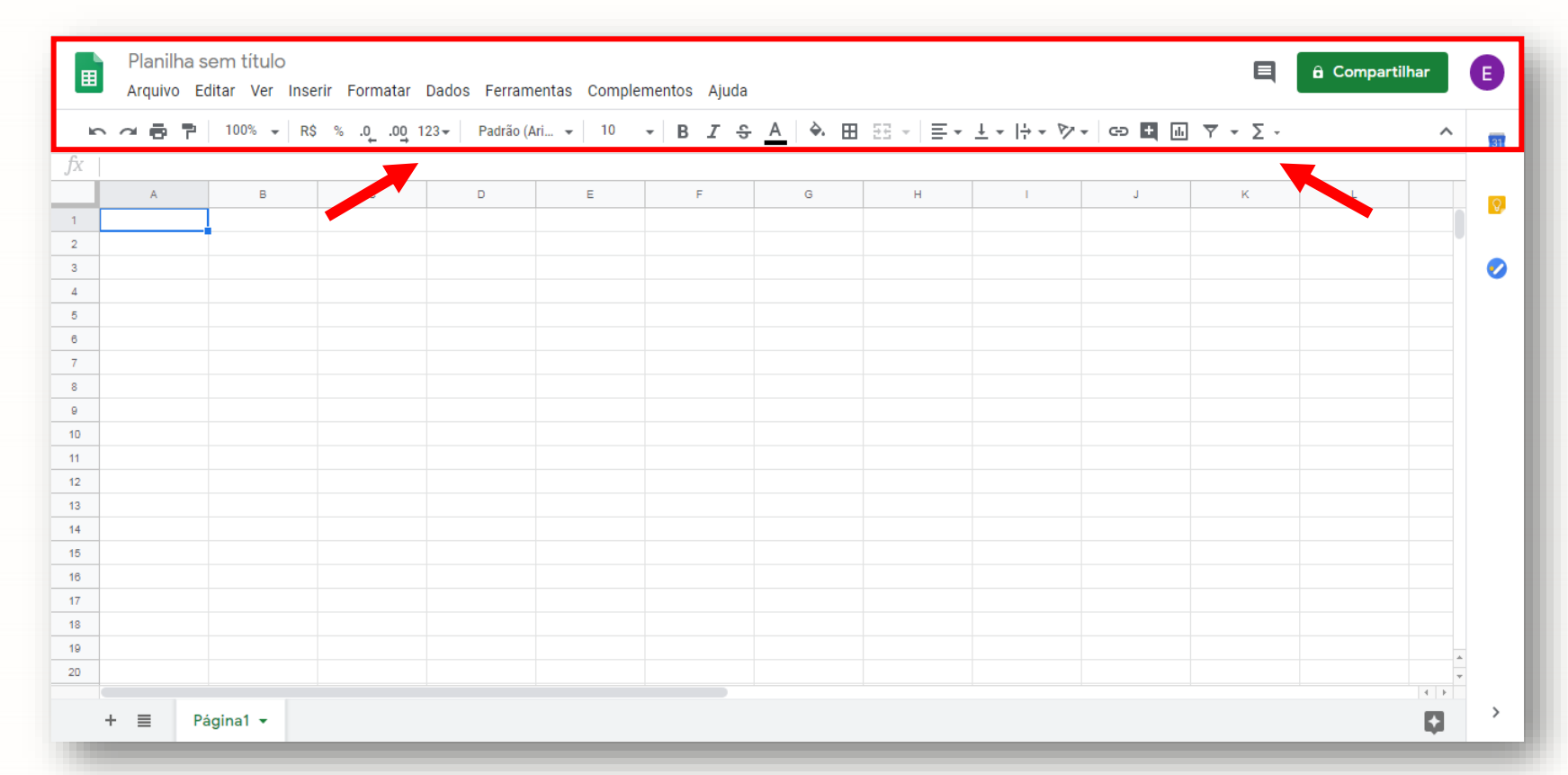

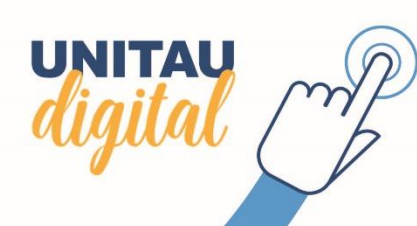

Observe que a interface da planilha é formada pelas barras de ferramentas e pelas células (cada retângulo para dados) que estão dispostos em **'COLUNAS'** e **'LINHAS'**.

No exemplo, inserimos dados criando uma tabela, utilizando a **'Linha de entrada'** mesmo quando digitamos na célula. Para mudar de uma célula para outra, utilizamos as **'teclas de movimentação'**.

Clicando em **'Planilha sem título'**, renomeamos o arquivo que é salvo automaticamente e inclusive no Google Drive. Criamos a **'Página1'** e para inserir nova página clicamos em **'+'** no canto inferior da página.

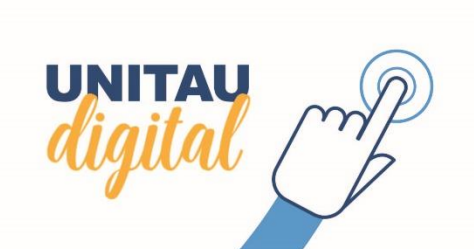

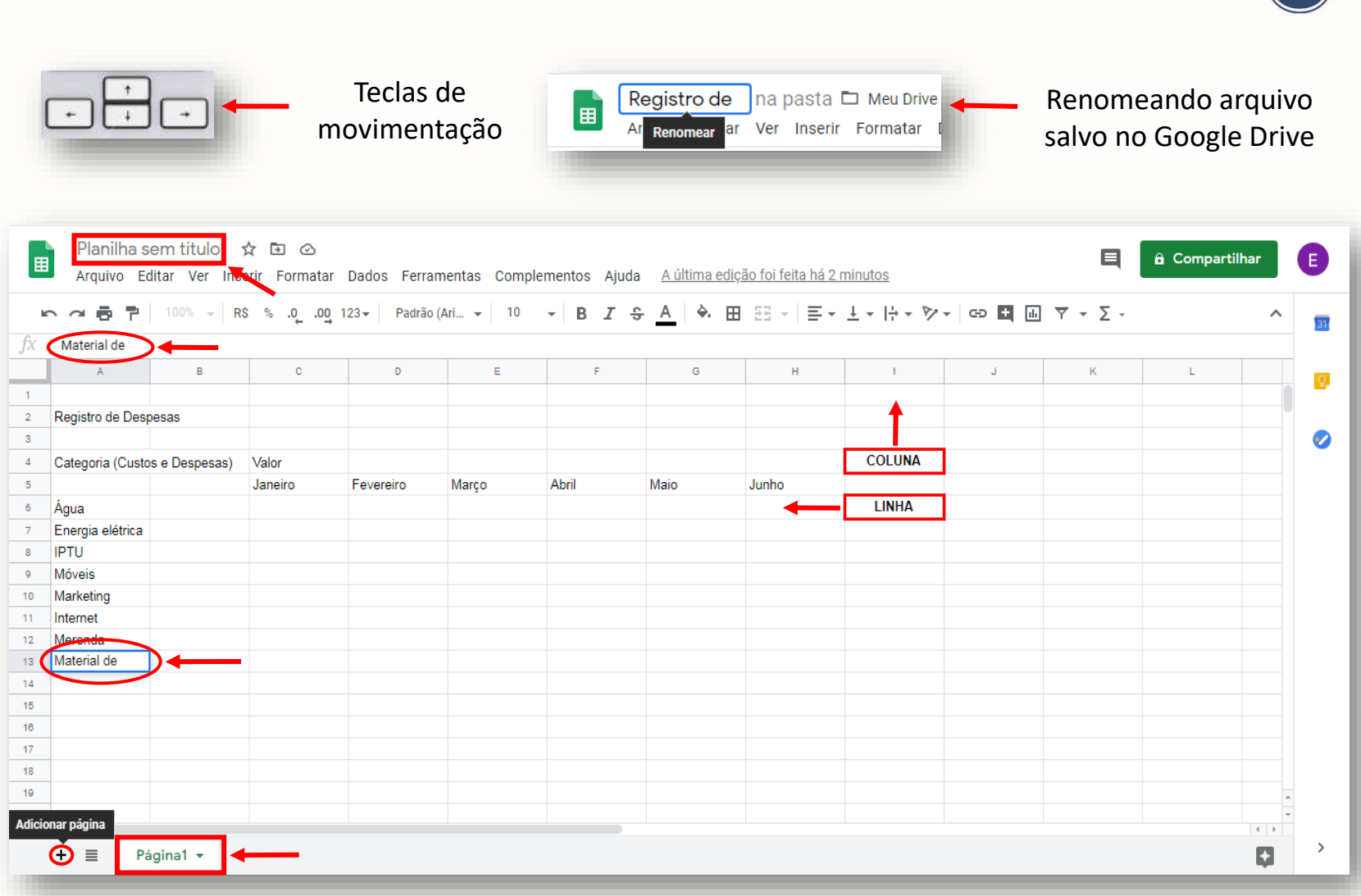

Observe que a planilha está com o novo nome '**Registro de Despesas'**. Para renomear a '**Página2'** clicamos na seta ao lado do nome e fizemos a opção '**Renomear'** para inserir '**2021'**.

Existem outras ações que podem ser executadas e optamos por **'Alterar a cor'** das páginas.

Podemos também alterar a posição das páginas clicando em uma delas, segurando e arrastando lateralmente.

|    | Regist<br>Arquivo | t <b>ro de Despesas</b>  | 💼 🙆<br>matar Dados Ferramentas Comp | lementos Ajuda | a <u>A última ediç</u> | ão foi há alguns : | <u>segundos</u> |          | E              | â Compartil | har | E       |
|----|-------------------|--------------------------|-------------------------------------|----------------|------------------------|--------------------|-----------------|----------|----------------|-------------|-----|---------|
| k  |                   | 💾 100% 🕶 R\$ % .0        | .00 123 - Padrão (Ari 10            | - B I 🗧        | <u>} A</u> 🗟 ⊞         | 23 × 🗐 🖛           | ±∗¦÷∗⊳v         | · cə 🕇 止 | <u>Υ</u> • Σ • |             | ^   | 31      |
| fx | Registro de       | Despesas                 |                                     |                |                        |                    |                 |          |                |             |     |         |
|    | A                 | В                        | 🔌 Redefinir                         | F              | G                      | н                  | I               | J        | к              | L           |     |         |
| 1  |                   |                          |                                     |                |                        |                    |                 |          |                |             |     |         |
| 2  | Registro de l     | Despesas                 |                                     |                |                        |                    |                 |          |                |             |     |         |
| 3  |                   |                          |                                     |                |                        |                    |                 |          |                |             |     | <b></b> |
| 4  | Categoria (C      | Custos e Despesas) Valor |                                     |                |                        |                    |                 |          |                |             |     |         |
| 5  |                   | Excluir                  |                                     | Abril          | Maio                   | Junho              |                 |          |                |             |     |         |
| 6  | Agua              | D                        |                                     |                |                        |                    |                 |          |                |             |     |         |
| 7  | Energia ele       | Duplicar                 |                                     |                |                        |                    |                 |          |                |             |     |         |
| 8  | IPTU<br>Máveie    | Copiar para 🛛 🕨          |                                     |                |                        |                    |                 |          |                |             |     |         |
| 10 | Markatir          | Banamaar                 | BERSONALIZADO                       | escuro 2       |                        |                    |                 |          |                |             |     |         |
| 11 | Internet          | Renomed                  | PERSONALIZADO                       |                |                        |                    |                 |          |                |             |     |         |
| 12 | Merenda           | Alterar cor 🕨            | • •                                 |                |                        |                    |                 |          |                |             |     |         |
| 13 | Material de       | Proteger página          |                                     |                |                        |                    |                 |          |                |             |     |         |
| 14 | Material de       |                          |                                     |                |                        |                    |                 |          |                |             |     |         |
| 15 |                   | Ocultar página           |                                     |                |                        |                    |                 |          |                |             |     |         |
| 16 |                   | Visualizar comentários   |                                     |                |                        |                    |                 |          |                |             |     |         |
| 17 |                   |                          |                                     |                |                        |                    |                 |          |                |             |     |         |
| 18 |                   | Mover para a direita     |                                     |                |                        |                    |                 |          |                |             |     |         |
| 19 |                   | morer para a anena       |                                     |                |                        |                    |                 |          |                |             | A   |         |
| 20 |                   | Mover para a esquerda    |                                     |                |                        |                    |                 |          |                |             |     |         |
|    |                   |                          |                                     |                |                        |                    |                 |          |                |             |     | >       |
|    | + =               | Pági 1 - 2021 -          | <b>—</b>                            |                |                        |                    |                 |          |                |             |     | ĺ.      |

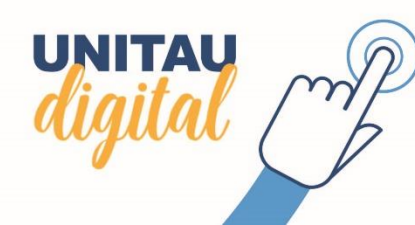

Ao retornar a tela inicial do Google Sheets podemos visualizar o arquivo **'Registro de Despesas'** salvo na linha de **'Planilhas recentes'**.

E, ao clicar no ícone com três traços no canto superior esquerdo da interface, localizaremos o acesso ao Google Drive (Meu Drive).

UNITAU

| ≡ ∎ Planilhas | Q                                                                                                    | Pesquisa            |                       |                  |                                                                                                    | # E |
|---------------|----------------------------------------------------------------------------------------------------|---------------------|-----------------------|------------------|----------------------------------------------------------------------------------------------------|-----|
|               | Iniciar uma nova                                                                                            | planilha            |                       | Ga               | leria de modelos 💲 :                                                                                                    |     |
|               | +                                                                                                    |                     |                       |                  | Contrasts des segurences de annual<br>Marca Marca Marca Marca<br>Marca Marca<br>Marca<br>Marca<br>Mar |     |
|               | Em branco                                                                                                   | Controle de tarefas | Relatório de despesas | Lista de tarefas | Orçamento anual                                                                                                    |     |
| _             | Planilhas recentes                                                                                          |                     | Pertencem a qu        | ualquer pessoa 👻 | ⊫ A <sup>^</sup> z ⊡                                                                                                    |     |
|               | Agen Schemer<br>Agen Schemer<br>Mark Schemer<br>Mark<br>Mark<br>Mark<br>Mark<br>Mark<br>Mark<br>Mark<br>Mar |                     |                       |                  |                                                                                                    |     |
|               | Registro de Desp                                                                                            | esas<br>:           |                       |                  |                                                                                                    |     |

Agora, visualizamos o ícone e clique em **'Drive'** para ser direcionado para o 'Meu Drive'.

| Google Planilhas                            | <b>Q</b> Pesquisa            |                                                                                                    |                                                                                                    | # E |
|---------------------------------------------|------------------------------|----------------------------------------------------------------------------------------------------|----------------------------------------------------------------------------------------------------|-----|
| Documentos                                  | ma nova planilha             |                                                                                                    | Galeria de modelos 🛟 🚦                                                                                                    |     |
| Planilhas                                   |                              | Cos empress<br>Tan<br>Tan ta man<br>minimi<br>minimi                                                                                                    | Controle de orçamente anual                                                                                                    |     |
| Apresent.                                   | -                            | Relatório de despesas en el el el el el el el el el el el el el                                                                                                    | Research and RM     Research and RM     R |     |
| Formulários                                 |                              | No Sergio Margio Margio |                                                                                                    |     |
| Configurações                               | :o Controle de tarefas       | Relatório de despesas Lista de taref                                                                                                    | as Orçamento anual                                                                                                    |     |
| Ajuda e comentários                         | recentes                     | Pertencem a qualquer pessoa                                                                                                    | · E Á D                                                                                                    |     |
| 🔥 Drive                                     |                              |                                                                                                    |                                                                                                    |     |
|                                             | - 1000 AP AL AL              |                                                                                                    |                                                                                                    |     |
|                                             |                              |                                                                                                    |                                                                                                    |     |
|                                             |                              |                                                                                                    |                                                                                                    |     |
| Política de Privacidade • Termos de Serviço | ro de Despesas<br>arto 19:41 |                                                                                                    |                                                                                                    |     |

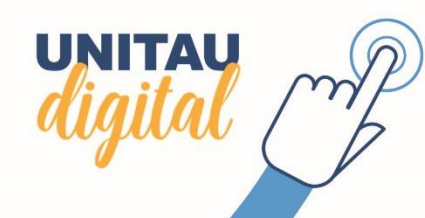

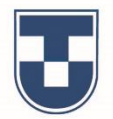

Abaixo, observe que o arquivo que estamos editando **'Registro de Despesas'** foi salvo no Drive. Podemos utilizar uma planilha do Excel no Google Sheets. Clique com o botão direito do mouse em cima do arquivo, depois em **'Abrir com'** e em seguida **'Planilhas Google'**.

A planilha poderá ser editada e salva automaticamente pelo Drive, indicando que é uma planilha Excel. Veja extensão **'.XLSX'** ao lado do título da planilha.

| Drive                  | Q Pesquisar no Drive                                                                                       |                                                                         |                                        | • ⑦ ֎ ፡፡                           | E   | Relatório de Muda<br>Arquivo Editar Ver | as Maio 2020 🛛 🗶 🖌 👘 👘 🖬 🗤 🗤 👘 👘 👘 👘 👘 👘 👘 👘 👘 👘 👘 👘 👘 | ntas Ajuda  | <u>A última ediçã</u> | o foi feita há 37 n | ninutos               |              | ■          | â Compartilhai | ar |
|------------------------|----------------------------------------------------------------------------------------------------|-------------------------------------------------------------------------|----------------------------------------|------------------------------------|-----|-----------------------------------------|--------------------------------------------------------|-------------|-----------------------|---------------------|-----------------------|--------------|------------|----------------|----|
| Novo                   | Meu Drive 👻                                                                                                |                                                                         |                                        | e> 2+ @ în : ⊫ (i)                 | 31  | ▶ ~ 큠 쿠   100% →                        | R\$ % .0 .0 123 - Calibri                              | <b>▼</b> 11 | • B I S               | <u>A</u> À 🖽        | 53 ×   <b>E • ± •</b> | ÷ • ♭ • G⊃ 🗄 | ih Ÿ ▼ Σ - |                | ^  |
| Meu Drive              | Center aunte ann impedie par a long<br>Appele antige des rans<br>Aper vergen anter anter<br>Center antiges | Name Staam<br>Salay Staam Staam<br>Salay Staam Staam Staam<br>Salay and | Planilhas Google                       | Visualização     Abrir com         |     | A A                                     | 8                                                      | С           | D                     | E                   | F                     | G H          | l J        | KL             |    |
| Compartilhados comigo  |                                                                                                    |                                                                         | Aplicativos sugeridos                  | Q+ Compartilhar                    | 0   | 3                                       | Mês de Referência Maio de 2020                         |             |                       |                     |                       |              |            |                |    |
| >                      |                                                                                                    | Table School                                                            | Lumin PDF                              |                                    | × 1 | 4                                       | Espécie                                                | Saldo       | Projeto de            |                     |                       |              |            |                |    |
| ) Recentes             |                                                                                                    |                                                                         | Currin P Di                            | Gerar link compartilhavel          |     | 5 Nome Popular                          | Nome Científico                                        | Atual       | Pesquisa              |                     |                       |              |            |                |    |
| <b>A</b>               |                                                                                                    |                                                                         | 🔥 Zoho Sheet                           | Adicionar atalho ao Google Drive 🥥 |     | 6 Açoita Cavalo Moido                   | Luehea divaricata                                      | 0           | 993                   |                     |                       |              |            |                |    |
| Com estrela            |                                                                                                    |                                                                         |                                        |                                    | +   | 7 Aldrago                               | Pterocarpus violaceus                                  | 0           | 553                   |                     |                       |              |            |                |    |
| United                 |                                                                                                    | 62.5                                                                    | <ul> <li>Conectar mais apps</li> </ul> | <ul> <li>Mover para</li> </ul>     |     | 8 Ameixa Amarela                        | Eribotrya japonica                                     | 25          | 0                     |                     |                       |              |            |                |    |
| Lixeira                | 🗧 Programaçã                                                                                               | 🚹 🛛 Registro de D                                                       | s                                      | Adicionar a "Com estrela"          |     | Amendoim Bravo                          | Pterogyne nitens                                       | 7           | 0                     |                     |                       |              |            |                |    |
|                        |                                                                                                    |                                                                         | Aplicativos no computador              |                                    |     | 10 Angico Branco                        | Paraptadenia rígida                                    | 0           | 419                   |                     |                       |              |            |                |    |
| Armazonamonto          |                                                                                                    |                                                                         |                                        | 2 Renomear                         |     | 11 Angico Vermelho                      | Anadenanthera macrocarpa                               | 12          | 419                   |                     |                       |              |            |                |    |
| Annazenamento          |                                                                                                    |                                                                         |                                        |                                    |     | 12 Araça                                | Psidium cattleianum                                    | 460         | 321                   |                     |                       |              |            |                |    |
| 3.6 MB de 15 GB usados |                                                                                                    |                                                                         |                                        | Ver detalbes                       |     | 13 Araribá                              | Centrolobium tomentosum                                | 20          | 0                     |                     |                       |              |            |                |    |
|                        | Zeologia dos                                                                                               |                                                                         |                                        |                                    |     | 14 Araucária excelsa                    | Araucaria columnaris                                   | 115         | 0                     |                     |                       |              |            |                |    |
|                        | ZUUUUUUUUUUUU                                                                                              |                                                                         |                                        | Gerenciar versões                  |     | 15 Areca Bambu                          | Dypsis lutescens                                       | 3           | 0                     |                     |                       |              |            |                |    |
| Comprar armazenamento  | Invertebrados                                                                                              |                                                                         |                                        | Enzer uma cónia                    |     | 16 Aroeira Pimenteira                   | Schinus terebinthifolius                               | 0           | 60                    |                     |                       |              |            |                |    |
|                        |                                                                                                    |                                                                         |                                        |                                    |     | 17 Babosa Branca                        | Cordia superba                                         | 0           | 60                    |                     |                       |              |            |                |    |
|                        | Eugênio Braga                                                                                              |                                                                         |                                        | Denunciar abuso                    |     | 18 Bracatinga                           | Mimosa scabrella                                       | 0           | 98                    |                     |                       |              |            |                |    |
|                        | eugeniobraga09@gmail.com                                                                                   |                                                                         |                                        |                                    |     | 19 Cabreuva Vermelha                    | Myroxylon peruiferum                                   | 0           | 6                     |                     |                       |              |            |                |    |
|                        |                                                                                                    |                                                                         |                                        | Hazer download                     |     | 20 Cambucă                              | Plinia edulis                                          | 1170        | 0                     |                     |                       |              |            |                |    |
|                        | Zoologia dos Invertebrad                                                                                   |                                                                         |                                        | 🔟 Remover                          | >   | <sup>21</sup> Canafistula<br>+          | Plan2 - Plan3 -                                        | 0           | 59                    |                     | -                     |              |            | 4              |    |

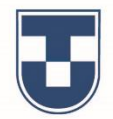

Agora, demonstramos como fazer o **'Upload'** (subir) de um arquivo de seu dispositivo para ser armazenado no Drive. Escolha o documento em seu dispositivo, clique sobre o arquivo, segure e o arraste para a interface do Drive (veja abaixo). Note que mensagens são exibidas, informando sobre o processo e quando ele é concluído. Para retornar à edição da planilha **'Registro de Despesas'** feche o Drive ou dê um clique duplo sobre o arquivo.

UNITAU

| 🛆 Drive                                                                    | Q Pesquisar no Drive                                                                                                    | Vivia > Relatórios V 44                                                                                                    | ? ‡ Ⅲ €        | 📥 Drive                                                          | Q Pesquisar no Drive                                                                                                    |                      | •                                                                                               | ?                                        | # <b>B</b>                                                                |
|----------------------------------------------------------------------------|----------------------------------------------------------------------------------------------------|----------------------------------------------------------------------------------------------------|----------------|------------------------------------------------------------------|----------------------------------------------------------------------------------------------------|----------------------|-------------------------------------------------------------------------------------------------|------------------------------------------|---------------------------------------------------------------------------|
| Novo                                                                       | Meu Drive > Teste -                                                                                                    | Organizar 🔹 » 🔡 🔹 💽                                                                                                    | III (i) 🖬      | + Novo                                                           | Meu Drive > Teste -                                                                                                    |                      |                                                                                                 | <b>=</b>                                 | i 🖬                                                                       |
| Meu Drive                                                                  | Nome 1                                                                                                    | Proprietário                                                                                                    | nho do arquivo | Meu Drive                                                        | Nome 1                                                                                                    | Proprietário         | Última modificação                                                                              | Tamanho do arquivo                       | 0                                                                         |
| Compartilhados comigo                                                      | Artrópodes Slides                                                                                                    | eu Area d Relatório Relatório<br>de Mudas de Mudas<br>Bibli Junho 2020 Maio 2020                                                     | 0              | Compartilhados comigo                                            | Artrópodes Slides                                                                                                    | eu                   | 9 de jul. de 2020 <b>eu</b>                                                                     | -                                        | 0                                                                         |
| C Recentes                                                                 | P Artrópodes Slides.pptx                                                                                                    | eu 🖬 Im                                                                                                    |                | C Recentes                                                       | P Artrópodes Slides.pptx                                                                                                    | eu                   | 9 de jul. de 2020 <b>eu</b>                                                                     | 56 KB                                    |                                                                           |
| 샀 Com estrela                                                              | borboleta.jpg                                                                                                    | eu 🖥 Vir 🖏 Grup                                                                                                    | +              | 🟠 Com estrela                                                    | borboleta.jpg                                                                                                    | eu                   | 1 de jul. de 2020 <b>eu</b>                                                                     | 9 KB                                     | +                                                                         |
| III Lixeira                                                                | 🖬 Dia das Mães                                                                                                    | eu 🔓 Nan                                                                                                    |                | Lixeira                                                          | 🗐 Dia das Mães                                                                                                    | eu                   | 30 de jun. de 2020 <b>eu</b>                                                                    | -                                        |                                                                           |
| Armazenamento                                                              | W Dia das Mães.docx                                                                                                    |                                                                                                    |                | Armazenamento                                                    | W Dia das Mães.docx                                                                                                    | eu                   | 2 de jul. de 2020 <b>eu</b>                                                                     | 12 KB                                    |                                                                           |
| 3,6 MB de 15 GB usados                                                     | FB_IMG_1591929875948                                                                                                    | Relatório de Mudas Maio 2020                                                                                                    |                | 3,6 MB de 15 GB usados                                           | FB_IMG_1591929875948                                                                                                    | eu                   | 29 de jun. de 2020                                                                              | _                                        |                                                                           |
| Comprar armazenamento                                                      | FB_IMG_1591929875948.jpg                                                                                                    |                                                                                                    |                | Comprar armazenamento                                            | FB_IMG_1591929875948.jpg                                                                                                    | eu                   | 16 de jun. de 2020 <b>eu</b>                                                                    | 33 KB                                    |                                                                           |
|                                                                            | W Trabalho de Física.docx                                                                                                    | 18 de ago. de 2016 eu 439 Ki                                                                                                    | в              | $\rightarrow$                                                    | X Relatório de Mudas Maio 2020.xlsx                                                                                                    | eu                   | 20:13 eu 1 upload c                                                                             | oncluído                                 | ~ X                                                                       |
|                                                                            | Solte os arquivos e faça                                                                                                    | ça upload instantâneo para:<br>Teste                                                                                                 | >              |                                                                  | W Trabalho de Física.docx                                                                                                    | eu                   | 18 de ago. de E 🗙 Relató                                                                        | rio de Mudas Maio 2020.xlsx              | 0                                                                         |
| Armazenamento <u>3.6 MB de 15 GB usados     Comprar armazenamento     </u> | Image: Solution of the second second seco | Relatório de Mudas Maio 2020<br>Relatório de Mudas Maio 2020<br>18 de ago. de 2016 eu 439 Ki<br>ca upload instantâneo para:<br>Teste | 8              | Armazenamento<br>3,6 MB de 15 GB usados<br>Comprar armazenamento | <ul> <li>Dia das Mães.docx</li> <li>FB_IMG_1591929875948</li> <li>FB_IMG_1591929875948.jpg</li> <li>Relatório de Mudas Maio 2020.xlsx</li> <li>Trabalho de Física.docx</li> </ul> | eu<br>eu<br>eu<br>eu | 2 de jul. de 2020 eu<br>29 de jun. de 2020<br>16 de jun. de 2020<br>20:13 eu<br>18 de ago. de 1 | u<br>eu<br><b>1 upload c</b><br>X Relató | u 12 KB - eu 33 KB 1 uploed concluido X Relatório de Mudas Maio 2020.xlsx |

Podemos também fazer download do arquivo utilizando outro formato. Clique em **'Arquivo'** e em seguida **'Fazer o download'** e faça a opção que melhor atender sua necessidade.

|          | l,       | Reg<br>Arqu | gistro de Despesas 🛛 🕁 🖾<br>uivo Editar Ver Inserir Formatar | ⊃<br>Dados Ferra | mentas Compl     | lementos Ajuda     | <u>A última edi</u> | iç <u>ão foi feita ontem</u> | às 19:19    |                 | E       | â Compart | tilhar | •          |
|----------|----------|-------------|--------------------------------------------------------------|------------------|------------------|--------------------|---------------------|------------------------------|-------------|-----------------|---------|-----------|--------|------------|
| ir.      | `        |             | Compartilhar                                                 | 23 - Padrão      | (Ari 👻 10        | • В <i>I</i> - Ş   | <u>A</u> 🔶 🗄        |                              | ± +  ÷ + Þ⁄ | - eð <b>-</b> 🔟 | Ϋ - Σ - |           | ^      | 31         |
| fx       |          |             | Novo ►                                                       | D                | E                | F                  | G                   | Н                            | I           | J               | к       | L         |        |            |
| 1        |          |             | Abrir Ctrl+0                                                 |                  |                  |                    |                     |                              |             |                 |         |           |        | <b>Q</b> , |
| 2<br>3   | Re       |             | Importar                                                     |                  |                  |                    |                     |                              |             |                 |         |           |        | 0          |
| 4        | Ca       |             | Fazer uma cópia                                              | Fevereiro        | Marco            | Abril              | Maio                | Junho                        |             |                 |         |           |        |            |
| 6        | Ág<br>En | Μ           | E-mail                                                       |                  |                  |                    |                     |                              |             |                 |         |           |        |            |
| 8        | IP       |             | Fazer o download 🔹 🕨                                         | Microsoft        | Excel (.xlsx)    |                    |                     |                              |             |                 |         |           |        |            |
| 9        | NI.      |             | Tornar disponível off-line                                   | Formato 0        | )penDocument (   | .ods)              |                     |                              |             |                 |         |           |        |            |
| 11       | Int      |             | Histórico de versões 🛛 🕨                                     | Document         | to PDF (.pdf)    |                    |                     |                              |             |                 |         |           |        |            |
| 13       | Ma       |             | Denomoor                                                     | Página da        | Web (.html, con  | npactado)          |                     |                              |             |                 |         |           |        |            |
| 14       | Ma       | _           | Renomear                                                     | Valores se       | eparados por vír | gula (.csv, página | atual)              |                              |             |                 |         |           |        |            |
| 15<br>16 |          | Þ           | Mover                                                        | Valores se       | narados por tab  | ulacão (tsv. pág   | ina atual)          |                              |             |                 |         |           |        |            |
| 17       |          | <b>A</b> +  | Adicionar atalho ao Google Drive                             | Valoreo oc       | sparadoo por tab | alayao (.tot, pag  | ind atdaily         |                              |             |                 |         |           |        |            |
| 18       |          | Î           | Mover para a lixeira                                         |                  |                  |                    |                     |                              |             |                 |         |           |        |            |
| 19<br>20 |          |             | Dublicer po Web                                              |                  |                  |                    |                     |                              |             |                 |         |           | A      |            |
|          |          |             | Publicar na web                                              |                  |                  |                    |                     |                              |             |                 |         |           | 4 1    |            |
|          | +        |             | Detalhes do documento                                        |                  |                  |                    |                     |                              |             |                 |         |           |        | '          |

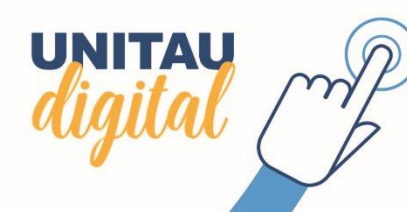

Continuando a editar a tabela de dados, observe que os dados inseridos se tratam de valores monetários. É necessário inserir a representação gráfica. Selecione as células com os valores e clique no ícone **'R\$'**. Veremos também as funções que podem ser trabalhadas no Google Planilhas. No exemplo, está sendo realizada a soma de dados. Selecione os dados, de acordo com a operação que deseja realizar, clique em **'Σ'** e selecione **'SOMA'**, observando a inserção de fórmula de soma do intervalo de células escolhido **(C6 a C14)** e tecle **'Enter'**.

UNITAU

| A B                         | с           | -          | E       | F      | G    | н    | 1 | J | K | L |     |   | ĸ  | · · · · · · · · · · · · · · · · · · · | - R\$ % .0 .00 12                       | 3 - Padrão ( | vi • 12 •      | B <i>I</i> ÷ | A À 🖽        |                | + +  + + P/ +   G | o 🖪 🖬 🔻 🗸 | 5 -            |   |
|-----------------------------|-------------|------------|---------|--------|------|------|---|---|---|---|-----|---|----|---------------------------------------|-----------------------------------------|--------------|----------------|--------------|--------------|----------------|-------------------|-----------|----------------|---|
|                             |             |            |         |        |      |      |   |   |   |   |     |   | fv | -50%/(06+014)                         | 1 ··· · · · · · · · · · · · · · · · · · |              |                | 5 2 0        | <u> </u>     |                | /                 |           |                | - |
| Registro de Despesas        |             |            |         |        |      |      |   |   |   |   |     |   | JA | -JOHA(COTCT4)                         | c                                       | D            | F              | F            | 6            | н              |                   |           | SOMA           |   |
|                             |             |            |         |        |      |      |   |   |   |   |     | 0 | 1  |                                       |                                         |              | -              |              |              |                |                   |           | MÉDIA          | _ |
| ategoria (Custos e Despesi) | Valor       |            |         |        |      |      |   |   |   |   |     |   | 2  | Registro de Despesas                  | i                                       |              |                |              |              |                |                   |           | CONT.NÚM       |   |
|                             | Janeiro Fev | ereiro Mar | co Abri | I Maio | Junh | 0    |   |   |   |   |     |   | 3  |                                       |                                         |              |                |              |              |                |                   |           | MÁXIMO         |   |
| gua                         | 422         | 395        | 370     | 377    | 289  | 390  |   |   |   |   |     |   | 4  | Categoria (Custos e D                 | espesi Valor                            |              |                |              |              |                |                   |           |                |   |
| nergia elétrica             | 720         | 702        | 788     | 809    | 799  | 810  |   |   |   |   |     |   | 5  |                                       | Janeiro                                 | Fevereiro    | Março Al       | oril         | Maio         | Junho          |                   |           | MINIMO         |   |
| ΡΤυ                         | 220         | 220        | 220     | 220    | 220  | 220  |   |   |   |   |     |   | 6  | Agua                                  | R\$ 422,00                              | R\$ 395,00   | R\$ 370,00     | R\$ 377,00   | R\$ 289,00   | D R\$ 390,00   |                   |           | Todae          |   |
| lóveis                      | 550         | 458        | 350     | 402    | 396  | 501  |   |   |   |   |     |   | 7  | Energia elétrica                      | R\$ 720,00                              | R\$ 702,00   | R\$ 788,00     | R\$ 809,00   | R\$ 799,00   | 0 R\$ 810,00   |                   |           | Touas          |   |
| Varketing                   | 230         | 230        | 230     | 230    | 230  | 230  | - |   |   |   |     |   | 8  | IPTU<br>Méreie                        | R\$ 220,00                              | R\$ 220,00   | R\$ 220,00     | R\$ 220,00   | R\$ 220,00   | D R\$ 220,00   |                   |           | Analisador     |   |
| nternet                     | 450         | 438        | 451     | 450    | 452  | 448  |   |   |   |   |     |   | 10 | Markoting                             | R\$ 550,00                              | R\$ 450,00   | R\$ 350,00     | R\$ 402,00   | R\$ 390,00   | D R\$ 501,00   |                   |           | Banco de dados |   |
| Merenda                     | 1600        | 1430       | 1629    | 1574   | 1638 | 1592 |   |   |   |   |     |   | 10 | Internet                              | R\$ 250,00                              | R\$ 438.00   | R\$ 250,00     | R\$ 450.00   | R\$ 452.00   | D R\$ 230,00   |                   |           | Consulta       |   |
| Material de escritório      | 573         | /50        | 633     | 650    | 601  | 590  |   |   |   |   |     |   | 12 | Merenda                               | R\$ 1 600.00                            | R\$ 1 430.00 | R\$ 1 629 00 F | R\$ 1 574 00 | R\$ 1 638 00 | 0 R\$ 1 592 00 |                   |           | Data           |   |
| Antonial de limpoza         | 206         | 435        | 510     | 472    | 501  | 500  |   |   |   |   |     |   | 13 | Material de escritório                | R\$ 573.00                              | R\$ 459.00   | R\$ 633.00     | R\$ 650 00   | R\$ 601 00   | 0 R\$ 590.00   |                   |           | Data           |   |
| Tetel                       | 500         | 41J        | 510     | 412    | JZT  | 303  |   |   |   |   |     |   | 14 | Material de limpeza                   | R\$ 5.151,00 ×                          | R\$ 415.00   | R\$ 510.00     | R\$ 472.00   | R\$ 521,00   | D R\$ 503.00   |                   |           | Engenharia     |   |
| otai                        |             |            |         |        |      |      |   |   |   |   |     |   | 15 | Total                                 | 2 =SOMA(C6:C14)                         | _            |                |              |              |                |                   |           | Estatística    |   |
|                             |             |            |         |        |      |      |   |   |   |   |     |   | 16 |                                       |                                         |              |                |              |              |                |                   |           | Filtro         |   |
|                             |             |            |         |        |      |      |   |   |   |   |     |   | 17 |                                       |                                         |              |                |              |              |                |                   |           | Financairo     |   |
|                             |             |            |         |        |      |      |   |   |   |   | 4 2 |   | 18 |                                       |                                         |              |                |              |              |                |                   |           | Tillalicello   |   |
|                             |             |            |         |        |      |      |   |   | 0 |   |     | > |    |                                       |                                         |              |                |              |              |                |                   |           |                |   |

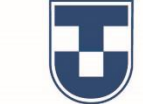

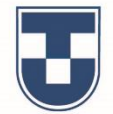

Veremos outras funções utilizadas no Google Sheets. No exemplo, estão sendo realizadas multiplicação e divisão de dados. Determinar a operação que se deseja realizar, digitar **'=MULT'**, selecione **'MULT'** na caixa de sugestões que se abre, selecione a **célula com o valor,** digite **'\*'** e o **fator de multiplicação**. No caso, **'R\$ 220,00 vezes 6' e tecle 'Enter'**.

Para a divisão, o procedimento é semelhante à multiplicação porém, será digitado **'=DIVIDE'**, selecione **'DIVIDE'** na caixa de sugestões, selecione a **célula com o valor**, digite **';'** e o **fator de divisão**. No caso, **'R\$ 5.151,00 dividido por 9'** e tecle **'Enter'**. Pode ser utilizado o valor de uma célula em vez de fator, dependendo da operação que se deseja.

| 0.467                   | 1 go. g. # 21 | 12+        | · 12 ·      | 8 I ÷       | A A E        | E - 3-     | エ・ド・ゲ・          | - 8 | 7 • Σ · |   | ^      |          | ···································· | ™ - R\$ % .000_ | 23 - Padrão (A | i 🕶 12 📼     | BIŞ          | A 🗟 🖽        | 표·   =· 보· Ib· >        | - co 🛨 🔟 🝸 | -Σ. | ^ |
|-------------------------|---------------|------------|-------------|-------------|--------------|------------|-----------------|-----|---------|---|--------|----------|--------------------------------------|-----------------|----------------|--------------|--------------|--------------|-------------------------|------------|-----|---|
| -MULT( :==5)            |               |            |             |             |              |            |                 |     |         |   |        | f        | =DIVIDE(C15:9)                       |                 |                |              | •            |              |                         |            |     |   |
| A) 8                    | 0             | 0          | 8           |             | 0            | 1.40       | - 14            |     | - 16    | L |        | <u>_</u> | A                                    | вс              | D              | E            | F            | G            | н                       | J          | K L |   |
|                         |               |            |             |             |              |            |                 |     |         |   |        | -        | Categoria (Custos                    | e Despes: Valor |                |              |              |              |                         |            |     |   |
| Registro de Despesas    |               |            |             |             |              |            |                 |     |         |   |        | 5        |                                      | Janeiro         | Fevereiro      | Marco A      | bril N       | aio          | Junho                   |            |     |   |
|                         | 0000000       |            |             |             |              |            |                 |     |         |   | 0      | e        | Água                                 | R\$ 422,00      | R\$ 395,00     | R\$ 370,00   | R\$ 377,00   | R\$ 289,00   | R\$ 390,00              |            |     |   |
| Categoria (Custos e De  | spes Valor    | 2.2        |             | 100 1       |              |            |                 |     |         |   |        | 7        | Energia elétrica                     | R\$ 720,00      | R\$ 702,00     | R\$ 788,00   | R\$ 809,00   | R\$ 799,00   | R\$ 810,00              |            |     |   |
| 4                       | Janeiro       | Fevereiro  | Março       | Abril       | Maio .       | unho       |                 |     |         |   |        | 8        | IPTU                                 | R\$ 220,00      | R\$ 220,00     | R\$ 220,00   | R\$ 220,00   | R\$ 220,00   | R\$ 220,00 R\$ 1.320,00 | 0          |     |   |
| Agua                    | R\$ 422,00    | R\$ 395,00 | R\$ 370,00  | R\$ 377,00  | R\$ 289,00   | R\$ 390.00 | DK 1 224 MLV    |     |         |   |        | 9        | Móveis                               | R\$ 550,00      | R\$ 458,00     | R\$ 350,00   | R\$ 402,00   | R\$ 396,00   | R\$ 501,00              |            |     |   |
| Energia eletrica        | R\$ 720.00    | R\$ 702,00 | HOS 788,00  | RS 809,00   | R\$ 799,00   | R\$ 810.00 | and there are a |     |         |   |        | 1        | Marketing                            | R\$ 230,00      | R\$ 230,00     | R\$ 230,00   | R\$ 230,00   | R\$ 230,00   | R\$ 230,00              |            |     |   |
| PIU                     | RS 220,00     | RS 220,00  | H\$ 220,00  | R\$ 220,00  | R\$ 220,00   | R\$ 220,00 | =H0,T0,1H0)     |     |         |   | _      | 1        | Internet                             | R\$ 450,00      | R\$ 438,00     | R\$ 451,00   | R\$ 450,00   | R\$ 452,00   | R\$ 448,00              |            |     |   |
| Movers                  | R\$ 550,00    | R\$ 458,00 | HS 350,00   | NS 402,00   | R\$ 396,00   | R\$ 501,00 |                 | -   |         |   |        | 1        | Merenda                              | R\$ 1.600,00    | R\$ 1.430,00   | R\$ 1.629,00 | R\$ 1.574,00 | R\$ 1.638,00 | R\$ 1.592,00            |            |     |   |
| Marketing               | PCS 230,00    | RS 230,00  | PC5 230,00  | PC5 230,00  | PG 230,00    | H\$ 230,00 |                 |     |         |   |        | 1        | Material de escritó                  | rio R\$ 573,00  | R\$ 459,00     | R\$ 633,00   | R\$ 650,00   | R\$ 601,00   | R\$ 590,00              |            |     |   |
| Macando                 | R5 400.00     | R\$ 438,00 | H5 401,00   | PC5 400,00  | R\$ 402.00   | H5 448,00  |                 |     |         |   |        | 1        | Material de limpez                   | a R\$ 386.00    | R\$ 415,00     | R\$ 510,00   | R\$ 472,00   | R\$ 521,00   | R\$ 503,00              |            |     |   |
| Meterical do occutório  | R3 1.000,00   | PE 450.00  | PG 1.029,00 | H3 1.014,00 | R\$ 1.030,00 | DE 500.00  |                 |     |         |   |        | 1        | Total                                | R\$ 572,33 × (  |                |              |              |              |                         |            |     |   |
| Material de lescritorio | Ra 575.00     | R3 438,00  | PG 640.00   | R9 000,00   | R\$ 001,00   | Ra 580,00  |                 |     |         |   |        | 1        |                                      | =DIVIDE(C15;9   |                |              |              |              |                         |            |     |   |
| Total                   | DE 5 451 00   | Na 410,00  | PG5 (310,00 | 102 412,00  | Na 521,00    | 10 003,00  |                 |     |         |   |        | 1        |                                      |                 |                |              |              |              |                         |            |     |   |
| PUNDI -                 | Ha 0.101,00   | /          |             |             |              |            |                 |     |         |   | -      | 1        | _                                    |                 |                |              |              |              |                         |            |     |   |
|                         |               |            |             |             |              |            |                 |     |         |   |        | 1        |                                      |                 |                |              |              |              |                         |            |     |   |
|                         |               |            |             |             |              |            |                 |     |         |   | 1      | 2        |                                      |                 |                |              |              |              |                         |            |     |   |
| -                       |               |            |             |             |              |            |                 |     |         |   | (b) b) |          |                                      |                 |                |              |              |              |                         |            |     | 4 |
| + = 2020 -              | 2021 -        |            |             |             |              |            |                 |     |         |   | E >    |          | + = 2020                             | 2021 -          |                |              |              |              |                         |            |     |   |

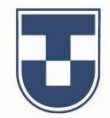

Uma ferramenta bastante útil é a mesclagem de células, que permite organizar melhor sua tabela de dados. Ela une duas ou mais células em uma única célula. Selecione as células que deseja juntar e clique no ícone **'Mesclar células'**. Após mesclar as células, podemos alterar a cor de preenchimento do plano de fundo. Selecione as células e clique em , para selecionar a cor que desejar.

|                               |                |                |              | .,           | \                        |                     |         |              |        |    |     | Arquivo cuitar ver inseni r   | Formatar Dados | Ferramentas   | Complementos  | Ajuda <u>A uit</u> | ina ediçao forna alguns segundos |            |         |   |     |
|-------------------------------|----------------|----------------|--------------|--------------|--------------------------|---------------------|---------|--------------|--------|----|-----|-------------------------------|----------------|---------------|---------------|--------------------|----------------------------------|------------|---------|---|-----|
| n ∩ ē 7   100% → RS %         | .0 .00 123 - F | Padrão (Ari ▼  | 2 <b>•</b> B | I S A        | <ul> <li>₩ 25</li> </ul> | l = + ± + lè + 19 + | G E E V | <u>▼ ∑</u> • | ^      | 31 | ĥ   | · ~ 🖶 🕈 100% → R\$ %          | .0, .00 123▼   | Padrão (Ari 👻 | 12 <b>- B</b> | I S A              | ★쉐★보★를 ★ 133 🖽 🔶                 | ∛ - G⊃ 🗄 🛄 | ⊽ - Σ - |   | •   |
| Categoria (Custos e Despesas) |                |                |              |              | Mesclar cél              | las                 |         |              |        |    | fx  | Categoria (Custos e Despesas) |                |               |               |                    | Redefinir                        |            |         |   |     |
| A B                           | c              | D              | E            | F            | G                        | н                   | J       | к            | L      | 0  | _   | AB                            | с              | D             | E             | F                  |                                  | J          | к       | L |     |
| Categoria (Custos e Despesas) |                |                |              |              |                          |                     |         |              |        |    | 4   | Categoria (Custos e Despesas) |                |               |               | -                  |                                  |            |         |   |     |
| 4                             | Janeiro F      | evereiro Ma    | rço .        | Abril        | Maio                     | Junho               |         |              |        | ~  | 5   |                               | Janeiro        | Fevereiro     | Março         | Abril I            |                                  |            |         |   |     |
| Agua                          | R\$ 422,00     | R\$ 395,00     | R\$ 370,00   | R\$ 377,00   | R\$ 289,00               | R\$ 390,00          |         |              |        | ~  | o , | Água                          | R\$ 422,00     | R\$ 395,00    | R\$ 370,00    | R\$ 377,00         |                                  | _          |         |   | 1 ' |
| Energia eletrica              | R\$ 720,00     | R\$ 702,00     | R\$ 788,00   | R\$ 809,00   | R\$ 799,00               | R\$ 810,00          |         |              |        |    | 7   | Energia elétrica              | R\$ 720,00     | R\$ 702,00    | R\$ 788,00    | R\$ 809,00         | azul-claro                       |            |         |   |     |
| IPTU                          | R\$ 220,00     | R\$ 220,00     | R\$ 220,00   | R\$ 220,00   | R\$ 220,00               | R\$ 220,00 R\$ 1.32 | 0,00    |              |        |    | 8   | IPTU                          | R\$ 220,00     | R\$ 220,00    | R\$ 220,00    | R\$ 220,00         |                                  | .320,60    |         |   |     |
| Moveis                        | R\$ 550,00     | R\$ 458,00     | R\$ 350,00   | R\$ 402,00   | R\$ 396,00               | R\$ 501,00          |         |              |        |    | 9   | Móveis                        | R\$ 550,00     | R\$ 458,00    | R\$ 350,00    | R\$ 402,00         |                                  |            |         |   |     |
| Marketing                     | R\$ 230,00     | R\$ 230,00     | R\$ 230,00   | R\$ 230,00   | R\$ 230,00               | R\$ 230,00          |         |              |        |    | 10  | Marketing                     | R\$ 230,00     | R\$ 230,00    | R\$ 230,00    | R\$ 230,00         |                                  |            | <b></b> |   |     |
| Internet                      | R\$ 450,00     | R\$ 438,00     | R\$ 451,00   | R\$ 450,00   | R\$ 452,00               | R\$ 448,00          |         |              |        |    | 11  | Internet                      | R\$ 450,00     | R\$ 438,00    | R\$ 451,00    | R\$ 450,00         | TEMA 🎤                           |            |         |   |     |
| Merenda                       | R\$ 1.600,00   | R\$ 1.430,00 R | \$ 1.629,00  | R\$ 1.574,00 | R\$ 1.638,00             | R\$ 1.592,00        |         |              |        |    | 12  | Merenda                       | R\$ 1.600,00   | R\$ 1.430,00  | R\$ 1.629,00  | R\$ 1.574,00       |                                  |            |         |   |     |
| Material de escritorio        | R\$ 573,00     | R\$ 459,00     | R\$ 633,00   | R\$ 650,00   | R\$ 601,00               | R\$ 590,00          |         |              |        |    | 13  | Material de escritório        | R\$ 573,00     | R\$ 459,00    | R\$ 633,00    | R\$ 650,00         |                                  | -          |         |   |     |
| Material de limpeza           | R\$ 386,00     | R\$ 415,00     | R\$ 510,00   | R\$ 472,00   | R\$ 521,00               | R\$ 503,00          |         |              |        |    | 14  | Material de limpeza           | R\$ 386,00     | R\$ 415,00    | R\$ 510,00    | R\$ 472,00         | PERSONALIZADO                    |            |         |   |     |
| Iotai                         | R\$ 5.151,00   |                |              |              |                          |                     |         |              |        |    | 15  | Total                         | R\$ 5.151,00   |               |               |                    | $( \pm )$                        |            |         |   |     |
|                               | R\$ 572,33     |                |              |              |                          |                     |         |              |        |    | 16  |                               | R\$ 572,33     |               |               |                    | Formatação condicional           |            |         |   |     |
|                               |                |                |              |              |                          |                     |         |              |        |    | 17  |                               |                |               |               |                    | i offiatação condicional         |            |         |   |     |
|                               |                |                |              |              |                          |                     |         |              |        |    | 19  |                               |                |               |               |                    | Cores alternadas                 |            |         |   |     |
|                               |                |                |              |              |                          |                     |         |              |        |    | 20  |                               |                |               |               |                    |                                  |            |         |   |     |
|                               |                |                |              |              |                          |                     |         |              | *<br>* |    | 21  |                               |                |               |               |                    |                                  |            |         |   | *   |
|                               |                |                |              |              |                          |                     |         |              | 4 1    |    | -   |                               |                |               |               |                    |                                  |            |         | 4 |     |
| +                             |                |                |              |              |                          |                     |         |              |        | ,  |     | + 🗏 2020 - 2021 -             |                |               |               |                    |                                  |            |         |   |     |

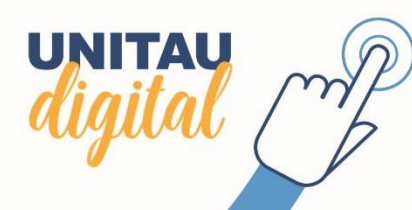

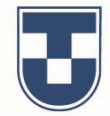

Agora formatamos as células referente aos meses e centralizamos os textos. Apresentando outras funções, vamos demonstrar a maior e a menor despesa do mês de Janeiro. Digite **'=MAIOR'**, selecione **'MAIOR'** na caixa de sugestões que se abre, selecione o **'intervalo de células com os valores de Janeiro (C6 a C14)'**, digite **';'** e o número **'1'** (que indica a primeira maior despesa) e tecle **'Enter'**. De modo semelhante, o mesmo procedimento para a menor despesa, substituindo pela palavra **'MENOR'** na função.

| Arquivo Euitar Ver Insenr    | Formatar Dados   | renamentas    | complementos  | Ajuua <u>A ulu</u> | ina cuição torn | a aiyuns seyunu | <u>U5</u>  |         |              |         |         |    | <ul> <li>Arquivo Editar Ver Inseri</li> </ul> | r ⊢ormatar Dados            | Ferramentas  | complemento  | s Ajuda <u>A un</u> | uma edição tol na | raiguns segund | 05          |                |                 |       |
|------------------------------|------------------|---------------|---------------|--------------------|-----------------|-----------------|------------|---------|--------------|---------|---------|----|-----------------------------------------------|-----------------------------|--------------|--------------|---------------------|-------------------|----------------|-------------|----------------|-----------------|-------|
| ▷ 겨 륨 ᢪ 100% → R\$ %         | .0 .00 123▼ F    | Padrão (Ari 👻 | 12 <b>- B</b> | I S A              | 🔶 🎛 🖽 -         | = • ± •         | ÷ + 17 + ⊂ | • • • 7 | <b>-</b> Σ - |         | ^ 31    |    | 🗠 🥂 🖶 🔁 🕴 100% 👻 R\$                          | % .0, .00 123▼              | *            | 12 👻 🖪       | I S A               | 🔶 🖽 55 -          | ≡• ±•∣         | ÷ • ₱ •   ○ | - <b>H</b> 🛛 🕈 | <del>.</del> Σ. |       |
| =MAIOR(C6:C14;1)             |                  |               |               |                    |                 |                 |            |         |              |         |         | fx | =MENOR(C6:C14;1                               |                             |              |              |                     |                   |                |             |                |                 |       |
| A B                          | с                | D             | E             | F                  | G               | н               | 1          | J       | К            | L       |         |    | A B                                           | С                           | D            | E            | F                   | G                 | н              | 1           | J              | К               | L     |
| Categoria (Custos e Despesas | )                |               | Valor         | res                |                 |                 |            |         |              |         |         | 4  | Categoria (Custos e Despes                    | as)                         |              | Valo         | ores                |                   |                |             |                |                 |       |
|                              | Janeiro          | Fevereiro     | Março         | Abril              | Maio            | Junho           |            |         |              |         |         | 5  |                                               | Janeiro                     | Fevereiro    | Março        | Abril               | Maio              | Junho          |             |                |                 |       |
| Agua                         | R\$ 422,00       | R\$ 395,00    | R\$ 370,00    | R\$ 377,00         | R\$ 289,00      | R\$ 390,00      |            |         |              |         | · · · · | 6  | Água                                          | R\$ 422,00                  | R\$ 395,00   | R\$ 370,00   | R\$ 377,00          | R\$ 289,00        | R\$ 390,00     |             |                |                 |       |
| Energia elétrica             | R\$ 720,00       | R\$ 702,00    | R\$ 788,00    | R\$ 809,00         | R\$ 799,00      | R\$ 810,00      |            |         |              |         |         | 7  | Energia elétrica                              | R\$ 720,00                  | R\$ 702,00   | R\$ 788,00   | R\$ 809,00          | R\$ 799,00        | R\$ 810,00     |             |                |                 |       |
| IPTU                         | R\$ 220,00       | R\$ 220,00    | R\$ 220,00    | R\$ 220,00         | R\$ 220,00      | R\$ 220,00      |            |         |              |         |         | 8  | IPTU                                          | R\$ 220,00                  | R\$ 220,00   | R\$ 220,00   | R\$ 220,00          | R\$ 220,00        | R\$ 220,00     |             |                |                 |       |
| Móveis                       | R\$ 550,00       | R\$ 458,00    | R\$ 350,00    | R\$ 402,00         | R\$ 396,00      | R\$ 501,00      |            |         |              |         |         | 9  | Móveis                                        | R\$ 550,00                  | R\$ 458,00   | R\$ 350,00   | R\$ 402,00          | R\$ 396,00        | R\$ 501,00     |             |                |                 |       |
| Marketing                    | R\$ 230,00       | R\$ 230,00    | R\$ 230,00    | R\$ 230,00         | R\$ 230,00      | R\$ 230,00      |            |         |              |         |         | 10 | Marketing                                     | R\$ 230,00                  | R\$ 230,00   | R\$ 230,00   | R\$ 230,00          | R\$ 230,00        | R\$ 230,00     |             |                |                 |       |
| Internet                     | R\$ 450,00       | R\$ 438,00    | R\$ 451,00    | R\$ 450,00         | R\$ 452,00      | R\$ 448,00      |            |         |              |         |         | 11 | Internet                                      | R\$ 450,00                  | R\$ 438,00   | R\$ 451,00   | R\$ 450,00          | R\$ 452,00        | R\$ 448,00     |             |                |                 |       |
| Merenda                      | R\$ 1.600,00     | R\$ 1.430,00  | R\$ 1.629,00  | R\$ 1.574,00       | R\$ 1.638,00    | R\$ 1.592,00    |            |         |              |         |         | 12 | Merenda                                       | R\$ 1.600,00                | R\$ 1.430,00 | R\$ 1.629,00 | R\$ 1.574,00        | R\$ 1.638,00      | R\$ 1.592,00   |             |                |                 |       |
| Material de escritório       | R\$ 573,00       | R\$ 459,00    | R\$ 633,00    | R\$ 650,00         | R\$ 601,00      | R\$ 590,00      |            |         |              |         |         | 13 | Material de escritório                        | R\$ 573,00                  | R\$ 459,00   | R\$ 633,00   | R\$ 650,00          | R\$ 601,00        | R\$ 590,00     |             |                |                 |       |
| Material de limpeza          | R\$ 386,00       | R\$ 415,00    | R\$ 510,00    | R\$ 472,00         | R\$ 521,00      | R\$ 503,00      |            |         |              |         |         | 14 | Material de limpeza                           | R\$ 386,00                  | R\$ 415,00   | R\$ 510,00   | R\$ 472,00          | R\$ 521,00        | R\$ 503,00     |             |                |                 |       |
| Total                        | R5 5 151 UU      |               |               |                    |                 |                 |            |         |              |         |         | 15 | Total                                         | R\$ 5.151,00                |              |              |                     |                   |                |             |                |                 |       |
|                              | K\$ 1.000,00 X   |               |               |                    |                 |                 |            |         |              |         |         | 16 |                                               |                             |              |              |                     |                   |                |             |                |                 |       |
| Maior Despesa                | =MAIOR(C6:C14;1) |               |               |                    |                 |                 |            |         |              |         |         | 17 | Maior Despesa                                 | 220 × .600,00               |              |              |                     |                   |                |             |                |                 |       |
|                              |                  |               |               |                    |                 |                 |            |         |              |         |         | 18 | Menor Despesa                                 | <pre>2 =MENOR(C6:C14;</pre> | 1            |              |                     |                   |                |             |                |                 |       |
|                              |                  |               |               |                    |                 |                 |            |         |              |         |         | 19 |                                               |                             |              |              |                     |                   |                |             |                |                 |       |
|                              |                  |               |               |                    |                 |                 |            |         |              |         | *       | 20 |                                               |                             |              |              |                     |                   |                |             |                |                 |       |
|                              |                  |               |               |                    |                 |                 |            |         |              | 4       | •       | 21 |                                               |                             |              |              |                     |                   |                |             |                |                 | 1     |
| + = 2020 - 2021 -            |                  |               |               |                    |                 |                 |            |         |              | Explora | >       |    | + ≡ 2020 - 2021                               | -                           |              |              |                     |                   |                |             |                |                 | Explo |

E para somar os valores dos demais meses, podemos copiar o cálculo para as outras células. Posicione o mouse no canto inferior direito da célula que contém a fórmula de **SOMA** do mês de **Janeiro**, surgindo a **'†'**, segure e arraste até Junho (vide exemplo abaixo).

Observe que podemos trabalhar com porcentagem, alterar o número de casas decimais e clicando em encontramos outros formatos disponíveis.

| 1  | ~ @ ?           | 100% <del>v</del> R\$ % | .0, .00 123∓ | Padrão (Ari 👻 | 12 <del>-</del> B | I S A        | ♦. 田 EE -    | ≡ • ± •  ÷ • |   | ΙώνΣ | *   | ^ 31        |    | rs 🛥 🖶 🏲   100% 👻 R\$       | % .0, .00 1 | 123 - Taunjo (Ari        | 12 - B I S          | <u>A</u> è. | H 22 -     | ≣• ±•          | ÷• ♥• ⊂ | ) 🖿 🔟 🔻 י | r Σ - | ^ |   |
|----|-----------------|-------------------------|--------------|---------------|-------------------|--------------|--------------|--------------|---|------|-----|-------------|----|-----------------------------|-------------|--------------------------|---------------------|-------------|------------|----------------|---------|-----------|-------|---|---|
|    | =SOMA(C6:C14)   |                         |              |               |                   |              |              |              |   |      |     |             | fx | =MENOR(C6:C14;1)            |             | Auto <u>m</u> ático      |                     |             |            |                |         |           |       |   |   |
|    | A               | B                       | С            | D             | E                 | F            | G            | н            | 1 | J    | K L | <b>&gt;</b> |    | АВ                          | 4           | Texto simples            |                     |             | G          | н              | 1       | J         | К     | L | 1 |
|    | Categoria (Cu   | istos e Despesas)       |              | _             | Valo              | res          |              |              |   |      |     |             | 4  | Categoria (Custos e Despesa | as)         |                          |                     |             |            |                |         |           |       |   |   |
|    |                 |                         | Janeiro      | Fevereiro     | Março             | Abril        | Maio         | Junho        |   |      |     |             | 5  |                             | Jan         | Número                   | 1.000.12            | M           | aio        | Junho          |         |           |       |   |   |
| A  | gua             |                         | R\$ 422,00   | R\$ 395,00    | R\$ 370,00        | R\$ 377,00   | R\$ 289,00   | R\$ 390,00   |   |      |     | · · · · ·   | 6  | Agua                        | R\$         |                          |                     | 7,00 R\$    | 289,00     | R\$ 390,00     |         |           |       |   |   |
| E  | nergia elétric  | а                       | R\$ 720,00   | R\$ 702,00    | R\$ 788,00        | R\$ 809,00   | R\$ 799,00   | R\$ 810,00   |   |      |     |             | 7  | Energia elétrica            | R\$         | Porcentagem              | 10,12%              | 9,00 R\$    | 5799,00    | R\$ 810,00     |         |           |       |   |   |
| IF | PTU             |                         | R\$ 220,00   | R\$ 220,00    | R\$ 220,00        | R\$ 220,00   | R\$ 220,00   | R\$ 220,00   |   |      |     |             | 8  | IPTU                        | R\$         | Científico (S)           | 1,01E+03            | 0,00 R\$    | 220,00     | R\$ 220,00     |         |           |       |   |   |
| N  | <i>l</i> óveis  |                         | R\$ 550,00   | R\$ 458,00    | R\$ 350,00        | R\$ 402,00   | R\$ 396,00   | R\$ 501,00   |   |      |     |             | 9  | Móveis                      | R\$         |                          |                     | 2,00 R\$    | 396,00     | R\$ 501,00     |         |           |       |   |   |
| N  | larketing       |                         | R\$ 230,00   | R\$ 230,00    | R\$ 230,00        | R\$ 230,00   | R\$ 230,00   | R\$ 230,00   |   |      |     |             | 10 | Marketing                   | R\$         | Cont <u>a</u> bilidade   | R\$ (1.000,12)      | 0,00 R\$    | 230,00     | R\$ 230,00     |         |           |       |   |   |
| ŀ  | nternet         |                         | R\$ 450,00   | R\$ 438,00    | R\$ 451,00        | R\$ 450,00   | R\$ 452,00   | R\$ 448,00   |   |      |     |             | 11 | Internet                    | R\$         | Financeiro               | (1 000 12)          | 0,00 R\$    | \$ 452,00  | R\$ 448,00     |         |           |       |   |   |
| N  | lerenda         |                         | R\$ 1.600,00 | R\$ 1.430,00  | R\$ 1.629,00      | R\$ 1.574,00 | R\$ 1.638,00 | R\$ 1.592,00 |   |      |     |             | 12 | Merenda                     | R\$ 1.      | Indicento                | (1.000,12)          | 4,00 R\$ 1  | .638,00    | R\$ 1.592,00   |         |           |       |   |   |
| N  | Aaterial de es  | critório                | R\$ 573,00   | R\$ 459,00    | R\$ 633,00        | R\$ 650,00   | R\$ 601,00   | R\$ 590,00   |   |      |     |             | 13 | Material de escritório      | R\$         | Moeda (C)                | R\$ 1.000,12        | 0,00 R\$    | 601,00     | R\$ 590,00     |         |           |       |   |   |
| 1  | Material de lim | peza                    | R\$ 386.00   | R\$ 415.00    | R\$ 510,00        | R\$ 472,00   | R\$ 521,00   | R\$ 503,00   |   |      |     |             | 14 | Material de limpeza         | R\$         | Moeda (valo <u>r</u> arr | edondado) R\$ 1.000 | 2,00 R\$    | 521,00     | R\$ 503,00     |         |           |       |   |   |
| ٦  | otal 🗾          |                         | R\$ 5.151,00 |               | -                 |              |              |              |   |      |     |             | 15 | Total                       | R\$ 5.      |                          |                     |             |            |                |         |           |       |   |   |
|    |                 |                         |              |               |                   |              |              |              |   |      |     |             | 16 |                             |             | Data                     | 26/09/2008          |             |            |                |         |           |       |   |   |
| N  | laior Despesa   | 1                       | R\$ 1.600,00 |               |                   |              |              |              |   |      |     |             | 17 | Maior Despesa               | R\$ 1.      | Liere (T)                | 15.50.00            |             |            |                |         |           |       |   |   |
| N  | lenor Despes    | a                       | R\$ 220,00   |               |                   |              |              |              |   |      |     |             | 18 | Menor Despesa               | R\$         | Hora (1)                 | 15:59:00            |             |            |                | _       |           |       |   |   |
|    |                 |                         |              |               |                   |              |              |              |   |      |     |             | 19 |                             |             | Data hora ( <u>I</u> )   | 26/09/2008 15:59:00 | Mais n      | noedas     |                |         |           |       |   |   |
|    |                 |                         |              |               |                   |              |              |              |   |      |     |             | 20 |                             |             | Duração                  | 24:01:00            |             |            |                |         |           |       |   |   |
|    |                 |                         |              |               |                   |              |              |              |   |      |     |             |    |                             | _           |                          |                     | Maist       | ormatos de | data e hora    |         |           |       |   | * |
|    | + = 20          | 20 - 2021 -             |              |               |                   |              |              |              |   |      |     | >           |    |                             |             | Main farmada a           |                     | Forma       | to de núme | ro personaliza | do      |           |       |   |   |

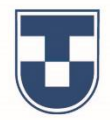

Outra função que vamos demonstrar é o cálculo da média de valores. Digite **'=MÉDIA'**, selecione **'MÉDIA'** na caixa de sugestões que se abre, selecione o **'intervalo de células com os valores do semestre'** (C15 a H15) e tecle **'Enter'**. Para constar a data na planilha, podemos inserir o comando **'=HOJE()'** em uma das células, teclar **'Enter'** e será

atualizada automaticamente.

UNITAU

| 03/08/2020 × |  |
|--------------|--|
| =HOJE()      |  |
|              |  |

Outra ferramenta interessante é o ajuste de texto. Clique em 📴 para recuar o texto e ajustar o tamanho da célula.

|     | Registro d<br>Arquivo Edi | <b>le Despesas</b><br>itar Ver Inserir | ☆ 🗈 ⊘<br>Formatar Dados        | Ferramentas  | Complementos  | Ajuda <u>A últ</u> | ima edição foi h | iá alguns segundo | <u>s</u> |              | E 6 (           | Compartilhar | 0                    | E   | Registro de Despesa:<br>Arquivo Editar Ver Insi | s ☆ ⊡ ⊘<br>erir Formatar Dado | s Ferramentas | Complemento   | s Ajuda <u>A</u> úli | ima edição foi h | <u>tá alguns segundos</u> |           |    | mpart |
|-----|---------------------------|----------------------------------------|--------------------------------|--------------|---------------|--------------------|------------------|-------------------|----------|--------------|-----------------|--------------|----------------------|-----|-------------------------------------------------|-------------------------------|---------------|---------------|----------------------|------------------|---------------------------|-----------|----|-------|
| ir. | ~ 6 7                     | 100% - R\$ %                           | .0 <u>.00</u> 123 <del>.</del> | -            | 12 <b>- B</b> | I S A              | ♦ Ⅲ 55 -         | = + ± +  -        | • • • •  | <b>t</b> d 7 | <del>.</del> Σ. | ^            |                      |     | ·<br>~ ~ ➡ ➡ = 100% → R                         | 8 % .0 <u>_</u> .00_123∓      | Padrão (Ari 👻 | 12 <b>- B</b> | ISA                  | ♦. Ⅲ 53 -        | ≪ ► 데 ► ± ~ 글 .           | G 🖬 🔟 🍸 🗸 | Σ. |       |
| <   | =MÉDIA( <u>C15:H15</u>    |                                        |                                |              |               |                    |                  |                   |          |              |                 |              |                      | fx  | Vencimento da Energia Elétrica                  |                               |               |               |                      |                  |                           |           |    |       |
| Ì   | A                         | в                                      | С                              | D            | E             | F                  | G                | н                 | 1        | J            | к               | L            |                      |     | A B                                             | с                             | D             | E             | F                    |                  | H Aiustar                 | J         | к  |       |
| ٦   | Categoria (Cu             | stos e Despesas                        | s)                             |              | Valor         | res                |                  |                   |          |              |                 |              |                      | 8   | IPTU                                            | R\$ 220,00                    | R\$ 220,00    | R\$ 220,00    | R\$ 220,00           | R\$ 220,00       | R\$ 220,00                |           |    |       |
|     |                           |                                        | Janeiro                        | Fevereiro    | Março         | Abril              | Maio             | Junho             |          |              |                 |              |                      | 9   | Móveis                                          | R\$ 550,00                    | R\$ 458,00    | R\$ 350,00    | R\$ 402,00           | R\$ 396,00       | R\$ 501,00                |           |    |       |
|     | \gua                      |                                        | R\$ 422,00                     | R\$ 395,00   | R\$ 370,00    | R\$ 377,00         | R\$ 289,00       | R\$ 390,00        |          |              |                 |              | <ul> <li></li> </ul> | 10  | Marketing                                       | R\$ 230,00                    | R\$ 230,00    | R\$ 230,00    | R\$ 230,00           | R\$ 230,00       | R\$ 230,00                |           |    |       |
|     | Energia elétrica          | a                                      | R\$ 720,00                     | R\$ 702,00   | R\$ 788,00    | R\$ 809,00         | R\$ 799,00       | R\$ 810,00        |          |              |                 |              |                      | 11  | Internet                                        | R\$ 450,00                    | R\$ 438,00    | R\$ 451,00    | R\$ 450,00           | R\$ 452,00       | R\$ 448,00                |           |    |       |
|     | PTU                       |                                        | R\$ 220,00                     | R\$ 220,00   | R\$ 220,00    | R\$ 220,00         | R\$ 220,00       | R\$ 220,00        |          |              |                 |              |                      | 12  | Merenda                                         | R\$ 1.600,00                  | R\$ 1.430,00  | R\$ 1.629,00  | R\$ 1.574,00         | R\$ 1.638,00     | R\$ 1.592,00              |           |    |       |
|     | lóveis                    |                                        | R\$ 550,00                     | R\$ 458,00   | R\$ 350,00    | R\$ 402,00         | R\$ 396,00       | R\$ 501,00        |          |              |                 |              |                      | 13  | Material de escritório                          | R\$ 573,00                    | R\$ 459,00    | R\$ 633,00    | R\$ 650,00           | R\$ 601,00       | R\$ 590,00                |           |    |       |
|     | Aarketing                 |                                        | R\$ 230,00                     | R\$ 230,00   | R\$ 230,00    | R\$ 230,00         | R\$ 230,00       | R\$ 230,00        |          |              |                 |              |                      | 14  | Material de limpeza                             | R\$ 386,00                    | R\$ 415,00    | R\$ 510,00    | R\$ 472,00           | R\$ 521,00       | R\$ 503,00                |           |    |       |
|     | nternet                   |                                        | R\$ 450,00                     | R\$ 438,00   | R\$ 451,00    | R\$ 450,00         | R\$ 452,00       | R\$ 448,00        |          |              |                 |              |                      | 15  | Total                                           | R\$ 5.151,00                  | R\$ 4.747,00  | R\$ 5.181,00  | R\$ 5.184,00         | R\$ 5.146,00     | R\$ 5.284,00              |           |    |       |
|     | lerenda                   |                                        | R\$ 1.600,00                   | R\$ 1.430,00 | R\$ 1.629,00  | R\$ 1.574,00       | R\$ 1.638,00     | R\$ 1.592,00      |          |              |                 |              |                      | 16  |                                                 |                               |               |               |                      |                  |                           |           |    |       |
|     | Aaterial de esc           | ritório                                | R\$ 573,00                     | R\$ 459,00   | R\$ 633,00    | R\$ 650,00         | R\$ 601,00       | R\$ 590,00        |          |              |                 |              |                      | 17  | Maior Despesa                                   | R\$ 1.600,00                  |               |               |                      |                  |                           |           |    |       |
|     | Aaterial de limp          | peza                                   | R\$ 386.00                     | R\$ 415.00   | R\$ 510.00    | R\$ 472.00         | R\$ 521.00       | R\$ 503.00        |          |              |                 |              |                      | 18  | Menor Despesa                                   | R\$ 220,00                    |               |               |                      |                  |                           |           |    |       |
|     | otal 💻                    |                                        | R\$ 5.151,00                   | R\$ 4.747,00 | R\$ 5.181,00  | R\$ 5.184,00       | R\$ 5.146,00     | R\$ 5.284,00      |          |              |                 |              |                      | 19  | Media do Semestre                               | R\$ 5.115,50                  |               |               |                      |                  |                           |           |    |       |
|     |                           |                                        |                                |              |               |                    |                  |                   |          |              |                 |              |                      | 20  | 02/09                                           | 2020                          |               |               |                      |                  |                           |           |    |       |
|     | Aaior Despesa             | 1                                      | R\$ 1 600 00                   |              |               |                    |                  |                   |          |              |                 |              |                      | -21 | Vensimente                                      | 12020                         |               |               |                      |                  |                           |           |    |       |
|     | Alenor Despesa            | a                                      | K\$ 5.115,50 X                 |              |               |                    |                  |                   |          |              |                 |              |                      | 22  | da Energia                                      |                               |               |               |                      |                  |                           |           |    |       |
|     | liedia do Seme            | estre                                  | =MEDIA(C15:H15                 |              |               |                    |                  |                   |          |              |                 |              |                      |     | Elétrica                                        |                               |               |               |                      |                  |                           |           |    |       |
|     |                           |                                        |                                |              |               |                    |                  |                   |          |              |                 |              | *<br>*               | 23  |                                                 |                               |               |               |                      |                  |                           |           |    |       |
|     |                           |                                        |                                |              |               |                    |                  |                   |          |              |                 | 4 >          |                      |     |                                                 |                               |               |               |                      |                  |                           |           |    |       |
|     | ⊦ ≣ 202                   | 20 - 2021 -                            |                                |              |               |                    |                  |                   |          |              |                 | Explorar     | >                    |     | + = 2020 - 202                                  | 1 -                           |               |               |                      |                  |                           |           |    | +     |

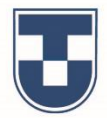

Vamos demonstrar também como programar um comando que controla o período de vencimento de uma conta. No exemplo, o vencimento da conta de Energia Elétrica é dia 20/08/2020. Digite **'=DATADIF'**, selecione **'DATADIF'** na caixa de sugestões que se abre, selecione **'a data atual (B18)'**, digite **';'** selecione **'a data do vencimento (B19)'**, digite **';'** e em seguida **"d"** e tecle **'Enter'**. Observe que o tempo restante para o vencimento será informado (17 dias). Outra ferramenta para formatar alinhamento vertical de texto. Clique em **\_\_\_** para escolher o tipo de alinhamento desejado.

| n a e                                                                                           | n                                                                                     | .0 .00 123 -                             | • Terramentas                            |                                          | s Ajuua Au                               | ♦ Ⅲ 53 -                                 |                                          | •• • • • = | • • • 7 | -Σ- |   | - 111 |                                                                                                | 100% - R\$ %                  | .0 .00 123-                                | Padrão (Ari 👻                         |                                                                                                    | s Ajuda <u>Aun</u><br>IIS A | A Ⅲ 58 -                   |                                                                                                    |                                                                                                    | ) <b>+</b> II 7 + | 5. |          |
|-------------------------------------------------------------------------------------------------|---------------------------------------------------------------------------------------|------------------------------------------|------------------------------------------|------------------------------------------|------------------------------------------|------------------------------------------|------------------------------------------|------------|---------|-----|---|-------|------------------------------------------------------------------------------------------------|-------------------------------|--------------------------------------------|---------------------------------------|----------------------------------------------------------------------------------------------------|-----------------------------|----------------------------|----------------------------------------------------------------------------------------------------|----------------------------------------------------------------------------------------------------|-------------------|----|----------|
| =DATADI                                                                                         | F(B21:B22: "d"                                                                        | ¢>                                       |                                          |                                          | _                                        |                                          |                                          |            |         |     |   | 31    | Ouantidade de co                                                                               | ontas para pagar              | ·· · · · · · ·                             |                                       |                                                                                                    |                             |                            |                                                                                                    |                                                                                                    |                   | -  |          |
| A<br>Internet<br>Merend                                                                         | a                                                                                     | c<br>R\$ 450,00<br>R\$ 1.600,00          | D<br>R\$ 438,00<br>R\$ 1.430,00          | E<br>R\$ 451,00<br>R\$ 1.629,00          | F<br>R\$ 450,00<br>R\$ 1.574,00          | 6<br>R\$ 452,00<br>R\$ 1.638,00          | н<br>R\$ 448,00<br>R\$ 1.592,00          | I          | J       | К   | L |       | A<br>Merenda<br>Material de esc                                                                | ritório                       | c<br>R\$ 1.600,00<br>R\$ 573.00            | D<br>R\$ 1.430,00<br>R\$ 459.00       | as Complementos Ajuda       Δúltima edição foi feita há 2 minutos         12       B       J       A       H       H       I       I       I       T       S       I       I |                             |                            |                                                                                                    |                                                                                                    |                   |    |          |
| Materia<br>Materia<br>Total                                                                     | l de escritório<br>l de limpeza                                                       | R\$ 573,00<br>R\$ 386,00<br>R\$ 5.151,00 | R\$ 459,00<br>R\$ 415,00<br>R\$ 4,747,00 | R\$ 633,00<br>R\$ 510,00<br>R\$ 5.181,00 | R\$ 650,00<br>R\$ 472,00<br>R\$ 5,184,00 | R\$ 601,00<br>R\$ 521,00<br>R\$ 5.146,00 | R\$ 590,00<br>R\$ 503,00<br>R\$ 5.284,00 |            |         |     |   |       | Material de limp<br>Total                                                                      | Deza                          | R\$ 386,00<br>R\$ 5.151,00                 | R\$ 415,00<br>R\$ 4.747,00            | R\$ 510,00<br>R\$ 5.181,00                                                                                                    | R\$ 472,00<br>R\$ 5.184,00  | R\$ 521,00<br>R\$ 5.146,00 | edição foi feita há 2 minutos           E R - F + E R - F + G R - F + C - F - F + F + G R - F + F + G - F + F + G + F + F + G + F + F + G + F + F |                                                                                                    |                   |    |          |
| Maior D<br>Menor [                                                                              | espesa<br>Despesa                                                                     | R\$ 1.600,00<br>R\$ 220,00               |                                          |                                          |                                          |                                          |                                          |            |         |     |   | 1     | Maior Despesa<br>Menor Despesa<br>Média do Seme                                                | a<br>estre                    | R\$ 1.600,00<br>R\$ 220,00<br>R\$ 5.115,50 |                                       |                                                                                                    |                             |                            |                                                                                                    | á 2 minutos       J       K         Superior       J       K         S 590,00       S       S         S 590,00       S       S         S 590,00< |                   |    |          |
| Média c<br>Vencimu<br>da Ener<br>Elétrica<br>Dias<br>restante<br>para pa<br>Energia<br>Elétrica | lo Semestre<br>03/06/2020<br>ent<br>17 × 20/08/2020<br>2 =DATADIF (821;822;*d*<br>gar | R\$ 5.115,50                             |                                          |                                          |                                          |                                          |                                          |            |         |     |   |       | Vencimento<br>da Energia<br>Elétrica<br>Dias<br>restantes<br>para pagar<br>Energia<br>Elétrica | 03/08/202/<br>20/08/202/<br>1 | 7                                          | Quantidade<br>de contas<br>para pagar | ]←                                                                                                    |                             |                            |                                                                                                    |                                                                                                    |                   |    |          |
| + ≡                                                                                             | 2020 - 2021 -                                                                         |                                          |                                          |                                          |                                          |                                          |                                          |            |         |     | Q | >     | + = 202                                                                                        | 20 - 2021 -                   |                                            |                                       |                                                                                                    |                             |                            |                                                                                                    |                                                                                                    |                   |    | Explorar |

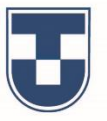

Agora, outras duas ferramentas de função que permitem calcular número de contas a pagar e cálculo de quantidade de valores com uma condicional. Para saber o número de contas a pagar digite **'=CONT.NUM'**, selecione **'CONT.NUM'** na caixa de sugestões que se abre, selecione **'o intervalo de valores do mês de Janeiro (C4 a C12)'** e tecle **'Enter'**.

Para calcular a quantidade de valores maior que R\$ 220,00, digite **'=CONT.SE'**, selecione **'CONT.SE'** na caixa de sugestões que se abre, selecione **'o intervalo de células com os valores do semestre (C4 a H12)'** e tecle **'Enter'**.

|                             | - R\$ % .0_  | .00 123▼ Pa         | idrão (Ari 👻 12     | 2 <b>•</b> B | I S A        | ♦. ⊞ 22 - | ≡ • ± •  ÷ • | 🏷 - 🖘 🕂 | ili ▼ <del>•</del> Σ | *   | ^ 31     |    | 500                    | 75% 👻       | R\$ % .0 .00         | 123 - Padrão      | (Ari 👻        | 12 <b>- B</b>    | I S A        | ♦ ⊞ 55 -   ≡ - ± | • 14 • 17 • 0 | e 🕂 🛄 🏹 | <b>-</b> Σ - |   | ^ |
|-----------------------------|--------------|---------------------|---------------------|--------------|--------------|-----------|--------------|---------|----------------------|-----|----------|----|------------------------|-------------|----------------------|-------------------|---------------|------------------|--------------|------------------|---------------|---------|--------------|---|---|
| =CONT.NÚM(C4:C12            |              |                     |                     |              |              |           |              |         |                      |     |          | f  | =CONT.SE(C4            | H12; ">220" |                      |                   |               |                  |              |                  |               |         |              |   |   |
| A B                         | C            | DE                  | F                   | G            | н            | l J       | к            | L M     | N                    | 0 P |          |    | A                      | 8           | C D                  | E                 | F             | G                | н            | I J K            | L             | M       | N 0          | P |   |
| legistro de Despesas        |              |                     | Valores             |              |              |           |              |         |                      |     |          | 4  | Água                   | 1           | R\$ 422,00 R\$ 3     | 95,00 R\$ 370,0   | 0 R\$ 377,0   | 0 R\$ 289,00     | R\$ 390,00   |                  |               |         |              |   |   |
| ategoria (Custos e Despesas | s) Janeiro F | evereiro Mar        | ço Abril            | Maio         | Junho        |           |              |         |                      |     |          | 5  | Energia elétrica       |             | R\$ 720,00 R\$ 7     | 02,00 R\$ 788,0   | 0 R\$ 809,0   | 0 R\$ 799,00     | R\$ 810,00   |                  |               |         |              |   |   |
| jua                         | R\$ 422,00   | R\$ 395,00 R\$ 3    | 370,00 R\$ 377,00   | R\$ 289,00   | R\$ 390,00   |           |              |         |                      |     |          | 6  | IPTU                   |             | R\$ 220,00 R\$ 2     | 20,00 R\$ 220,0   | 0 R\$ 220,0   | 0 R\$ 220,00     | R\$ 220,00   |                  |               |         |              |   |   |
| ergia elétrica              | R\$ 720,00   | R\$ 702,00 R\$ 7    | 788,00 R\$ 809,00   | R\$ 799,00   | R\$ 810,00   |           |              |         |                      |     | <b>V</b> | 7  | Móveis                 |             | R\$ 550,00 R\$ 4     | 58,00 R\$ 350,0   | 0 R\$ 402,0   | D R\$ 396,00     | R\$ 501,00   |                  |               |         |              |   |   |
| TU                          | R\$ 220,00   | R\$ 220,00 R\$ 2    | 20,00 R\$ 220,00    | R\$ 220,00   | R\$ 220,00   |           |              |         |                      |     |          | 8  | Marketing              |             | R\$ 230,00 R\$ 2     | 30,00 R\$ 230,0   | 0 R\$ 230,0   | 0 R\$ 230,00     | R\$ 230,00   |                  |               |         |              |   |   |
| veis                        | R\$ 550,00   | R\$ 458,00 R\$ 3    | 350,00 R\$ 402,00   | R\$ 396,00   | R\$ 501,00   |           |              |         |                      |     |          | 9  | Internet               |             | R\$ 450,00 R\$ 4     | 38,00 R\$ 451,0   | 0 R\$ 450,0   | 0 R\$ 452,00     | R\$ 448,00   |                  |               |         |              |   |   |
| rketing                     | R\$ 230,00   | R\$ 230,00 R\$ 2    | 230,00 R\$ 230,00   | R\$ 230,00   | R\$ 230,00   |           |              |         |                      |     |          | 10 | Merenda                |             | R\$ 1.600,00 R\$ 1.4 | 30,00 R\$ 1.629,0 | 0 R\$ 1.574,0 | 0 R\$ 1.638,00   | R\$ 1.592,00 |                  |               |         |              |   |   |
| rnet                        | R\$ 450,00   | R\$ 438,00 R\$ 4    | 151,00 R\$ 450,00   | R\$ 452,00   | R\$ 448,00   |           |              |         |                      |     |          | 11 | Material de escri      | ório        | R\$ 573,00 R\$ 4     | 159,00 R\$ 633,0  | 0 R\$ 650,0   | D R\$ 601,00     | R\$ 590,00   |                  |               |         |              |   |   |
| enda                        | R\$ 1.600,00 | \$ 1.430,00 R\$ 1.0 | 29,00 R\$ 1.574,00  | R\$ 1.638,00 | R\$ 1.592,00 |           |              |         |                      |     |          | 12 | Material de limpe      | za          | R\$ 386,00 R\$ 4     | 15,00 R\$ 510,0   | 0 R\$ 472,0   | 0 R\$ 521,00     | R\$ 503,00   |                  |               |         |              |   |   |
| erial de escritório         | R\$ 573,00   | R\$ 459,00 R\$ (    | 33,00 R\$ 650,00    | R\$ 601,00   | R\$ 590,00   |           |              |         |                      |     |          | 13 | Total                  |             | Ke 5.151,00 Ke 4.7   | 47,00 Ke 3.101,0  | U KØ 3. 104   |                  |              |                  |               |         |              |   |   |
| terial de limpeza           | R\$ 386,00   | R\$ 415,00 R\$ !    | 510,00 R\$ 472,00   | R\$ 521,00   | R\$ 503,00   |           |              |         |                      |     |          | 14 |                        |             |                      |                   |               | G21 48 ×         |              |                  |               |         |              |   |   |
|                             | Ka 5.151,00  | \$ 4.747,00 R\$ 5.1 | 181,00 R\$ 5.184,00 | R\$ 5.146,00 | R\$ 5.284,00 |           |              |         |                      |     |          | 15 | Maior Despesa          |             | R\$ 1.600,00         |                   |               | 2 -CONT SE(C4-11 | 2. *>228*    |                  |               |         |              |   |   |
|                             |              | K I                 |                     |              |              |           |              |         |                      |     |          | 16 | Menor Despesa          |             | R\$ 220,00           |                   |               |                  | .,           |                  |               |         |              |   |   |
| or Despesa                  | R\$ 1.600,00 |                     |                     |              |              |           |              |         |                      |     |          | 17 | Média do Semes         | tre         | R\$ 5.115,50         |                   |               |                  |              |                  |               |         |              |   |   |
| or Despesa                  | R\$ 220,00   | •                   |                     |              |              |           |              |         |                      |     |          | 19 |                        |             |                      |                   |               |                  |              |                  |               |         |              |   |   |
| /ia do Semestre             | R\$ 5.115,50 | _                   |                     |              |              |           |              |         |                      |     |          | 19 |                        | 03/08/2020  |                      |                   |               |                  |              |                  |               |         |              |   |   |
|                             |              | E21                 | 9 ×                 |              |              |           |              |         |                      |     |          |    | Vencimento             |             |                      |                   |               |                  |              |                  |               |         |              |   |   |
| 03/08/202                   | 20           | -CONT.              | aim(ca.cla)         |              |              |           |              |         |                      |     |          | 20 | da Energia<br>Elétrica | 20/08/2020  |                      |                   |               |                  |              |                  |               |         |              |   |   |
| ncimento                    |              | -cont.              | UNICOTOTZ           |              |              |           |              |         |                      |     |          |    | Dias                   | 20/00/2020  | Quantid              | arla              | Quantidade    |                  |              |                  |               |         |              |   |   |
| inergia 20/09/202           | 20           |                     |                     |              |              |           |              |         |                      |     |          |    | restantes              |             | de cont              | as                | de contas     |                  |              |                  |               |         |              |   |   |
| 20/00/202                   | 20           | antidada            |                     |              |              |           |              |         |                      |     |          | 21 | para pagar             |             | para pa              | gar               | com valor     |                  |              |                  |               |         |              |   |   |
| antes                       | de           | contas              |                     |              |              |           |              |         |                      |     |          |    | Energia                | 47          |                      |                   | maior que     |                  |              |                  |               |         |              |   |   |
| pagar                       | pa           | a pagar             |                     |              |              |           |              |         |                      |     |          |    | Eletrica               | 17          |                      |                   | 9 220 reals   |                  |              |                  |               |         |              |   |   |
| rgia                        |              |                     |                     |              |              |           |              |         |                      |     | *        |    |                        |             |                      |                   |               |                  |              |                  |               |         |              |   |   |

J

Demonstramos a seguir a ferramenta de função que permite calcular o total de valores a pagar acima de R\$ 550,00 . Digite **'=SOMASE'**, selecione **'SOMASE'** na caixa de sugestões que se abre, selecione **'o intervalo de valores do semestre (C4 a H12)'** e tecle **'Enter'**.

| ≣ | Regis<br>Arquivo        | t <b>ro de Despe</b><br>5 Editar Ver | esas ☆<br>Inserir Forr | ⊡ ⊘<br>natar Dado:           | s Ferramen   | tas Comple   | ementos A    | juda <u>A últ</u> i   | ima edição  | o foi há algu   | <u>ns segun</u> | idos                              |            |              | Ę   | â Compar | tilhar    | E |
|---|-------------------------|--------------------------------------|------------------------|------------------------------|--------------|--------------|--------------|-----------------------|-------------|-----------------|-----------------|-----------------------------------|------------|--------------|-----|----------|-----------|---|
| 1 |                         | 78% -                                | R\$ % .0_              | .0 <u>0</u> 123 <del>~</del> | Padrão (Ari  | - 12         | - B 2        | <u>5 A</u>            | <b>è.</b> ⊞ | 23 ×   <b>1</b> | * <u>+</u> *    | $\left \frac{1}{1}\right  \neq 1$ | <b>*</b> - | <b>+</b> 🔟 Y | -Σ- |          | ^         | 1 |
| [ | =SOMASE(C4              | :H12;">550")                         |                        |                              |              |              |              |                       |             |                 |                 |                                   |            |              |     |          |           |   |
| J | A                       | B                                    | 0                      | 0                            | -            |              |              |                       | 1.1         | J               |                 | к                                 | L          | м            | N   | 0        | P         |   |
|   | Água                    |                                      | R\$ 422,00             | R\$ 395,00                   | R\$ 370,00   | R\$ 377,00   | R\$ 289,00   | R\$ 390,00            |             |                 |                 |                                   |            |              |     |          |           |   |
|   | Energia elétric         | a                                    | R\$ 720,00             | R\$ 702,00                   | R\$ 788,00   | R\$ 809,00   | R\$ 799,00   | R\$ 810,00            |             |                 |                 |                                   |            |              |     |          |           |   |
|   | IPTU                    |                                      | R\$ 220,00             | R\$ 220,00                   | R\$ 220,00   | R\$ 220,00   | R\$ 220,00   | R\$ 220,00            |             |                 |                 |                                   |            |              |     |          |           |   |
|   | Móveis                  |                                      | R\$ 550,00             | R\$ 458,00                   | R\$ 350,00   | R\$ 402,00   | R\$ 396,00   | R\$ 501,00            |             |                 |                 |                                   |            |              |     |          |           |   |
|   | Marketing               |                                      | R\$ 230,00             | R\$ 230,00                   | R\$ 230,00   | R\$ 230,00   | R\$ 230,00   | R\$ 230,00            |             |                 |                 |                                   |            |              |     |          |           |   |
|   | Internet                |                                      | R\$ 450,00             | R\$ 438,00                   | R\$ 451,00   | R\$ 450,00   | R\$ 452,00   | R\$ 448,00            |             |                 |                 |                                   |            |              |     |          |           |   |
|   | Merenda                 |                                      | R\$ 1.600,00           | R\$ 1.430,00                 | R\$ 1.629,00 | R\$ 1.574,00 | R\$ 1.638,00 | R\$ 1.592,00          |             |                 |                 |                                   |            |              |     |          |           |   |
|   | Material de eso         | critório                             | R\$ 573,00             | R\$ 459,00                   | R\$ 633,00   | R\$ 650,00   | R\$ 601,00   | R\$ 590,00            |             |                 |                 |                                   |            |              |     |          |           |   |
|   | Material de lim         | npeza                                | R\$ 386,00             | R\$ 415,00                   | R\$ 510,00   | R\$ 472,00   | R\$ 521,00   | R\$ 503,00            |             |                 |                 |                                   |            |              |     |          |           |   |
| 4 | Total                   |                                      | R# 0.101,00            | R0 4.747,00                  | R# 3.101,00  | R# 3.104,00  | 100.140,00   | 10 3.204,00           |             |                 |                 |                                   |            |              |     |          |           |   |
| + |                         |                                      |                        |                              |              |              |              |                       |             |                 |                 |                                   |            |              |     |          |           |   |
|   | Maior Despesa           | а                                    | R\$ 1.600,00           |                              |              |              |              |                       |             |                 |                 |                                   |            |              |     |          |           |   |
| + | Menor Despes            | a .                                  | R\$ 220,00             |                              |              |              |              |                       |             |                 |                 |                                   |            |              |     |          |           |   |
| + | Media do Sem            | lestre                               | R\$ 5.115,50           |                              |              |              |              |                       |             |                 |                 |                                   |            |              |     |          |           |   |
| ł |                         | 04/09/2020                           |                        |                              |              |              |              |                       |             |                 |                 |                                   |            |              |     |          |           |   |
| + | Vencimento              | 04/06/2020                           |                        |                              |              |              |              |                       |             |                 |                 |                                   |            |              |     |          |           |   |
|   | da Energia              |                                      |                        |                              |              |              |              |                       |             |                 |                 |                                   |            |              |     |          |           |   |
|   | Elétrica                | 20/08/2020                           |                        |                              |              |              |              |                       | 121 1713    | 8 ×             |                 |                                   |            |              |     |          |           |   |
|   | Dias                    |                                      |                        | Quantidade                   |              | Quantidade   |              | Total a pagar         | =SOMASE(C4  | :H12;">550")    |                 |                                   |            |              |     |          |           |   |
|   | restantes<br>nara nagar |                                      |                        | de contas<br>para pagar      |              | com valor    |              | acima de 550<br>reais |             |                 |                 |                                   |            |              |     |          |           |   |
|   | Energia                 |                                      |                        | para pagai                   |              | maior que    |              | 10010                 |             |                 |                 |                                   |            |              |     |          | *         |   |
|   | Elétrica                | 16                                   |                        |                              | 9            | 220 reais    | 48           |                       |             |                 |                 |                                   |            |              |     |          | -         |   |
|   |                         |                                      |                        |                              |              |              |              |                       |             |                 |                 |                                   |            |              |     |          | 4 1       |   |
|   | + =                     | 2020 -                               | 2021 -                 |                              |              |              |              |                       |             |                 |                 |                                   |            |              |     |          | <b>P1</b> |   |

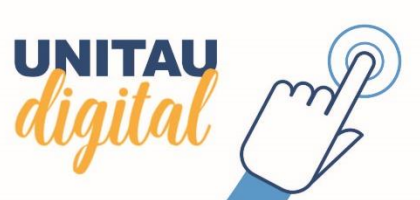

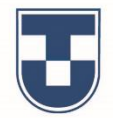

Nesta etapa, podemos observar todo um trabalho de formatação da planilha: mesclagem de células, negrito de título, centralização de textos e valores. Para inserir bordas, selecione a planilha, clique no ícone 🖽 e faça as opções que desejar para as bordas. Podemos também fazer alteração de cores. Existe uma ferramenta que dá várias opções para cores em sua planilha. Ainda com a planilha selecionada, clique em **'Formatar'**, selecione **'Cores alternadas'** e escolha o padrão de cores que irá definir em sua planilha e para finalizar clique em **'Concluído'**.

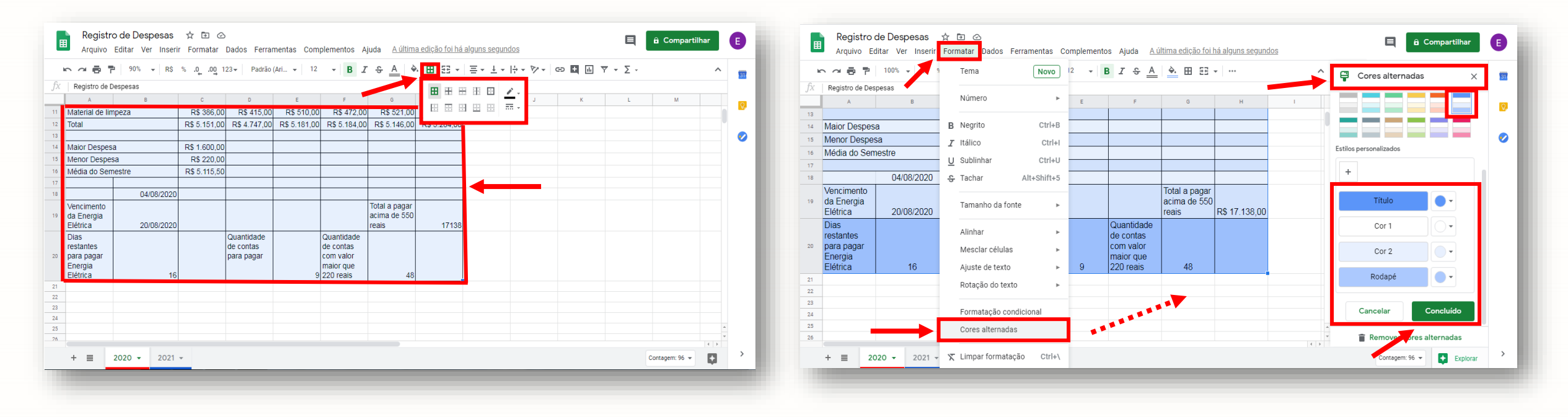

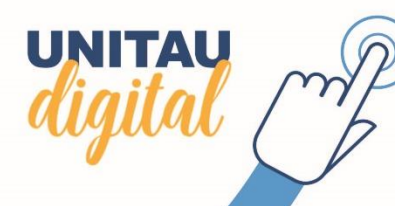

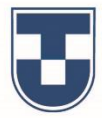

Demonstramos a seguir, uma ferramenta que, através de cores, destaca valores que você determina estabelecendo regra. Selecione as células envolvidas em sua pesquisa, clique em **'Formatar'**, em seguida em **'Formatação Condicional'**. Na janela lateral você vai estabelecer a regra. No exemplo, colorir com o **'Azul' (Padrão)** os valores menores ou iguais a R\$ 550,00. Observe que o destaque é automático e clique em **'Concluído'** para finalizar.

| いた。<br>「 422                 | .0 .00 123▼  | Padrão (Ari 👻 | 12 <b>-</b>  | 3 <i>I</i> \$ <u>A</u> | <b>◆.</b> ⊞ 55 | • •••        |     | Regras de form<br>condicional   | atação          | × 🗊 | fx | C → ● P   100% → R\$<br>422 | % .0 .00 123▼ | Padrão (Ari 🔻 | 12 <b>-</b> E | I S <u>A</u> | <b>◆.</b> ⊞ 53 | •            | ^ | Regra:<br>condi |
|------------------------------|--------------|---------------|--------------|------------------------|----------------|--------------|-----|---------------------------------|-----------------|-----|----|-----------------------------|---------------|---------------|---------------|--------------|----------------|--------------|---|-----------------|
| A B                          | С            | D             | E            | F                      | G              | н            | 1   | Cor única                       | Escala de cores |     |    | A B                         | с             | D             | E             | F            | G              | н            | 1 | C3:H            |
| Registro de Despesas         |              |               | Valo         | ores                   |                |              |     |                                 |                 |     | 1  | Registro de Despesas        |               |               | Valo          | ores         |                |              |   |                 |
| Categoria (Custos e Despesas | Janeiro      | Fevereiro     | Marco        | Abril                  | Maio           | Junho        |     | Aplicar ao interva              | lo              |     | 2  | Categoria (Custos e Despes  | as) Janeiro   | Fevereiro     | Marco         | Abril        | Maio           | Junho        |   | Regras          |
| Água                         | R\$ 422,00   | R\$ 395,00    | R\$ 370,00   | R\$ 377,00             | R\$ 289,00     | R\$ 390,00   |     |                                 |                 |     | 3  | Água                        | R\$ 422,00    | R\$ 395,00    | R\$ 370,00    | R\$ 377,00   | R\$ 289,00     | R\$ 390,00   |   | Format          |
| Energia elétrica             | R\$ 720,00   | R\$ 702,00    | R\$ 788,00   | R\$ 809,00             | R\$ 799,00     | R\$ 810,00   |     | C3:H11                          | ⊞               |     | 4  | Energia elétrica            | R\$ 720,00    | R\$ 702,00    | R\$ 788,00    | R\$ 809,00   | R\$ 799,00     | R\$ 810,00   |   | Men             |
| IPTU                         | R\$ 220,00   | R\$ 220,00    | R\$ 220,00   | R\$ 220,00             | R\$ 220,00     | R\$ 220,00   |     |                                 |                 | ·   | 5  | IPTU                        | R\$ 220,00    | R\$ 220,00    | R\$ 220,00    | R\$ 220,00   | R\$ 220,00     | R\$ 220,00   |   |                 |
| Móveis                       | R\$ 550,00   | R\$ 458,00    | R\$ 350,00   | R\$ 402,00             | R\$ 396,00     | R\$ 501,00   |     | Regras de format                | ação            |     | 6  | Móveis                      | R\$ 550,00    | R\$ 458,00    | R\$ 350,00    | R\$ 402,00   | R\$ 396,00     | R\$ 501,00   |   | 550.0           |
| Marketing                    | R\$ 230,00   | R\$ 230,00    | R\$ 230,00   | R\$ 230,00             | R\$ 230,00     | R\$ 230,00   |     | Regius de format                | açao            |     | 7  | Marketing                   | R\$ 230,00    | R\$ 230,00    | R\$ 230,00    | R\$ 230,00   | R\$ 230,00     | R\$ 230,00   |   |                 |
| Internet                     | R\$ 450,00   | R\$ 438,00    | R\$ 451,00   | R\$ 450,00             | R\$ 452,00     | R\$ 448,00   |     | Maior que                       |                 |     | 8  | Internet                    | R\$ 450,00    | R\$ 438,00    | R\$ 451,00    | R\$ 450,00   | R\$ 452,00     | R\$ 448,00   |   | Estilo d        |
| Merenda                      | R\$ 1.600,00 | R\$ 1.430,00  | R\$ 1.629,00 | R\$ 1.574,00           | R\$ 1.638,00   | R\$ 1.592,00 |     | Major ou ig                     | • •             |     | 9  | Merenda                     | R\$ 1.600,00  | R\$ 1.430,00  | R\$ 1.629,00  | R\$ 1.574,00 | R\$ 1.638,00   | R\$ 1.592,00 |   | Latio           |
| Material de escritório       | R\$ 573,00   | R\$ 459,00    | R\$ 633,00   | R\$ 650,00             | R\$ 601,00     | R\$ 590,00   |     | Iviaior ou ig                   |                 |     | 10 | Material de escritório      | R\$ 573,00    | R\$ 459,00    | R\$ 633,00    | R\$ 650,00   | R\$ 601,00     | R\$ 590,00   |   | Padrá           |
| Material de limpeza          | R\$ 386,00   | R\$ 415,00    | R\$ 510,00   | R\$ 472,00             | R\$ 521,00     | R\$ 503,00   |     | Menor que                       |                 |     | 11 | Material de limpeza         | R\$ 386,00    | R\$ 415,00    | R\$ 510,00    | R\$ 472,00   | R\$ 521,00     | R\$ 503,00   |   | в               |
| Total                        | R\$ 5.151,00 | R\$ 4.747,00  | R\$ 5.181,00 | R\$ 5.184,00           | R\$ 5.146,00   | R\$ 5.284,00 |     | Menor ou ig                     | gual a          |     | 12 | Total                       | Ka 5.151,00   | R\$ 4.747,00  | R\$ 3.161,00  | Ka 0. 104,00 | Ka 0. 140,00   | Ka 0.204,00  |   |                 |
|                              |              |               |              |                        |                |              |     | á igual a                       |                 |     | 13 |                             |               |               |               |              |                |              |   |                 |
| Maior Despesa                | R\$ 1.600,00 |               |              |                        |                |              |     | e igual a                       |                 |     | 14 | Maior Despesa               | R\$ 1.600,00  | 1             |               |              |                |              | - |                 |
| Menor Despesa                | R\$ 220,00   |               |              |                        |                |              |     | é diferente                     | de              |     | 15 | Menor Despesa               | R\$ 220,00    |               |               |              |                | -            |   |                 |
| Média do Semestre            | R\$ 5.115,50 |               |              |                        |                |              |     | Está entre                      |                 |     | 16 | Média do Semestre           | R\$ 5.115,50  |               |               |              |                |              |   |                 |
|                              |              |               |              |                        |                |              |     | A Não cotá o                    |                 |     | 17 | 0.1/00/0000                 |               |               |               |              |                |              |   | -               |
| 04/08/2020                   |              |               |              |                        |                |              | 1.1 | <ul> <li>Nao esta el</li> </ul> | nue             |     | 18 | 04/08/2020                  |               |               |               |              |                | 1            |   | - + Ac          |
|                              |              |               |              |                        |                |              |     |                                 |                 | >   |    |                             |               |               |               |              |                |              |   |                 |

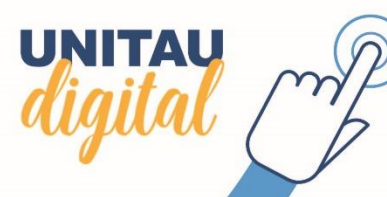

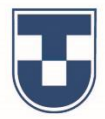

A planilha editada nos permite demonstrar inserção de gráfico. Clique em **'Inserir'**, selecione **'Gráfico'** e em seguida observe que a janela do **'Editor de gráficos'** será exibida à direita da interface ao mesmo tempo que o gráfico. Nesta janela, você poderá optar por tipo de gráfico, criar um título e formatar outros dados do gráfico. Para concluir, clique no **'X'** no canto superior direito da janela.

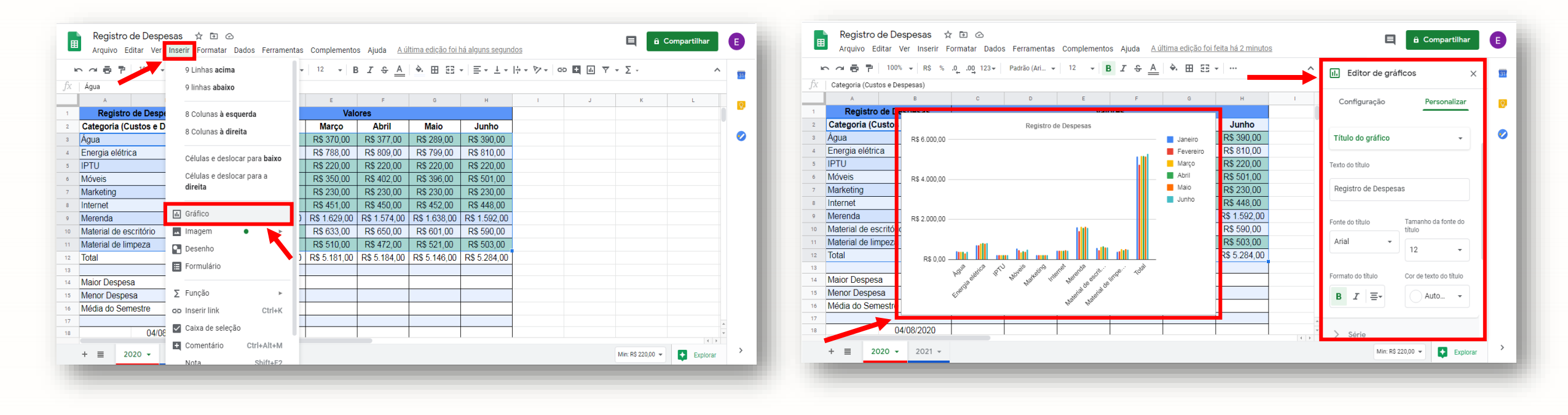

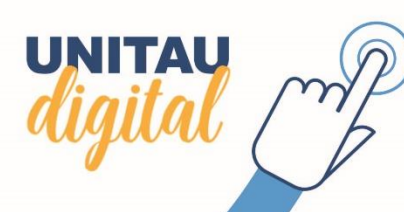

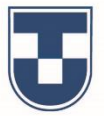

Observe que o gráfico foi reduzido e deslocado à direita. Selecione o gráfico, clique em um dos cantos e arraste para o centro do mesmo para reduzir e depois clique, segure e arraste para deslocar.

Outra ferramenta interessante a ser demonstrada é a inserção de comentários à planilha.

Escolha e selecione a célula à qual deseja inserir um comentário. Clique em **'Inserir'**, selecione **'Comentário'** e observe que se abrirá uma janela onde você deverá digitar o texto do comentário. Para concluir, clique no ícone **'Comentário'**.

| ē ?               | Linha acima                          | 1       | 2 <b>- B</b> | <u>I S A</u> | 🔶 🖽 🖽        | • ≡ • ± •    | ÷• 𝖻 ▪ ⊡ Ϋ ▪ Σ ·                                                                                                    | ^ 📷                                                                                                    |    | 🗢 겸 🖶 📍 100% 🖌 R\$ %          | .0 .00 123∓  | Padrão (Ari 👻    | 12 <b>-</b> | । রি <u>A</u> | ÷. 🖽 53      | -   ≣ - ± -  | ÷ + ₱ + GD | 🗄 🕂 🍸 🕶 Σ -                              |       |
|-------------------|--------------------------------------|---------|--------------|--------------|--------------|--------------|----------------------------------------------------------------------------------------------------|----------------------------------------------------------------------------------------------------|----|-------------------------------|--------------|------------------|-------------|---------------|--------------|--------------|------------|------------------------------------------|-------|
| nda               | Linha abaixo                         |         |              |              |              |              |                                                                                                    |                                                                                                    | fx | Merenda                       |              |                  |             |               |              |              |            |                                          |       |
| A                 |                                      |         | E            | F            | G            | н            | I J K                                                                                                    | L                                                                                                    |    | A B                           | с            | D                | E           | F             | G            | н            | 1          | J K                                      | L     |
| Registro de Despe | 2 Colunas à esquerda                 |         | Valor        | res          |              |              | Registro de Despesas                                                                                                    |                                                                                                    | 1  | Registro de Despesas          |              |                  | Vale        | ores          |              |              |            | Registro de Despesas                     |       |
| goria (Custos e D | 2 Colunas à direita                  |         | Março        | Abril        | Maio         | Junho        | R\$                                                                                                    | Jane                                                                                                    | 2  | Categoria (Custos e Despesas) | Janeiro      | Fevereiro        | Março       | Abril         | Maio         | Junho        | 6.000.00   |                                          |       |
|                   |                                      | R       | \$ 370,00    | R\$ 377,00   | R\$ 289,00   | R\$ 390,00   | 0.000,00                                                                                                    | Feve 💙                                                                                                    | 3  | Água                          | R\$ 422,00   | R\$ 395,00       | R\$ 370,00  | R\$ 377,00    | R\$ 289,00   | R\$ 390,00   | 0.000,00   |                                          | and 💻 |
| elétrica          | Células e deslocar para <b>haix</b>  | R       | \$ 788,00    | R\$ 809,00   | R\$ 799,00   | R\$ 810,00   | R\$                                                                                                    | 📕 Març                                                                                                    | 4  | Energia elétrica              | R\$ 720,00   | R\$ 702,00       | R\$ 788,00  | R\$ 809,00    | R\$ 799,00   | R\$ 810,00   | R\$        |                                          |       |
|                   |                                      | R       | \$ 220,00    | R\$ 220,00   | R\$ 220,00   | R\$ 220,00   | 4.000,00                                                                                                    | Abril                                                                                                    | 5  | IPTU                          | R\$ 220,00   | R\$ 220,00       | R\$ 220,00  | R\$ 220,00    | R\$ 220,00   | R\$ 220,00   | 4.000,00   |                                          |       |
|                   | Células e deslocar para a <b>dir</b> | reita R | \$ 350,00    | R\$ 402,00   | R\$ 396,00   | R\$ 501,00   | R\$                                                                                                    | Maio                                                                                                    | 6  | Móveis                        | R\$ 550,00   | R\$ 458,00       | R\$ 350,00  | R\$ 402,00    | R\$ 396,00   | R\$ 501,00   | R\$        |                                          |       |
| Ig                |                                      | R       | \$ 230,00    | R\$ 230,00   | R\$ 230,00   | R\$ 230,00   | 2.000,00                                                                                                    | Junh                                                                                                    | 7  | Marketing                     | R\$ 230,00   | R\$ 230,00       | R\$ 230,00  | R\$ 230,00    | R\$ 230,00   | R\$ 230,00   | 2.000,00   | NII.                                     |       |
|                   | III Grafico                          | R       | \$ 451,00    | R\$ 450,00   | R\$ 452,00   | R\$ 448,00   | the second second second second second second second second second second second second second second second se                                                                                                    |                                                                                                    | 8  | Internet                      | R\$ 450,00   | R\$ 438,00       | R\$ 451,00  | R\$ 450,00    | R\$ 452,00   | R\$ 448,00   |            | o III hat hat                            |       |
| a                 | 🗖 Imagem 🔹                           | ▶ R\$   | 1.629,00     | R\$ 1.574,00 | R\$ 1.638,00 | R\$ 1.592,00 | R\$ 0,00                                                                                                    | di la constante de la constante de | 9  | Merenda                       |              |                  | P           | R\$ 1.574,00  | R\$ 1.638,00 | R\$ 1.592,00 | R\$ 0,00   | a si atu da una na na si                 | i ala |
| de escritorio     | Desenho                              | R       | \$ 633,00    | R\$ 650,00   | R\$ 601,00   | R\$ 590,00   | All all the house of the start of the start | 0                                                                                                    | 10 | Material de escritório        | E Euger      | nio Braga        |             | R\$ 650,00    | R\$ 601,00   | R\$ 590,00   | ery<br>Dr. | a or It wow the Inter were in and or all | ~~    |
| de limpeza        |                                      | R       | \$ 510,00    | R\$ 472,00   | R\$ 521,00   | R\$ 503,00   | Even have have                                                                                                    |                                                                                                    | 11 | Material de Impeza            |              |                  | L           | R\$ 472,00    | R\$ 521,00   | R\$ 503,00   | Ener       | Mar Mar                                  |       |
|                   | E Formulario                         | R\$     | 5.181,00     | R\$ 5.184,00 | R\$ 5.146,00 | R\$ 5.284,00 |                                                                                                    |                                                                                                    | 12 | Total                         | Rever pesqu  | lisa de mercado. | P.          | P\$ 5.184,00  | R\$ 5.146,00 | R\$ 5.284,00 |            |                                          |       |
|                   |                                      | _       |              |              |              |              |                                                                                                    |                                                                                                    | 13 | Maine Deserves                | Comentári    | o Cancelar       | n  -        |               |              |              |            |                                          |       |
| espesa            | ∑ Funçao                             | -       |              |              |              |              |                                                                                                    |                                                                                                    | 14 | Manor Despesa                 |              |                  | _           |               |              |              |            |                                          |       |
| espesa            | GD Inserir link Ct                   | trl+K   |              |              |              |              |                                                                                                    |                                                                                                    | 15 | Média do Somostro             | D\$ 5 115 50 |                  |             |               |              |              |            |                                          |       |
| io Semestre       | Caixa de seleção                     |         |              |              |              |              |                                                                                                    |                                                                                                    | 10 | media do Semestre             | rxə 0.115,50 |                  |             |               |              |              |            |                                          |       |
| 0.00              | Comentário Ctrl+Al                   | It . M. |              |              |              |              |                                                                                                    | * *                                                                                                    | 17 | 04/08/2020                    |              |                  |             |               |              |              |            |                                          |       |
|                   | Guilentano Guil+Al                   | ILTIVI  | I            |              | 1            | I I          |                                                                                                    | 4 3                                                                                                    |    | 01/00/2020                    |              | 1                |             |               |              |              |            |                                          |       |

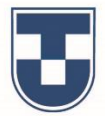

Observe que, no canto superior direito da célula escolhida, surgirá um marcador triangular que indica que há um comentário anexo àquela célula, no exemplo, referente à **'Merenda'.** 

Concluída a inserção do comentário, toda vez que deslizar o mouse sobre este marcador poderá visualizar o comentário inserido.

| > ~ ➡ ➡ 100% → R\$ %          | .0 <sub>↓</sub> .0 <u>0</u> 123 <i>▼</i> | Padrão (Ari 👻  | 12 👻 🖪     | 3 I S <u>A</u> | 🔶 🖽 53       | • ≡• ±• I    | ÷∗♡∗ ⇔ ⊑ ⊡ ⊽ ∗Σ∘                                                                                                    | ^ 1             |                                                                                                    | ► ~ = = 100% - R\$ 9        | 6 .0 <u>,</u> .0 <u>0</u> 123 <i>▼</i> | Padrão (Ari 👻  | 12 <b>- B</b> | <u>I &amp; A</u> | 🔶 🎛 🖽        | - <u>≡</u> - <u>+</u> - |          | ih Υ • Σ·               |                 |
|-------------------------------|------------------------------------------|----------------|------------|----------------|--------------|--------------|----------------------------------------------------------------------------------------------------|-----------------|----------------------------------------------------------------------------------------------------|-----------------------------|----------------------------------------|----------------|---------------|------------------|--------------|-------------------------|----------|-------------------------|-----------------|
| Merenda                       |                                          |                |            |                |              |              |                                                                                                    |                 | fz                                                                                                    | Material de escritório      |                                        |                |               |                  |              |                         |          |                         |                 |
| A B                           | С                                        | D              | E          | F              | G            | н            | I J K                                                                                                    | L               |                                                                                                    | A B                         | с                                      | D              | E             | F                | G            | н                       | 1        | JK                      | L               |
| Registro de Despesas          |                                          |                | Valo       | ores           |              |              | Registro de Despesas                                                                                                    |                 | 1                                                                                                    | Registro de Despesas        |                                        |                | Valor         | es               |              |                         |          | Registro de Despe       | sas             |
| Categoria (Custos e Despesas) | Janeiro                                  | Fevereiro      | Março      | Abril          | Maio         | Junho        | R\$                                                                                                    | Jane            | 2                                                                                                    | Categoria (Custos e Despesa | s) Janeiro                             | Fevereiro      | Março         | Abril            | Maio         | Junho                   | R\$      |                         | <b>_</b> .      |
| Igua                          | R\$ 422,00                               | R\$ 395,00     | R\$ 370,00 | R\$ 377,00     | R\$ 289,00   | R\$ 390,00   | 6.000,00                                                                                                    | Feve V          | 3                                                                                                    | Água                        | R\$ 422,00                             | R\$ 395,00     | R\$ 370,00    | R\$ 377,00       | R\$ 289,00   | R\$ 390,00              | 0.000,00 |                         | uni 🗖 7         |
| Energia elétrica              | R\$ 720,00                               | R\$ 702,00     | R\$ 788,00 | R\$ 809,00     | R\$ 799,00   | R\$ 810,00   | Inna.sequendos.noc.Eugénio Baga         L + (+ + ∇) + 00 □ □ ∇ + Σ +         Registro de Despesas         000         000         000         000         000         000         000         000         000         000         000         000         000         000         000         000         000         000         000         000         000         000         000         000         000         000         000         000         000         000         000         000         000         000         000         000         000         000         000         000         000       R\$ 500.00       R\$ 783.00, R\$ 300.00       R\$ 230.00       R\$ 230.00       R\$ 230.00       R\$ 230.00       R\$ 242.00       R\$ 3650.00       R\$ 3650.00       R\$ 3650.00       R\$ 3650.00 |                 |                                                                                                    |                             |                                        |                |               |                  |              |                         |          |                         |                 |
| PTU                           | R\$ 220,00                               | R\$ 220,00     | R\$ 220,00 | R\$ 220,00     | R\$ 220,00   | R\$ 220,00   | 4.000,00                                                                                                    | Abril           | 5                                                                                                    | IPTU                        | R\$ 220,00                             | R\$ 220,00     | R\$ 220,00    | R\$ 220,00       | R\$ 220,00   | R\$ 220,00              | 4.000,00 |                         |                 |
| Móveis                        | R\$ 550,00                               | R\$ 458,00     | R\$ 350,00 | R\$ 402,00     | R\$ 396,00   | R\$ 501,00   | RS                                                                                                    | Maio            | 6                                                                                                    | Móveis                      | R\$ 550,00                             | R\$ 458,00     | R\$ 350,00    | R\$ 402,00       | R\$ 396,00   | R\$ 501,00              | RS       |                         | 1               |
| larketing                     | R\$ 230,00                               | R\$ 230,00     | R\$ 230,00 | R\$ 230,00     | R\$ 230,00   | R\$ 230,00   | 2.000,00                                                                                                    | 📕 Junh          | Image: Control in the relation of the relation of the relation |                             |                                        |                |               |                  |              |                         |          |                         |                 |
| Internet                      | R\$ 450,00                               | R\$ 438,00     | R\$ 451,00 | R\$ 450,00     | R\$ 452,00   | R\$ 448,00   | المستلفة المستحد اللاحمد                                                                                                    |                 | 8                                                                                                    | Internet                    | R\$ 450,00                             | R\$ 438,00     | R\$ 451,00    | R\$ 450,00       | R\$ 452,00   | R\$ 448,00              |          |                         | alli an         |
| Vlerenda                      | Eugôr                                    | aio Progo      | 0          | R\$ 1.574,00   | R\$ 1.638,00 | R\$ 1.592,00 | R\$ 0,00                                                                                                    |                 | 9                                                                                                    | Merenda                     | Eugên                                  | io Braga       | 0             | R\$ 1.574,00     | R\$ 1.638,00 | R\$ 1.592,00            | R\$ 0,00 | N & N & N               | and and a state |
| Vlaterial de escritório       | E 21:18                                  | Hoje           | < 1 )      | R\$ 650,00     | R\$ 601,00   | R\$ 590,00   | POL 96 P. Noverten nemerica de la 66. 4                                                                                                    | (0 <sup>1</sup> | 10                                                                                                    | Material de escritório      | E 21:18 H                              | loje           | ✓ : p         | R\$ 650,00       | R\$ 601,00   | R\$ 590,00              | Po. 910  | P. Move Met Internet de | stial be to.    |
| Material de limpeza           | Rever pesqui                             | sa de mercado. | )          | R\$ 472,00     | R\$ 521,00   | R\$ 503,00   | Erers h. Mate Mate                                                                                                    |                 | 11                                                                                                    | Material de limpeza         | Rever pesquis                          | sa de mercado. | P             | R\$ 472,00       | R\$ 521,00   | R\$ 503,00              | Energ    | Note Ma                 | ř.              |
| Total                         |                                          |                | )(         | R\$ 5.184,00   | R\$ 5.146,00 | R\$ 5.284,00 |                                                                                                    |                 | 12                                                                                                    | Total                       |                                        |                | 0             | R\$ 5.184,00     | R\$ 5.146,00 | R\$ 5.284,00            |          |                         |                 |
|                               |                                          |                |            |                |              |              |                                                                                                    |                 | 13                                                                                                    |                             |                                        |                |               |                  |              |                         |          |                         |                 |
| Maior Despesa                 | R\$ 1.600,00                             |                |            |                |              |              |                                                                                                    |                 | 14                                                                                                    | Maior Despesa               | R\$ 1.600,00                           |                |               |                  |              |                         |          |                         |                 |
| Menor Despesa                 | R\$ 220,00                               |                |            |                |              |              |                                                                                                    |                 | 15                                                                                                    | Menor Despesa               | R\$ 220,00                             |                |               |                  |              |                         |          |                         |                 |
| Média do Semestre             | R\$ 5.115,50                             |                |            |                |              |              |                                                                                                    |                 | 16                                                                                                    | Media do Semestre           | R\$ 5.115,50                           |                |               |                  |              |                         |          |                         |                 |
| 0.1/00/0000                   |                                          |                |            |                |              |              |                                                                                                    | *               | 17                                                                                                    | 04/08/2020                  |                                        |                |               |                  |              |                         |          |                         |                 |
| 04/08/2020                    |                                          | 1              |            |                | I            | 1 1          |                                                                                                    | 4 5             | 10                                                                                                    | 04/00/2020                  | 1                                      | 1              | 1             |                  |              |                         |          |                         | 1               |

Veremos agora uma ferramenta muito útil em planilhas bem extensas. Podemos congelar linhas. No exemplo, congelamos as linhas onde estão o título e categoria de custos e despesas. Clique em **'Ver'**, selecione **'Congelar'** e faça a opção da quantidade de linhas. Em seguida, ao utilizar o botão de rolagem do mouse observe que as linhas "congeladas" permanecem visíveis enquanto as outras linhas de dados são ocultadas. O mesmo procedimento pode ser feito para congelar colunas.

|    |                     |                                                                                                    |             |                                                                                                    |                  |                                                                                                    |              |              | >              |                  |                     |                                                                                                    | -                 |   |   |          |
|----|---------------------|----------------------------------------------------------------------------------------------------|-------------|----------------------------------------------------------------------------------------------------|------------------|----------------------------------------------------------------------------------------------------|--------------|--------------|----------------|------------------|---------------------|----------------------------------------------------------------------------------------------------|-------------------|---|---|----------|
|    |                     |                                                                                                    | Congelar    |                                                                                                    | •                | Nenhu                                                                                                    | uma linha    | ISA          | ♥ Ⅲ 26         | ·   = • ± •      | ÷ - 19 -   0        | 9 1 1 7                                                                                                    | <u>• ≥</u> •      |   | ^ | 31       |
| fx |                     | ,                                                                                                    | Linbae de l | arada                                                                                                    |                  | 1 linha                                                                                                    | a            |              |                |                  |                     |                                                                                                    |                   |   |   |          |
|    | A                   | ~                                                                                                    | Linnas de j | giade                                                                                                    | -1               | 2 linha                                                                                                    | as           |              | G              | н                | 1                   | J                                                                                                    | К                 | L | _ | <b>Q</b> |
| 1  | Registro de L       |                                                                                                    | Intervalos  | protegidos                                                                                                    |                  |                                                                                                    |              | S            | •• •           |                  |                     | Regi                                                                                                    | istro de Despesas |   |   |          |
| 2  | Categoria (Custo    | Linhas de grade     Intervalos protegrados     Vastra de fórmulas     Mostrar fórmulas     Custo     Vastra fórmulas     Mostrar fórmulas     Custo     Zoom     Tela inteira     R\$ 5.151,00     rsa     R\$ 1.600,00     rsa     R\$ 220,00     mestre     R\$ 5.115,50                                                                                                    |             | Ate a I                                                                                                    | linna atual (15) | Abril                                                                                                    | Maio         | Junno        | R\$ 6.000,00   |                  |                     |                                                                                                    | 📕 Ja              |   |   |          |
| 3  | Agua                |                                                                                                    |             |                                                                                                    |                  | R\$ 377,00                                                                                                    | R\$ 289,00   | R\$ 390,00   |                |                  |                     | LI                                                                                                    | E Fe              |   |   |          |
| 4  | Energia elétrica    |                                                                                                    | ÷.          | Nenhu                                                                                                    | ıma coluna       | R\$ 809,00                                                                                                    | R\$ 799,00   | R\$ 810,00   | R\$ 4.000.00   |                  |                     |                                                                                                    | <u>м</u>          |   |   |          |
| 5  | IPTU                |                                                                                                    |             |                                                                                                    |                  | Nenhuma linha         I         I | R\$ 220,00   |              |                |                  |                     | Ał                                                                                                    |                   |   |   |          |
| 6  | Móveis              | Linhas de grade     Intervalos protegidos     to     Barra de fórmulas     Mostrar formulas     Ctrl+     Páginas ocultas     Zoom     to     Tela inteira     eza    K\$ 300,00     R\$ 1.600,00     R\$ 220,00     stre    R\$ 5.115,50     Out08/2020                                                                                                    | F.          | 2 colu                                                                                                    | 200              | R\$ 402,00                                                                                                    | R\$ 396,00   | R\$ 501,00   |                |                  |                     |                                                                                                    | M                 |   |   |          |
| 7  | Marketing           | Linhas de grade     Intervalos protegioos     Jode I Intervalos protegioos     Jode I Interval |             | 2 colu                                                                                                    | nas              | R\$ 230,00                                                                                                    | R\$ 230,00   | R\$ 230,00   | R\$ 2.000,00 - |                  | Litt                |                                                                                                    | JL 📄              |   |   |          |
| 8  | Internet            |                                                                                                    | Þ           | Até a c                                                                                                    | coluna atual (I) | R\$ 450,00                                                                                                    | R\$ 452,00   | R\$ 448,00   |                |                  |                     |                                                                                                    |                   |   |   |          |
| 9  | Merenda             | Linhas de grade     Intervalos protegidos     Lusto     Mostrar fórmulas     Zoson     Zoson     Zoson     Zoson     Tela inteira     Impeza     R\$ 5.151,00     R\$ 5.151,00     R\$ 5.115,50                                                                                                    | Þ           | 1.400,00                                                                                                    | 110 1.020,00     | אן 1.574,00                                                                                                    | R\$ 1.638,00 | R\$ 1.592,00 | R\$ 0,00 -     |                  |                     |                                                                                                    |                   |   |   |          |
| 10 | Material de escritó | Linhas de grade     Intervalos protegidos     Lusto     Secritó     Tela inteira     R\$ 5.151,00     R\$ 220,00 mestre     R\$ 5.155,00                                                                                                    | 1           | \$ 459,00                                                                                                    | R\$ 633,00       | R\$ 650,00                                                                                                    | R\$ 601,00   | R\$ 590,00   | , v            | Bus det. Provola | eline arendo de     | Pe. Lopp                                                                                                    |                   |   |   |          |
| 11 | Material de limpeza | A de I     Intervalos protegidos     Intervalos protegidos     A de I     Intervalos protegidos     A de I     A de fórmulas     Ca     Mostrar fórmulas     Ctrl+     Páginas ocultas     Zoom     Intervalos     R\$ 5.151.00     Sa     R\$ 220.00 mestre     R\$ 5.115.50                                                                                                    | R           | \$ 415,00                                                                                                    | R\$ 510,00       | R\$ 472,00                                                                                                    | R\$ 521,00   | R\$ 503,00   |                | erdia Ma         | II. Maleria Maleria |                                                                                                    |                   |   |   |          |
| 12 | Total               |                                                                                                    |             | 1 linha       F       G       H       I       J         1 linha       2 linhas       S       Registro de         1 linha       Até a linha atual (15)       Abril       Maio       Junho         1 linha       R\$ 377,00       R\$ 289,00       R\$ 390,00         1 coluna       R\$ 377,00       R\$ 289,00       R\$ 410,00         Inas ocultas       Nenhuma coluna       R\$ 402,00       R\$ 200,00       R\$ 400,00         1 coluna       R\$ 402,00       R\$ 200,00       R\$ 200,00       R\$ 200,00         1 coluna       R\$ 400,00       R\$ 200,00       R\$ 200,00       R\$ 200,00         1 coluna       R\$ 450,00       R\$ 230,00       R\$ 200,00       R\$ 200,00         1 coluna       R\$ 450,00       R\$ 452,00       R\$ 448,00       R\$ 0.00,00         1 inteira       \$450,00       R\$ 510,00       R\$ 510,00       R\$ 503,000       R\$ 503,000         1 inteira       \$451,00       R\$ 518,100       R\$ 514,000       R\$ 5224,00       R\$ 503,000         1 R\$ 1.600,00       R\$ 1.600,00       R\$ 5.181,00       R\$ 5.184,000       R\$ 5.284,000       R\$ 5.116,000         1 R\$ 5.115,50       R\$ 1.600,00       R\$ 5.116,000       R\$ 5.116,000       R\$ 5.116,000       R\$ 5.116,                                                                                                    |                  |                                                                                                    |              |              |                |                  |                     |                                                                                                    |                   |   |   |          |
| 13 |                     |                                                                                                    |             |                                                                                                    |                  |                                                                                                    |              |              |                |                  |                     | I         J         K         L           Registro de Despesas           \$ 6.000,00         J.Z           \$ 2.000,00         A           \$ 2.000,00         A           \$ 2.000,00         A           \$ 2.000,00         A           \$ 2.000,00         A           \$ 2.000,00         B           \$ 2.000,00         B           \$ 2.000,0 |                   |   |   |          |
| 14 | Maior Despesa       |                                                                                                    |             | mulas         Ctrl+           mulas         Ctrl+           ultas         >           2 colun         Até a c           2 colun         Até a c           5 350,00         K\$ 415,00           R\$ 5.151,00         R\$ 4.747,00           R\$ 1.600,00         R\$ 220,00           R\$ 5.115,50                                                                                                    |                  |                                                                                                    |              |              |                |                  |                     |                                                                                                    |                   |   |   |          |
| 15 | Menor Despesa       |                                                                                                    |             | arra de fórmulas ostrar fórmulas Ctrl+*<br>áginas ocultas >><br>com >><br>ela inteira ela inteira e                                                                                                    |                  |                                                                                                    |              |              |                |                  |                     | 1                                                                                                    |                   |   |   |          |
| 16 | Média do Semestre   |                                                                                                    |             | e fórmulas<br>r fórmulas<br>ctrl+<br>s ocultas<br>b cultas<br>cultas<br>ctrl+<br>b cultas<br>ctrl+<br>b cultas<br>ctrl+<br>coluna<br>coluna<br>c |                  |                                                                                                    |              | Ī            |                |                  |                     |                                                                                                    |                   |   |   |          |
| 17 |                     |                                                                                                    |             |                                                                                                    |                  |                                                                                                    |              |              |                |                  |                     | J     K       Registro de Despesas       0       0       0       0       0       0       0       0       0       0       0       0       0       0       0       0       0       0       0       0       0       0       0       0       0       0       0       0       0       0       0       0       0       0       0       0       0       0       0       0       0       0       0       0       0       0       0       0       0       0       0       0       0       0       0       0       0       0       0       0       0       0       0       0       0                                                                                                    |                   |   |   |          |
| 18 | 04                  | Amara de fórmulas           Ca           Mostrar fórmulas           Páginas ocultas           Páginas ocultas           Zoom           Iscritó           Tela inteira           mpeza           R\$ 5.051,00           R\$ 1.600,00           esa           R\$ 220,00           mestre           R\$ 5.115,50           04/08/2020                                                                                                    |             |                                                                                                    |                  |                                                                                                    |              |              |                |                  |                     |                                                                                                    | *                 |   |   |          |
|    |                     |                                                                                                    | 2004        |                                                                                                    |                  |                                                                                                    |              |              |                |                  |                     |                                                                                                    |                   |   |   | >        |

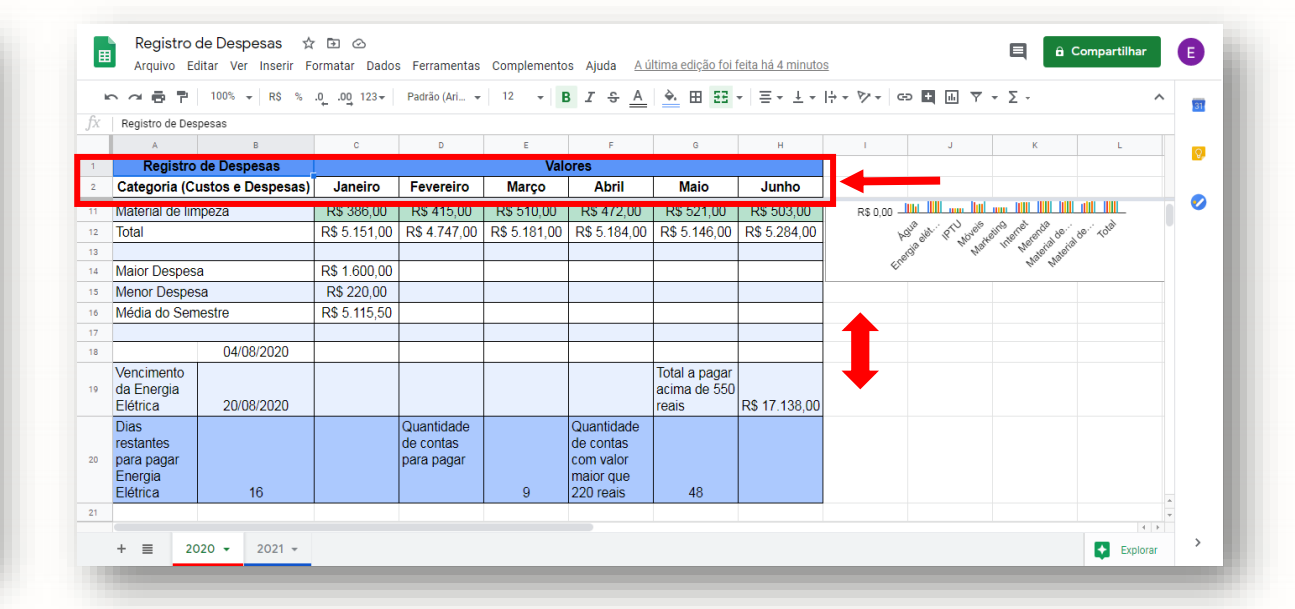

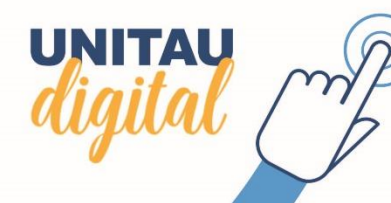

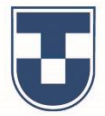

Podemos trabalhar com índice fixo. No exemplo, índice fixo de porcentagem (10%) como proposta de redução de gastos. Na célula referente à despesa (linha/coluna) digite '=', clique na célula do valor base, digite '-', clique na mesma célula novamente, digite '\*' e clique na célula onde está o índice acrescentando dois '\$'s à formula, conforme segue

**'=H3-H3\*\$J\$2'**. Observe que o valor proposto é lançado com a redução de 10%. Agora é só clicar no **canto inferior direito da célula com a fórmula** e arrastar para as demais células abaixo, para completar o cálculo das demais despesas e gastos.

| k  | 🗙 🗢 🖶 🏲   100% 👻   RS     | 8 % .000 123▼ | Padrão (Ari 👻 | 12 <b>•</b> E | 3 <i>I</i> \$ <u>A</u> | 🌢 🖽 53       | -   = + ± +  | ÷ • ♥ •   ○    | • <b>•</b> • •                         | -Σ-              | ^          | 31 |
|----|---------------------------|---------------|---------------|---------------|------------------------|--------------|--------------|----------------|----------------------------------------|------------------|------------|----|
| X  | =H3-H3*\$J\$2             |               |               |               |                        |              |              |                |                                        |                  |            |    |
|    | A B                       | с             | D             | E             | F                      | G            | н            | 1              | J                                      | к                | L          | 0  |
|    | Registro de Despesas      |               |               | Valo          | ores                   |              |              |                | Proposta de<br>reducão<br>R\$ 351,00 × |                  |            | 0  |
| 2  | Categoria (Custos e Despe | esas) Janeiro | Fevereiro     | Março         | Abril                  | Maio         | Junho        | Julho          | J3 10%                                 |                  |            |    |
| 3  | Água                      | R\$ 422,00    | R\$ 395,00    | R\$ 370,00    | R\$ 377,00             | R\$ 289,00   | R\$ 390,00   |                | <b>=H3-H3</b> *\$J\$2                  |                  |            |    |
| 4  | Energia elétrica          | R\$ 720,00    | R\$ 702,00    | R\$ 788,00    | R\$ 809,00             | R\$ 799,00   | R\$ 810,00   |                |                                        | -                |            |    |
| 5  | IPTU                      | R\$ 220,00    | R\$ 220,00    | R\$ 220,00    | R\$ 220,00             | R\$ 220,00   | R\$ 220,00   |                | 1                                      |                  |            |    |
| 6  | Móveis                    | R\$ 550,00    | R\$ 458,00    | R\$ 350,00    | R\$ 402,00             | R\$ 396,00   | R\$ 501,00   |                |                                        |                  |            |    |
| 7  | Marketing                 | R\$ 230,00    | R\$ 230,00    | R\$ 230,00    | R\$ 230,00             | R\$ 230,00   | R\$ 230,00   |                |                                        |                  |            |    |
| 8  | Internet                  | R\$ 450,00    | R\$ 438,00    | R\$ 451,00    | R\$ 450,00             | R\$ 452,00   | R\$ 448,00   |                |                                        |                  |            |    |
| 9  | Merenda                   | R\$ 1.600,00  | R\$ 1.430,00  | R\$ 1.629,00  | R\$ 1.574,00           | R\$ 1.638,00 | R\$ 1.592,00 |                |                                        |                  |            |    |
| 10 | Material de escritório    | R\$ 573,00    | R\$ 459,00    | R\$ 633,00    | R\$ 650,00             | R\$ 601,00   | R\$ 590,00   |                |                                        |                  |            |    |
| 11 | Material de limpeza       | R\$ 386,00    | R\$ 415,00    | R\$ 510,00    | R\$ 472,00             | R\$ 521,00   | R\$ 503,00   |                |                                        |                  |            |    |
| 12 | Total                     | R\$ 5.151,00  | R\$ 4.747,00  | R\$ 5.181,00  | R\$ 5.184,00           | R\$ 5.146,00 | R\$ 5.284,00 |                |                                        |                  |            |    |
| 3  |                           |               |               |               |                        |              |              |                |                                        |                  |            |    |
| 14 | Maior Despesa             | R\$ 1.600,00  |               |               |                        |              |              | D. C. 000.00   | Regi                                   | stro de Despesas |            |    |
| 15 | Menor Despesa             | R\$ 220,00    |               |               |                        |              |              | K\$ 0.000,00 - |                                        |                  |            | -  |
| 16 | Média do Semestre         | R\$ 5.115,50  |               |               |                        |              |              |                |                                        |                  | - III = Jr |    |

| Ħ | Registro<br>Arquivo E | de Despesas 😭<br>iditar Ver Inserir Fe | r 🗈 🕑<br>ormatar Dados               | s Ferramentas | Formulário C      | complementos | Ajuda <u>A últin</u> | na edição foi há a | alguns segundo | 20                                   |                  | Compartilhar |         |
|---|-----------------------|----------------------------------------|--------------------------------------|---------------|-------------------|--------------|----------------------|--------------------|----------------|--------------------------------------|------------------|--------------|---------|
| h | ~ 6 7                 | 100% <del>v</del> R\$ %                | .0 <u>,</u> .0 <u>0</u> 123 <i>∓</i> | Padrão (Ari 👻 | 12 <del>-</del> E | I & <u>A</u> | <b>♦.</b> ⊞ 53       | = ± +              | ÷ + 19 +   0   | 9 <b>H</b> H Y -                     | <del>,</del> Σ - | ^            |         |
|   | =H3-H3*\$J\$2         |                                        |                                      |               |                   |              |                      |                    |                |                                      |                  |              |         |
|   | A                     | В                                      | с                                    | D             | E                 | F            | G                    | н                  | 1              | J                                    | к                | L            |         |
|   | Registro              | o de Despesas                          |                                      |               | Valo              | ores         |                      |                    |                | Proposta de<br>redução<br>para Julho |                  |              |         |
|   | Categoria (C          | ustos e Despesas)                      | Janeiro                              | Fevereiro     | Março             | Abril        | Maio                 | Junho              | Julho          | 10%                                  |                  |              |         |
|   | Água                  |                                        | R\$ 422,00                           | R\$ 395,00    | R\$ 370,00        | R\$ 377,00   | R\$ 289,00           | R\$ 390,00         |                | R\$ 351,00                           |                  |              |         |
|   | Energia elétri        | ca                                     | R\$ 720,00                           | R\$ 702,00    | R\$ 788,00        | R\$ 809,00   | R\$ 799,00           | R\$ 810,00         |                |                                      |                  |              |         |
|   | IPTU                  |                                        | R\$ 220,00                           | R\$ 220,00    | R\$ 220,00        | R\$ 220,00   | R\$ 220,00           | R\$ 220,00         |                |                                      |                  |              |         |
|   | Móveis                |                                        | R\$ 550,00                           | R\$ 458,00    | R\$ 350,00        | R\$ 402,00   | R\$ 396,00           | R\$ 501,00         |                |                                      |                  |              |         |
|   | Marketing             |                                        | R\$ 230,00                           | R\$ 230,00    | R\$ 230,00        | R\$ 230,00   | R\$ 230,00           | R\$ 230,00         | L              |                                      |                  |              |         |
|   | Internet              |                                        | R\$ 450,00                           | R\$ 438,00    | R\$ 451,00        | R\$ 450,00   | R\$ 452,00           | R\$ 448,00         |                |                                      |                  |              |         |
|   | Merenda               |                                        | R\$ 1.600,00                         | R\$ 1.430,00  | R\$ 1.629,00      | R\$ 1.574,00 | R\$ 1.638,00         | R\$ 1.592,00       |                |                                      |                  |              |         |
|   | Material de e         | scritório                              | R\$ 573,00                           | R\$ 459,00    | R\$ 633,00        | R\$ 650,00   | R\$ 601,00           | R\$ 590,00         |                |                                      |                  |              |         |
|   | Material de li        | mpeza                                  | R\$ 386,00                           | R\$ 415,00    | R\$ 510,00        | R\$ 472,00   | R\$ 521,00           | R\$ 503,00         |                |                                      |                  |              |         |
|   | Total                 |                                        | R\$ 5.151,00                         | R\$ 4.747,00  | R\$ 5.181,00      | R\$ 5.184,00 | R\$ 5.146,00         | R\$ 5.284,00       |                |                                      |                  |              |         |
|   |                       |                                        |                                      |               |                   |              |                      |                    |                |                                      |                  |              |         |
|   | Maior Despe           | sa                                     | R\$ 1.600,00                         |               |                   |              |                      |                    | D0 0 000 00    | Regis                                | stro de Despesas | ·            |         |
|   | Menor Despe           | sa                                     | R\$ 220,00                           |               |                   |              |                      |                    | K\$ 0.000,00   |                                      |                  | J:           |         |
|   | Média do Ser          | mestre                                 | R\$ 5.115,50                         |               |                   |              |                      |                    |                |                                      |                  |              |         |
|   | + =                   | Respostas ao form                      | ulário 1 👻                           | 1 2020 -      | 2021 👻            |              | 1                    |                    |                |                                      |                  | Explore      | »<br>ar |

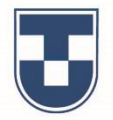

Verifique que a coluna de **'Proposta de redução para Julho'** teve seus valores preenchidos. Lembrando que, para inserir coluna na planilha, basta selecionar a coluna anterior e clicar em **'Inserir'** e selecione **'Coluna à esquerda'** ou **'Coluna à direita'**, procedimento idêntico ao Excel da Microsoft.

|                        | colulia a esquelua      | Ari 👻 | 12 👻 📕       | I 5 <u>A</u> | 👻 🖽 55       | • = • ± •    | ÷ • 17 • G⊃  |       | <u>+ ≥</u> -     | ^  |   |
|------------------------|-------------------------|-------|--------------|--------------|--------------|--------------|--------------|-------|------------------|----|---|
| Valores                | Coluna à direita        |       |              |              |              |              |              |       |                  |    |   |
| A                      |                         | -     | E            | F            | G            | н            | 1            | J     | К                | L  |   |
|                        | il Gráfico              |       |              |              |              |              | Proposta de  |       |                  |    |   |
| Percietro de Desp      | 🗖 Imagem 🔹 🕨            |       | \/al/        | TAR          |              |              | redução      |       |                  |    |   |
| Categoria (Custos e D  |                         | airo  | Marco        | Abril        | Maio         | lunho        | 10%          |       |                  |    |   |
|                        | Desenno                 | 5.00  |              | D£ 277.00    | D£ 290 00    | D£ 200.00    | D£ 251.00    |       |                  |    |   |
| ngua                   | Formulário              | 2,00  | R\$ 370,00   | R\$ 377,00   | R\$ 209,00   | R\$ 390,00   | R\$ 331,00   |       |                  |    |   |
| nergia eletrica        |                         | 2,00  | R\$ 700,00   | R\$ 609,00   | R\$ 799,00   | R\$ 010,00   | R\$ 729,00   |       |                  |    |   |
| PTU                    | ∑ Função ►              | 0,00  | R\$ 220,00   | R\$ 220,00   | R\$ 220,00   | R\$ 220,00   | R\$ 196,00   |       |                  |    |   |
| Markoting              | GO Inserir link Ctrl+K  | 0,00  | P\$ 230.00   | P\$ 230.00   | P\$ 230.00   | P\$ 230.00   | P\$ 207.00   |       |                  |    |   |
| nternet                | Caiva de celeção        | 8.00  | P\$ 451.00   | R\$ 450.00   | R\$ 452.00   | R\$ 448.00   | R\$ 403.20   |       |                  |    |   |
| Merenda                | Calka de Seleção        | 30.00 | R\$ 1 629.00 | R\$ 1 574.00 | R\$ 1.638.00 | R\$ 1 592 00 | R\$ 1.432.80 |       |                  |    |   |
| Material de escritório | + Comentário Ctrl+Alt+M | 9 00  | R\$ 633.00   | R\$ 650.00   | R\$ 601.00   | R\$ 590.00   | R\$ 531.00   |       |                  |    |   |
| Material de limneza    | Nota Shift+F2           | 5.00  | R\$ 510.00   | R\$ 472.00   | R\$ 521.00   | R\$ 503.00   | R\$ 452 70   |       |                  |    |   |
| Total                  |                         | 47.00 | R\$ 5 181 00 | R\$ 5 184 00 | R\$ 5 146 00 | R\$ 5 284 00 | 100 102,10   |       |                  |    |   |
|                        | Nova página Shift+F11   | ,==   |              |              |              |              |              |       |                  |    |   |
| Maior Despesa          | K\$ 1.600,00            | -     |              |              |              |              | DE 6 000 00  | Regis | stro de Despesas |    |   |
| Menor Despesa          | R\$ 220,00              |       |              |              |              |              | R\$ 6.000,00 |       |                  | Ja |   |
|                        | <b>DO 5 115 50</b>      |       |              |              |              |              |              |       |                  |    | ^ |

UNITAU

| 🞢 🖶 🏲   100% 🚽 RS %           | .0 <u>,</u> .0 <u>0</u> 123 <i>▼</i> | Padrão (Ari 👻 | 12 <del>-</del> B | I S A        | 🄌 🖽 🖽        | • <u>≡</u> • <u>+</u> • |              | 🖬 🖬 🔻 -               | Σ -           | ^        |   |
|-------------------------------|--------------------------------------|---------------|-------------------|--------------|--------------|-------------------------|--------------|-----------------------|---------------|----------|---|
|                               |                                      |               |                   |              |              |                         |              |                       |               |          |   |
| A B                           | с                                    | D             | E                 | F            | G            | н                       | 1            | J                     | к             | L        |   |
|                               |                                      |               |                   |              |              |                         |              | roposta de<br>reducão |               |          |   |
| Registro de Despesas          |                                      |               | Valo              | ores         |              |                         |              | para Julho            |               |          |   |
| Categoria (Custos e Despesas) | Janeiro                              | Fevereiro     | Março             | Abril        | Maio         | Junho                   | Julho        | 10%                   |               |          |   |
| Água                          | R\$ 422,00                           | R\$ 395,00    | R\$ 370,00        | R\$ 377,00   | R\$ 289,00   | R\$ 390,00              |              | R\$ 351,00            |               |          |   |
| Energia elétrica              | R\$ 720,00                           | R\$ 702,00    | R\$ 788,00        | R\$ 809,00   | R\$ 799,00   | R\$ 810,00              |              | R\$ 729,00            |               |          |   |
| IPTU                          | R\$ 220,00                           | R\$ 220,00    | R\$ 220,00        | R\$ 220,00   | R\$ 220,00   | R\$ 220,00              |              | R\$ 198,00            |               |          |   |
| Móveis                        | R\$ 550,00                           | R\$ 458,00    | R\$ 350,00        | R\$ 402,00   | R\$ 396,00   | R\$ 501,00              |              | R\$ 450,90            |               |          |   |
| Marketing                     | R\$ 230,00                           | R\$ 230,00    | R\$ 230,00        | R\$ 230,00   | R\$ 230,00   | R\$ 230,00              |              | R\$ 207,00            |               |          |   |
| Internet                      | R\$ 450,00                           | R\$ 438,00    | R\$ 451,00        | R\$ 450,00   | R\$ 452,00   | R\$ 448,00              |              | R\$ 403,20            |               |          |   |
| Merenda                       | R\$ 1.600,00                         | R\$ 1.430,00  | R\$ 1.629,00      | R\$ 1.574,00 | R\$ 1.638,00 | R\$ 1.592,00            |              | R\$ 1.432,80          |               |          |   |
| Material de escritório        | R\$ 573,00                           | R\$ 459,00    | R\$ 633,00        | R\$ 650,00   | R\$ 601,00   | R\$ 590,00              |              | R\$ 531,00            |               |          |   |
| Material de limpeza           | R\$ 386,00                           | R\$ 415,00    | R\$ 510,00        | R\$ 472,00   | R\$ 521,00   | R\$ 503,00              |              | R\$ 452,70            |               |          |   |
| Total                         | R\$ 5.151,00                         | R\$ 4.747,00  | R\$ 5.181,00      | R\$ 5.184,00 | R\$ 5.146,00 | R\$ 5.284,00            |              |                       |               |          |   |
|                               |                                      |               |                   |              |              |                         | 7            | Registr               |               |          |   |
| Maior Despesa                 | R\$ 1.600,00                         |               |                   |              |              |                         | R\$ 6.000,00 | Regiou                | o ao boopeana | Ja       |   |
| Menor Despesa                 | R\$ 220,00                           |               |                   |              |              |                         |              |                       |               | Fe       |   |
| Média do Semestre             | R\$ 5.115,50                         |               |                   |              |              |                         |              |                       |               | <b>M</b> | Ŧ |

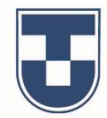

Agora vamos utilizar a página **'2021'** para demonstrar a ferramenta chamada Macros. Ela funciona como um mini programa que grava todos os procedimentos que você fizer na página. Clique em **'Ferramentas'**, selecione **'Macros'** e em seguida **'Gravar macro'**. Observe que uma janela à direita da página se abre, indicando que uma nova macro está sendo gravada.

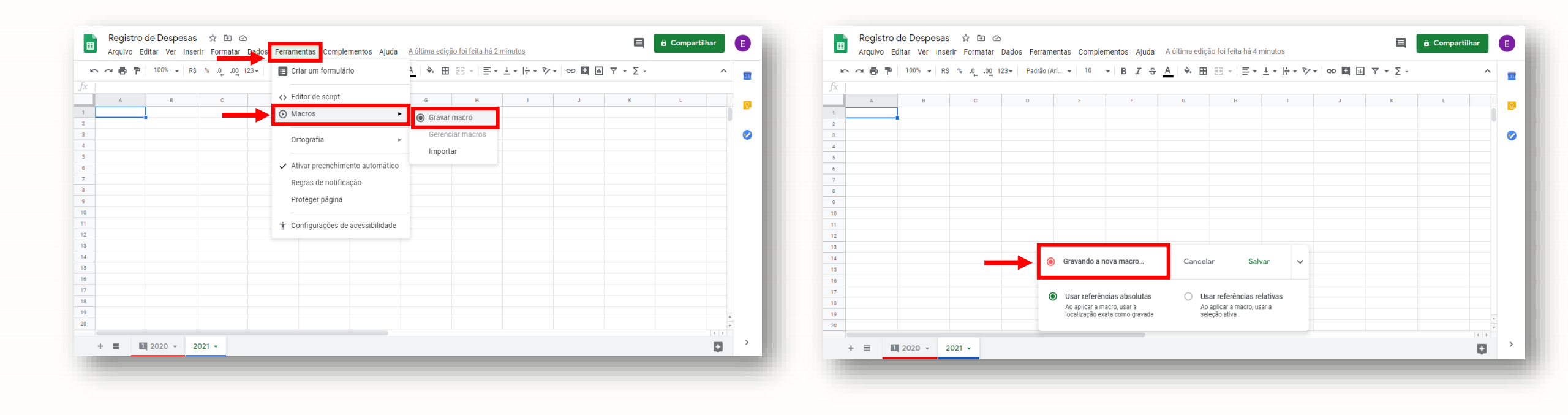

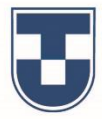

Faremos agora a cópia da página 2020 para ser lançada na página 2021. Clique no **campo no canto superior esquerdo da página**, logo abaixo de **'fx'** e selecione a página inteira. Clique no botão direito do mouse e selecione **'Copiar'**. Clique na aba inferior indicativa da página 2021, selecione a página clicando no campo abaixo de **'fx'**, clique no botão direito do mouse e selecione **'Colar'**.

| • Recrutar         • Critixr         • Origin         • Critixr         • Origin         • Critixr         • Origin         • Critixr         • Origin         • Critixr         • Origin         • Critixr         • Origin         • Critixr         • Origin         • Origin         • Origi                                                                                                    | Registro de Desper<br>Arquivo Editar Ver I | esas<br>Inserir | ☆ 🗈 ⊘<br>Formatar Dad      | os Ferrament              | as Complemen                               | tos Ajuda <u>A</u>         | última edição foi            | feita há 6 minuto          | <u>s</u>     | I                           | ≡ 🔒 Compartilhar | 0          |   | Registro de<br>Arquivo Edita | Despesas<br>Ver Inserir | ☆ 口 心<br>ir Formatar Dados Ferramentas Complementos Ajuda <u>Aúltima edição foi feita há 7 minutos</u> 国 <b>自 Compartilhar</b> [日                                                                                                    |
|----------------------------------------------------------------------------------------------------|--------------------------------------------|-----------------|----------------------------|---------------------------|--------------------------------------------|----------------------------|------------------------------|----------------------------|--------------|-----------------------------|------------------|------------|---|------------------------------|-------------------------|----------------------------------------------------------------------------------------------------|
| Color         Color         Color <th< th=""><th>Recortar Ctr     Ctr     Copiar Ctr</th><th>rl+X<br/>rl+C</th><th>.0 .00 123<del>.</del></th><th>Padrão (Ari</th><th><b>→</b> 12 <b>→</b></th><th>B I Ş <u>A</u></th><th><u>.</u> ₩ 55</th><th>•   ≡ • ± •</th><th> ÷ + 17 +   0</th><th>9 <b>H</b> M 7 + 2</th><th>Σ -</th><th>^ 31</th><th>6</th><th>K Recortar</th><th>Ctrl+X<br/>Ctrl+C</th><th><math display="block">[0, 00, 123 + Padrão (Ari_ + 10 + B I \oplus A ] \Rightarrow B I \oplus I \oplus A ] \Rightarrow [B I \oplus V + [I \oplus V] + [I \oplus V] + [</math></th></th<> | Recortar Ctr     Ctr     Copiar Ctr        | rl+X<br>rl+C    | .0 .00 123 <del>.</del>    | Padrão (Ari               | <b>→</b> 12 <b>→</b>                       | B I Ş <u>A</u>             | <u>.</u> ₩ 55                | •   ≡ • ± •                | ÷ + 17 +   0 | 9 <b>H</b> M 7 + 2          | Σ -              | ^ 31       | 6 | K Recortar                   | Ctrl+X<br>Ctrl+C        | $[0, 00, 123 + Padrão (Ari_ + 10 + B I \oplus A ] \Rightarrow B I \oplus I \oplus A ] \Rightarrow [B I \oplus V + [I \oplus V] + [I \oplus V] + [$ |
| Inserti 997 adma         Janeiro         Formationar infrasti - 907         Statuto         Rs 220,00         Rs 220,00         Rs 230,00         Rs 240,00         Rs 452,00         Rs 452,00         Rs 452,00         Rs 452,00         Rs 452,00         Rs 452,00         Rs 452,00         Rs 452,00         Rs 452,00         Rs 452,00         Rs 45                                                                                                    | Colar Ctr<br>Colar especial                | rl+V<br>►       | C                          | D                         | E                                          | F                          | G                            | н                          | I            | J<br>Proposta de<br>redução | K L              |            | 1 | Colar Colar                  | Ctrl+V<br>▶             |                                                                                                    |
| Insertir 997 abako       R\$ 422.00       R\$ 395.00       R\$ 370.00       R\$ 377.00       R\$ 289.00       R\$ 390.00       R\$ 395.00       R\$ 370.00       R\$ 377.00       R\$ 289.00       R\$ 390.00       R\$ 729.00       R\$ 129.00       R\$ 129.00       R\$ 129.00       R\$ 129.00       R\$ 129.00       R\$ 129.00       R\$ 198.00       R\$ 220.00       R\$ 220.00       R\$ 450.00       R\$ 220.00       R\$ 450.00       R\$ 220.00       R\$ 450.00       R\$ 450.00       R\$ 220.00       R\$ 450.00       R\$ 450                                                                                                    | Inserir 997 acima                          |                 | ) Janeiro                  | Fevereiro                 | Março                                      | Abril                      | Maio                         | Junho                      | Julho        | 10%                         |                  | - <b>°</b> |   | Inserir 1000 acim            | a                       |                                                                                                    |
| Limpar linhas 1 - 997       R\$ 720,00       R\$ 788,00       R\$ 789,00       R\$ 810,00       R\$ 729,00       R\$ 220,00       R\$ 220,00       R\$ 240,00       R\$ 448,00       R\$ 448,00       R\$ 451,00       R\$ 452,00       R\$ 448,00       R\$ 452,70       R\$ 452,70       R\$ 452,70       R\$ 452,70       R\$ 452,70       R\$ 452,70       R\$ 452,70       R\$ 452,70       R\$ 452,70       R\$ 452,70       R\$ 452,70       R\$ 452,70       R\$ 452,70       R\$ 452,70       R\$ 452,70       R\$ 452,70       R\$                                                                                                    | Inserir 997 abaixo                         |                 | R\$ 422.00                 | R\$ 395.00                | R\$ 370.00                                 | R\$ 377.00                 | R\$ 289.00                   | R\$ 390.00                 |              | R\$ 351.00                  |                  |            |   | Inserir 1000 abai            | 0                       |                                                                                                    |
| Linga minus 1 - 997       R\$ 220,00       R\$ 220,00       R\$ 450,00       R\$ 450,00       R\$ 450,00       R\$ 450,00       R\$ 450,00       R\$ 451,00       R\$ 451,60,00       R\$ 1,432,80       R\$ 1432,80       R\$ 51,10,00       R\$ 51,10,00       R\$ 51,629,00       R\$ 1,432,80       R\$ 542,70       R\$ 542,70       R\$ 542,70       R\$ 542,70       R\$ 54,00,00       R\$ 1,432,80       R\$ 54,00,00       R\$ 1,432,80       R\$ 54,00,00       R\$ 51,00,00       R\$ 1,432,80       R\$ 54,00,00       R\$ 54,00,00                                                                                                    | Limper liphon 1 007                        |                 | R\$ 720,00                 | R\$ 702,00                | R\$ 788,00                                 | R\$ 809,00                 | R\$ 799,00                   | R\$ 810,00                 |              | R\$ 729,00                  |                  |            |   | Limpor linhoo 1              | 1000                    |                                                                                                    |
| Ocultar linhas 1 - 997       R\$ 550,00       R\$ 458,00       R\$ 396,00       R\$ 501,00       R\$ 402,00       R\$ 396,00       R\$ 200,00       R\$ 200,00       R\$ 200,00       R\$ 200,00       R\$ 200,00       R\$ 200,00       R\$ 200,00       R\$ 200,00       R\$ 200,00       R\$ 403,00       R\$ 403,00       R\$ 400,00       R\$ 400,00       R\$                                                                                                    | Limpar linnas 1 - 997                      |                 | R\$ 220,00                 | R\$ 220,00                | R\$ 220,00                                 | R\$ 220,00                 | R\$ 220,00                   | R\$ 220,00                 |              | R\$ 198,00                  |                  |            |   | Limpar linnas 1 -            | 1000                    |                                                                                                    |
| Redimensionar linhas 1-997       R\$ 230,00       R\$ 230,00       R\$ 230,00       R\$ 230,00       R\$ 230,00       R\$ 230,00       R\$ 230,00       R\$ 230,00       R\$ 230,00       R\$ 230,00       R\$ 230,00       R\$ 448,00       R\$ 448,00       R\$ 448,00       R\$ 448,00       R\$ 448,00       R\$ 448,00       R\$ 448,00       R\$ 448,00       R\$ 430,00       R\$ 1600,00       R\$ 1600,00       R\$ 1600,00       R\$ 1600,00       R\$ 1629,00       R\$ 1638,00       R\$ 1592,00       R\$ 531,00       R\$ 531,00       R\$ 531,00       R\$ 531,00       R\$ 531,00       R\$ 531,00       R\$ 531,00       R\$ 531,00       R\$ 48,00       R\$ 48,00       R\$ 48,00       R\$ 48,00       R\$ 1602,00       R\$ 1602                                                                                                    | Ocultar linhas 1 - 997                     |                 | R\$ 550,00                 | R\$ 458,00                | R\$ 350,00                                 | R\$ 402,00                 | R\$ 396,00                   | R\$ 501,00                 |              | R\$ 450,90                  |                  |            |   | Ocultar linhas 1 -           | 1000                    |                                                                                                    |
| Agrupar linhas 1-997       R\$ 450,00       R\$ 451,00       R\$ 450,00       R\$ 450,00       R\$ 450,00       R\$ 450,00       R\$ 450,00       R\$ 450,00       R\$ 450,00       R\$ 450,00       R\$ 450,00       R\$ 1.030,00       R\$ 1.639,00       R\$ 1.639,00       R\$ 5.151,00       R\$       R\$ 5.151,00       R\$       R\$ 5.151,00       R\$       R\$ 5.151,00       R\$       R\$ 5.151,00       R\$       R\$ 62,70       R\$ 62,70       R\$ 62,70       R\$ 62,70       R\$ 62,70       R\$ 62,70       R\$ 62,70       Converter m links       Designar macro, usar a localização exata como gravada       Quar referências relativas Ao aplicar a macro, usar a localização exata como gravada       A aplicar a macro, usar a localização exata como gravada       Quar referências relativas Ao aplicar a macro, usar a localização exata como gravada       A aplicar a macro, usar a localização exata como gravada       A aplicar a macro, usar a localização exata como gravada       A aplicar a macro, usar a localização exata como gravada       A aplicar a macro, usar a localização exata co                                                                                                    | Redimensionar linhas 1 - 9                 | 997             | R\$ 230,00                 | R\$ 230,00                | R\$ 230,00                                 | R\$ 230,00                 | R\$ 230,00                   | R\$ 230,00                 |              | R\$ 207,00                  |                  |            |   | Redimensionar li             | nhas 1 - 1000           |                                                                                                    |
| Desagrupar linhas 1-997 RS 5/3,00 RS   Converter em links RS 5.151,00 RS   Desvincular RS 1.600,00 RS 1.600,00   Abrir links Alt+Enter   Gerar link para este intervalo                                                                                                    | Agrupar linhas 1-997                       |                 | R\$ 450,00<br>R\$ 1.600,00 | R\$ 438,00<br>R\$ 1.430,0 | R\$ 451,00<br>R\$ 1.629,00                 | R\$ 450,00<br>R\$ 1.574,00 | R\$ 452,00<br>R\$ 1.638,00   | R\$ 448,00<br>R\$ 1.592,00 |              | R\$ 403,20<br>R\$ 1.432,80  |                  |            |   | Agrupar linhas 1-            | 1000                    |                                                                                                    |
| Converter em links     RS 1.51,01,0     RS     Usar referências absolutas     Auguicar a macro, usar a<br>localização exata como gravada     Usar referências absolutas<br>A o aplicar a macro, usar a<br>localização exata como gravada     Usar referências absolutas<br>A o aplicar a macro, usar a<br>localização exata como gravada     Usar referências absolutas<br>A o aplicar a macro, usar a<br>localização exata como gravada     Usar referências relativas<br>A o aplicar a macro, usar a<br>localização exata como gravada     Mar referências relativas<br>A o aplicar a macro, usar a<br>localização exata como gravada     Mar referências relativas<br>A o aplicar a macro, usar a<br>localização exata como gravada     Mar referências absolutas<br>A o aplicar a macro, usar a<br>localização exata como gravada     Mar referências relativas<br>A o aplicar a macro, usar a<br>localização exata como gravada     Mar referências relativas<br>A o aplicar a macro, usar a<br>localização exata como gravada     Mar referências relativas<br>A o aplicar a macro, usar a<br>localização exata como gravada     Mar referências absolutas<br>A o aplicar a macro, usar a<br>localização exata como gravada     Mar referências absolutas<br>A o aplicar a macro, usar a<br>localização exata como gravada     Mar referências relativas<br>A o aplicar a macro, usar a<br>localização exata como gravada     Mar referências relativas<br>A o aplicar a macro, usar a<br>localização exata como gravada     Mar referências relativas<br>A o aplicar a macro, usar a<br>localização exata como gravada     Mar referências relativas<br>A o aplicar a macro, usar a<br>localização exata como gravada     Mar referências relativas<br>A o aplicar a macro, usar a<br>localização exata como gravada     Mar referências relativas<br>A o aplicar a macro, usar a<br>localização exata como gravada     Mar referências relativas<br>A o aplicar a macro, usar a<br>localização exata como g                                                                                                    | Desagrupar linhas 1-997                    |                 | R\$ 573,00<br>R\$ 386,00   | R\$                       | Gravando a nova                            | macro                      | Cancelar                     | Salvar                     | ~            | R\$ 531,00<br>R\$ 452,70    |                  |            |   | Desagrupar linha             | s 1-1000                | Gravando a nova macro Cancelar Salvar                                                                                                    |
| Desvinular       R\$ 1.600,00       Usar referências absolutas       0 Usar referências relativas       Ao aplicar a macro, usar a seleção ativa       No aplicar a macro, usar a seleção ativa       No aplicar a macro, usar a s                                                                                                    | Converter em links                         |                 | R\$ 5.151,00               | RS                        |                                            |                            |                              |                            |              |                             |                  |            |   | Converter em lini            | s                       |                                                                                                    |
| Abrir links Alt+Enter<br>Gerar link para este intervalo                                                                                                    | Desvincular                                |                 | R\$ 1.600.00               | ۲                         | Usar referências                           | absolutas                  | <ul> <li>Usar ref</li> </ul> | erências relativas         |              | Registro                    | de Despesas      |            |   | Desvincular                  |                         | Usar referências absolutas     Usar referências relativas                                                                                                    |
| Gerar link para este intervalo                                                                                                    | Abrir links Alt+En                         | nter            | R\$ 220,00                 |                           | Ao aplicar a macro,<br>localização exata c | usar a<br>omo gravada      | Ao aplica<br>seleção a       | r a macro, usar a<br>itiva | )00,00       |                             | ui               | Ji<br>F ^  |   | Abrir links                  | Alt+Enter               | Ao aplicar a macro, usar a Ao aplicar a macro, usar a localização exata como gravada seleção ativa                                                                                                    |
| Contagen: 108 - Contagen: 108 - Contagen: 108                                                                                                    | Gerar link para este interv                | valo            | -                          |                           |                                            |                            |                              |                            |              |                             | Contagem: 108 👻  |            |   | Gerar link para es           | te intervalo            |                                                                                                    |

UNITAU

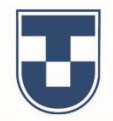

Agora podemos verificar que os dados lançados na página 2020 foram copiadas para a página 2021 e excluímos os valores para que a planilha sirva de modelo para 2021. A **gravação da macro** permaneceu ativa durante todo este procedimento. Você pode nomear a macro e para terminar a gravação, clique em **'Salvar'**.

| Registro de Despesas ☆<br>Arquivo Editar Ver Inserir Fo | r 🗈 ⊘<br>ormatar Dado | s Ferramentas | Complement        | os Ajuda <u>A</u> ú | iltima edição foi      | há alguns segun   | dos          |                                      | 🗏 🔒 Compartilhar | •  |
|---------------------------------------------------------|-----------------------|---------------|-------------------|---------------------|------------------------|-------------------|--------------|--------------------------------------|------------------|----|
| ▶ ~ 륨 〒 100% → R\$ %                                    | .000_ 123-            | Padrão (Ari 👻 | 12 👻              | B <i>I</i> ŞA       | <b>♦. ⊞</b> 55         | - = - + -         | ÷ + 17 +   0 |                                      | -Σ- ^            |    |
| X =H3-H3*\$I\$2                                         |                       |               |                   |                     |                        |                   |              |                                      |                  | 21 |
| A B                                                     | с                     | D             | E                 | F                   | G                      | н                 | 1            | J                                    | K L              |    |
| Registro de Despesas                                    |                       |               | Val               | ores                |                        |                   |              | Proposta de<br>redução<br>para Julho |                  |    |
| Categoria (Custos e Despesas)                           | Janeiro               | Fevereiro     | Março             | Abril               | Maio                   | Junho             | Julho        | 10%                                  |                  |    |
| Água                                                    |                       |               | -                 |                     |                        |                   |              | R\$ 0,00                             |                  |    |
| Energia elétrica                                        |                       |               |                   |                     |                        |                   |              | R\$ 0,00                             |                  |    |
| IPTU                                                    |                       |               |                   |                     |                        |                   |              | R\$ 0,00                             |                  |    |
| Móveis                                                  |                       |               |                   |                     |                        |                   |              | R\$ 0,00                             |                  |    |
| Marketing                                               |                       |               |                   |                     |                        |                   |              | R\$ 0,00                             |                  |    |
| Internet                                                |                       |               |                   |                     |                        |                   |              | R\$ 0,00                             |                  |    |
| Merenda                                                 |                       |               |                   |                     |                        |                   |              | R\$ 0,00                             |                  |    |
| Material de escritório                                  |                       |               |                   |                     |                        |                   |              | R\$ 0,00                             |                  |    |
| Material de limpeza                                     |                       | i Gra         | avando a nova r   | nacro               | Cancelar               | Salvar            | ~            | R\$ 0,00                             |                  |    |
| Total                                                   | R\$ 0,00              | R             |                   |                     |                        |                   |              |                                      |                  |    |
|                                                         | un ním er             |               | or referâne!      | haalutaa            | O Heer 4               |                   |              |                                      |                  |    |
| Maior Despesa                                           | #NUM!                 |               | an referencias a  | idsolutas<br>Isaria | Osar ret     Ao aplica | r a macro, usar a | 5            |                                      |                  |    |
| Menor Despesa                                           | #NUM!                 | loc           | alização exata co | mo gravada          | seleção a              | tiva              |              |                                      |                  | *  |
| Média do Semestre                                       | R\$ 0,00              |               |                   |                     |                        |                   |              |                                      |                  | *  |
| +                                                       | -                     |               |                   |                     |                        |                   |              |                                      | Explorar         | >  |

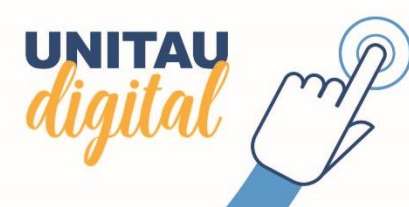

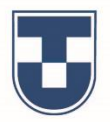

Verifique a mensagem que indica que a **macro foi salva**. Em seguida, excluímos a planilha da página 2021 para demonstrar a utilidade da macro. Para excluir a página, clique na aba referente a página 2021 e depois clique com o botão direito do mouse e selecione **'Excluir'**.

UNITAU

| > ~ ➡ ➡ ➡ 100% → RS % .0      | j0 <u>0</u> _123∓ | Padrão (Ari 👻 | 12 • E   | 8 <i>I</i> <del>5</del> <u>A</u> | 🍳 🖽 55   | - <u>+</u> + <u>+</u> + | ÷ - 17 -   0 | • <b>t</b> 🖬 🔻 -       | E   | <ul> <li></li> </ul>  | n 🔿 🖶 🏲 100%                               | - R\$ % .0 .00 123∓    | Padrão (Ari 👻 | 12 <del>-</del> E | 8 I S A  | 🔶 🖽 🗄    | - <u> </u> | ÷ ∗ 🇞 ∗ | 9 🗄 🔟 🗡 🔻              | Σ - |
|-------------------------------|-------------------|---------------|----------|----------------------------------|----------|-------------------------|--------------|------------------------|-----|-----------------------|--------------------------------------------|------------------------|---------------|-------------------|----------|----------|------------|---------|------------------------|-----|
| =H3-H3*\$J\$2                 |                   |               |          |                                  |          |                         |              |                        |     | _                     | x =H3-H3*\$J\$2                            |                        |               |                   |          |          |            |         |                        |     |
| A B                           | С                 | D             | Е        | F                                | G        | н                       | 1            | J                      | K L |                       | A                                          | B C                    | D             | E                 | F        | G        | н          | 1.00    | J                      | K L |
|                               |                   |               |          |                                  |          |                         |              | Proposta de<br>redução |     |                       | 1<br>De sieter de Dese                     |                        |               | V-1               |          |          |            |         | Proposta de<br>redução |     |
| Registro de Despesas          | law size          | Fauranian     | Val      | Ores                             | Maia     | lumb a                  | lulla a      | para Julho             |     | <ul> <li>Ø</li> </ul> | Categoria (Custos e                        | lesas                  | Fevereiro     | Marco             | Abril    | Maio     | lunho      | lulho   | para Juino             |     |
| Lategoria (Custos e Despesas) | Janeiro           | Fevereiro     | warço    | ADTII                            | IVIAIO   | Junno                   | Juino        | 10%                    |     |                       |                                            | Jespesas/ Janeno       | levereno      | março             |          | Maio     | Junio      | Juno    | R\$ 0.00               |     |
| ngua                          |                   |               |          |                                  |          |                         |              | R\$ 0,00               |     |                       | 4 Energia elétrica                         | Excluir                |               |                   |          |          |            |         | R\$ 0,00               |     |
| Elleryia elettica             |                   |               |          |                                  |          |                         |              | R\$ 0,00               |     | -                     | 5 IPTU                                     | Duplicar               |               |                   |          |          |            |         | R\$ 0,00               |     |
| FTU<br>Móvois                 |                   |               |          |                                  |          |                         |              | R\$ 0,00               |     | -                     | Móveis                                     | Copiar para            |               |                   |          |          |            |         | R\$ 0,00               |     |
| Marketing                     |                   |               |          |                                  |          |                         |              | P\$ 0.00               |     |                       | 7 Marketing                                |                        |               |                   |          |          |            |         | R\$ 0.00               |     |
| nternet                       |                   |               |          |                                  |          |                         |              | R\$ 0.00               |     |                       | <ul> <li>Internet</li> </ul>               | Renomear               |               |                   |          |          |            |         | R\$ 0.00               |     |
| Merenda                       |                   |               |          |                                  |          |                         |              | R\$ 0.00               |     |                       | Merenda                                    | Alterar cor            |               |                   |          |          |            |         | R\$ 0.00               |     |
| Vaterial de escritório        |                   |               |          |                                  |          |                         |              | R\$ 0.00               |     |                       | <ul> <li>Material de escritório</li> </ul> | Proteger página        |               |                   |          |          |            |         | R\$ 0.00               |     |
| Material de limpeza           |                   |               |          |                                  |          |                         |              | R\$ 0.00               |     |                       | Material de limpeza                        | Ocultor pógino         |               |                   |          |          |            |         | R\$ 0.00               |     |
| Total                         | R\$ 0 00          | R\$ 0 00      | R\$ 0.00 | R\$ 0.00                         | R\$ 0 00 | R\$ 0 00                |              | 110 0,00               |     |                       | 2 Total                                    | Ocuital payina         | R\$ 0.00      | R\$ 0.00          | R\$ 0.00 | R\$ 0.00 | R\$ 0.00   |         |                        |     |
| otar                          | 140,00            |               | 110 0,00 | 110 0,00                         | 110 0,00 |                         |              |                        |     |                       | 13                                         | Visualizar comentários |               | . ,               |          |          |            |         |                        |     |
|                               |                   |               |          |                                  |          |                         |              |                        |     |                       | 4 Maior Despesa                            |                        | _             |                   |          |          |            |         |                        |     |
| Macro salva EDITAR SCRIPT     | ×                 |               |          |                                  |          |                         |              |                        |     |                       | 5 Menor Despesa                            | Mover para a direita   |               |                   |          |          |            |         |                        |     |
|                               |                   |               |          |                                  |          |                         |              |                        |     | *                     | Média do Semestre                          | Mover para a esquerda  |               |                   |          |          |            |         |                        |     |

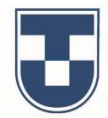

Ao solicitar a exclusão da página será exibida a mensagem **'Pense bem! Você quer mesmo excluir a página?'** Clique em **'OK'** para confirmar. Feita a exclusão, observe que podemos reativar a página quando for necessário. Clique em **'Ferramentas'**, em seguida clique em **'Macros'** e **'Despesas 2021'**, que é o nome da macro que geramos nesse processo.

| x       0       0       0       0       0       0       0       0       0       0       0       0       0       0       0       0       0       0       0       0       0       0       0       0       0       0       0       0       0       0       0       0       0       0       0       0       0       0       0       0       0       0       0       0       0       0       0       0       0       0       0       0       0       0       0       0       0       0       0       0       0       0       0       0       0       0       0       0       0       0       0       0       0       0       0       0       0       0       0       0       0       0       0       0       0       0       0       0       0       0       0       0       0       0       0       0       0       0       0       0       0       0       0       0       0       0       0       0       0       0       0       0       0       0       0       0       0       0                                                                                                    | Regi                 | istro de Despesas 🕁 🛙<br>ivo Editar Ver Inserir Forn | 🗊 🕗<br>matar Dados | Ferramentas   | Complemento       | s Ajuda <u>A i</u> |          |                           |          |                        | 🖹 🔒 Compart | tilhar E   |   | ■       | Registro de Despesas 🔅<br>Arquivo Editar Ver Inserir Fo | r 🗈 ⊘<br>ormatar Dados | Ferramentas  | Complemento     | os Ajuda <u>Al</u> | última edição foi há | <u>alguns segun</u> | <u>idos</u>  |                        | 🗏 🔒 Co           | mpartilhar | E              |
|----------------------------------------------------------------------------------------------------|----------------------|------------------------------------------------------|--------------------|---------------|-------------------|--------------------|----------|---------------------------|----------|------------------------|-------------|------------|---|---------|---------------------------------------------------------|------------------------|--------------|-----------------|--------------------|----------------------|---------------------|--------------|------------------------|------------------|------------|----------------|
| A       B       B                                                                                                    | 500                  | þ 👎   100% →   RS % .0_                              | .00 123-           | Padrão (Ari 👻 | 12 <del>-</del> B | ।<br>। ÷ <u>A</u>  | 🔶 🖽 55   | -   <u>=</u> - <u>+</u> - | ⊹ - १२ - | cə 🗄 🖬 🔻 🗸             | Σ -         | ^ <u>_</u> |   | ŝ       | 🕶 🖶 🖻   100% 🖌 R\$ %                                    | .0 <u></u> .00123∓     | 📰 Criar un   | ı formulário    | Ą                  | ♦ ⊞ 55 -             | ≣ • ⊥ •             | ÷ + 17 +     | eo 🖪 🔝 🔻 🗸             | -Σ-              |            | 、 <sub>m</sub> |
| A       B       C       B       B                                                                                                    | <i>f</i> x   =нз-нз* | \$J\$2                                               |                    |               |                   |                    |          |                           |          |                        |             |            | J | X       |                                                         |                        |              |                 |                    |                      |                     |              |                        |                  |            |                |
| Registo de Despesas         Janeiro         Maito         Junito         Junito         Junito         Junito         Proputa de<br>para Julho           2         Aqua         Aqua         Mario         Junito         Junito                                                                                                    | A                    | В                                                    |                    | D             | E                 | F                  | G        | н                         |          |                        | К           | L 101      |   |         | A B                                                     | с                      | <> Editor d  | e script        |                    | G                    | н                   | 1            | J                      | к                | L          |                |
| Regliable de largesal         Janeiro         para Julito         para Julito                                                                                                    | 1                    | nistra da Dasmanas                                   |                    |               | )/-1-             |                    |          |                           |          | Proposta de<br>redução |             |            |   |         |                                                         |                        | ⊙ Macros     |                 | ٠                  | Gravar macro         |                     |              | Proposta de<br>redução |                  |            |                |
| Leady Origina (Lasto's Despess)       Jailerio       Importar       Importar                                                                                                    | Cotorio              | gistro de Despesas                                   | lanoiro            | Fovoroiro     | Maraa             | Abril              | Maio     | lunho                     | lulho    |                        |             | Ø          |   | -       | Registro de Despesas                                    | Invalue                | Ortogra      | ia              |                    | Gerenciar mac        | 'OS                 | lulle a      | para Julho             |                  |            | - 🧭            |
| Advalue         Pense bern!         1000         R\$ 30,00         R\$ 32,00         R\$ 39,00         R\$ 39,00         R\$ 42,20         Proteger página         R\$ 39,00         R\$ 39,00         R\$ 42,00         R\$ 39,00         R\$ 39,00                                                                                                    |                      | na (Custos e Despesas)                               | Janeno             |               |                   |                    |          |                           |          | P\$ 0.00               |             |            |   | L<br>í  | ategoria (Custos e Despesas)                            | Janeiro                |              |                 |                    | Importar             | ino                 | Juino        | 10%                    |                  |            |                |
| a       Larged Kurka       KS 0.00       KS 0.00                                                                                                    | 4 Epergia            | elétrica                                             |                    | Pense         | bem!              |                    |          |                           | ^        | R\$ 0,00               |             |            |   | Ag      | gua                                                     | R\$ 422,00             | 🗸 Ativar p   | eenchimento a   | utomático          |                      | 90,00               |              | R\$ 351,00             |                  |            | _              |
| Notes       Notes       Notes <th< td=""><td>5 IPTU</td><td>ciculca</td><td></td><td></td><td></td><td>4</td><td></td><td></td><td></td><td>R\$ 0.00</td><td></td><td></td><td></td><td>E</td><td>nergia eletrica</td><td>R\$ 720,00</td><td>Regras</td><td>le notificação</td><td><b>→</b> </td><td>Despesas 202</td><td>0,00</td><td></td><td>R\$ 729,00</td><td></td><td></td><td>-</td></th<>                                                                                                    | 5 IPTU               | ciculca                                              |                    |               |                   | 4                  |          |                           |          | R\$ 0.00               |             |            |   | E       | nergia eletrica                                         | R\$ 720,00             | Regras       | le notificação  | <b>→</b>           | Despesas 202         | 0,00                |              | R\$ 729,00             |                  |            | -              |
| Narketing         Narketing         Narketing <t< td=""><td>6 Móveis</td><td></td><td></td><td>Voce quer</td><td>mesmo excluir a</td><td>a pagina?</td><td></td><td></td><td></td><td>R\$ 0.00</td><td></td><td></td><td></td><td>IP<br/>M</td><td>210<br/>Munia</td><td>R\$ 220,00</td><td></td><td></td><td>-</td><td>D0 000 00</td><td>0,00</td><td></td><td>R\$ 198,00</td><td></td><td></td><td>~</td></t<>                                                                                                    | 6 Móveis             |                                                      |                    | Voce quer     | mesmo excluir a   | a pagina?          |          |                           |          | R\$ 0.00               |             |            |   | IP<br>M | 210<br>Munia                                            | R\$ 220,00             |              |                 | -                  | D0 000 00            | 0,00                |              | R\$ 198,00             |                  |            | ~              |
| a       Internet       RS 20,00       RS 20,00       RS 48,00       RS 20,00       RS 48,00       RS 20,00       RS 48,00       RS 48,                                                                                                    | 7 Marketin           | na                                                   |                    |               |                   |                    |          |                           |          | R\$ 0.00               |             |            |   | M       | lovels                                                  | R\$ 550,00             | Protege      | r página        | 1                  | R\$ 396,00           | R\$ 501,00          |              | R\$ 450,90             |                  |            | - 1            |
| Marenda         RS 430,00         RS 432,00         RS 432,00         RS 440,00         RS 403,00         RS 403,00         RS 400,00         RS 400,00                                                                                                    | 8 Internet           |                                                      |                    |               |                   |                    | Ca       | ancela                    | ок       | R\$ 0.00               |             |            |   | IVI     | larkeung                                                | R\$ 230,00             |              |                 |                    | R\$ 230,00           | R\$ 230,00          |              | R\$ 207,00             |                  |            | -              |
| Material de escritório         Natorial de escritório         Natorial de escritório<                                                                                                    | Merenda              | a                                                    |                    |               |                   |                    |          |                           |          | R\$ 0.00               |             |            |   | In M    | liternet                                                | R\$ 450,00             | T Configu    | rações de acess | sibilidade         | R\$ 452,00           | R\$ 446,00          |              | R\$ 403,20             |                  |            | - 1            |
| 11       Material de limpeza       Rs 0.00       Rs 0.00                                                                                                    | 10 Material          | de escritório                                        |                    |               |                   |                    |          |                           |          | R\$ 0.00               |             |            | _ | M       | leteriud<br>latorial do occritório                      | D¢ 572.00              | D¢ 450.00    | D¢ 622.00       | D¢ 650.00          | D\$ 601 00           | C\$ 1.392,00        |              | D\$ 521.00             |                  |            |                |
| 12       Total       R\$ 0,00       R\$ 0,00 <t< td=""><td>11 Material</td><td>l de limpeza</td><td></td><td></td><td></td><td></td><td></td><td></td><td></td><td>R\$ 0.00</td><td></td><td></td><td></td><td>M</td><td>laterial de limpoza</td><td>D\$ 396.00</td><td>R\$ 439,00</td><td>R\$ 033,00</td><td>D\$ 472.00</td><td>R\$ 001,00</td><td>D\$ 503.00</td><td></td><td>R\$ 331,00</td><td></td><td></td><td></td></t<>                                                                                                    | 11 Material          | l de limpeza                                         |                    |               |                   |                    |          |                           |          | R\$ 0.00               |             |            |   | M       | laterial de limpoza                                     | D\$ 396.00             | R\$ 439,00   | R\$ 033,00      | D\$ 472.00         | R\$ 001,00           | D\$ 503.00          |              | R\$ 331,00             |                  |            |                |
| 13       14       160       160       160       160       160       160       160       160       160       160       160       160       160       160       160       160       160       160       160       160       160       160       160       160       160       160       160       160       160       160       160       160       160       160       160       160       160       160       160       160       160       160       160       160       160       160       160       160       160       160       160       160       160       160       160       160       160       160       160       160       160       160       160       160       160       160       160       160       160       160       160       160       160       160       160       160       160       160       160       160       160       160       160       160       160       160       160       160       160       160       160       160       160       160       160       160       160       160       160       160       160       160       160       160       160                                                                                                    | 12 Total             |                                                      | R\$ 0,00           | R\$ 0,00      | R\$ 0,00          | R\$ 0,00           | R\$ 0,00 | R\$ 0,00                  |          |                        |             |            |   |         | naterial de limpeza                                     | R\$ 5 151 00           | R\$ 4 747 00 | R\$ 5 181 00    | R\$ 5 184.00       | R\$ 5146.00          | R\$ 5 284 00        |              | N3 432,70              |                  |            | -              |
| 14       Maior Despesa       #NÚMI       Image: Constraint of the constraint of the constraint of          | 13                   |                                                      |                    |               |                   |                    |          |                           |          |                        |             |            |   | 3       | Jidi                                                    | 100 3.131,00           | 110 4.141,00 | 100,00          | 104,00             | 113 3.140,00         | \$\$ 5.204,00       | l            |                        |                  |            |                |
| 13         Menor Despesa         #NÚMI         Image: Construction of the state of the state of th | 14 Maior De          | espesa                                               | #NÚM!              |               |                   |                    |          |                           |          |                        |             |            | 1 | 4 M     | laior Despesa                                           | R\$ 1.600.00           |              |                 |                    |                      |                     |              | Regis                  | stro de Despesas |            |                |
| 16         Média do Semestre         R\$ 0,00         Média do Semestre         R\$ 5.115,50         Image: Contract of the second second s                 | 15 Menor D           | Despesa                                              | #NÚMI              |               |                   |                    |          |                           |          |                        |             |            | 1 | 5 M     | lenor Despesa                                           | R\$ 220,00             |              |                 |                    |                      |                     | R\$ 6.000,00 |                        |                  |            | J              |
|                                                                                                    | 16 Média d           | lo Semestre                                          | R\$ 0,00           |               |                   |                    |          |                           |          |                        |             | *          | 1 | 6 M     | lédia do Semestre                                       | R\$ 5.115,50           |              |                 |                    |                      |                     | 1            |                        |                  | .0         | F A            |
| + ≡ 1 2020 - 2021 - + ≡ 1 2020 -                                                                                                    | + =                  | <b>1</b> 2020 - 2021 -                               |                    |               |                   |                    |          |                           |          |                        | Q           | Explorar   |   | +       | ≣ 2020 -                                                |                        |              |                 |                    | <u> </u>             |                     |              |                        |                  | Explorar   | >              |

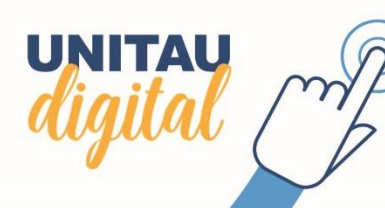

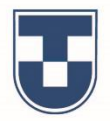

Mas para fazer essa alteração, é necessária a **autorização** do editor da planilha. Veja a mensagem que é exibida. Clique em **'Continuar'** para obter a permissão. Será exibida uma janela, contendo a Conta Google. Selecione ou insira a conta autorizada para prosseguir.

UNITAU

| Registro de Despesas<br>Arquivo Editar Ver Inserir | ☆ 🗈 🕝<br>Formatar Dados Ferram | entas Complementos Ajuda &          | A última edição foi feita há 2 |                         | Ē                     | Compartilhar E |     | Registro de Despesas 🛱<br>Arquivo Editar Ver Inserir F | ormatar Dado | C) Fazer login nas Contas do Google - Google Chrome                            | 🔳 🗎 Compartilha      | ar     |
|----------------------------------------------------|--------------------------------|-------------------------------------|--------------------------------|-------------------------|-----------------------|----------------|-----|--------------------------------------------------------|--------------|--------------------------------------------------------------------------------|----------------------|--------|
| 🗠 🛥 🖶 📮 100% 🚽 RS %                                | .0 .00 123 - Padrão (          | ari   12   B I S 🧍                  | <u>\</u>   �. ⊞ 58 +   ≡ +     | <u>↓</u> +  ÷ + ≫ +   o | ₽∎ щ ∀ • Σ •          | ^ <b></b>      |     | ト つ ● ● ● 100% → R\$ %                                 | .0 .00 123+  | accounts.google.com/o/oauth2/auth/oauthchooseaccount?client_id=539991014958-fr | · • • • · · ·        | ~      |
|                                                    |                                |                                     |                                |                         |                       |                | fx  |                                                        |              | G Fazer login com o Google                                                     |                      |        |
| A B                                                |                                | E F                                 | G H                            |                         | J K                   | L              |     | A B                                                    | с            |                                                                                | J K L                |        |
|                                                    |                                |                                     |                                |                         | Proposta de           |                |     |                                                        |              |                                                                                | Proposta de          |        |
| Registro de Despesas                               |                                | Valores                             |                                |                         | reduçao<br>para Julho |                | 1   | Devietre de Despesse                                   |              | Escolha uma conta                                                              | redução              |        |
| Categoria (Custos e Despesas                       | ) Janeiro Fever                | airo Marco Abril                    | Maio Jun                       | lulho                   | 10%                   |                | 2   | Categoria (Custos e Despesas                           | laneiro      |                                                                                | 10%                  |        |
| Áqua                                               | R\$ 422.00                     |                                     |                                |                         | R\$ 351.00            |                | -   | Áque                                                   | D£ 422.00    | para prosseguir para macros gravadas (Registro de Despesas )                   | D\$ 251.00           | _      |
| Energia elétrica                                   | R\$ 720.00 Au                  | itorização necessária               |                                |                         | R\$ 729.00            | •              | 3   | Agua<br>Enorgia olótrica                               | R\$ 422,00   |                                                                                | P\$ 720.00           |        |
| PTU                                                | R\$ 220.00                     | script apayado a asta documento pr  | aciea da eua narmieeão nara    | ser executado           | R\$ 198.00            |                | - 5 | IPTH                                                   | R\$ 720,00   | Eugênio Braga                                                                  | R\$ 198.00           |        |
| lóveis                                             | R\$ 550,00                     | script allexado a este documento pr | eeisa da saa permissao para    | Sel executado.          | R\$ 450.90            |                | 6   | Móveis                                                 | R\$ 550.00   | eugenooragaos@gman.com                                                         | R\$ 450.90           |        |
| Marketing                                          | R\$ 230,00                     |                                     | Continuar                      | Canadar                 | R\$ 207,00            |                | 7   | Marketing                                              | R\$ 230.00   | Q Usar outra conta                                                             | R\$ 207.00           |        |
| nternet                                            | R\$ 450,00                     |                                     | Continuar                      | Cancelar                | R\$ 403,20            |                | 8   | Internet                                               | R\$ 450,00   |                                                                                | R\$ 403,20           |        |
| /lerenda                                           | R\$ 1.600,00 K                 | 0,00   100 1.020,00   100 1.01 ,0   |                                | 2,00                    | R\$ 1.432,80          |                | 9   | Merenda                                                | R\$ 1.600,00 |                                                                                | R\$ 1.432,80         |        |
| laterial de escritório                             | R\$ 573,00 R\$ 45              | 9,00 R\$ 633,00 R\$ 650,00          | 0 R\$ 601,00 R\$ 59            | ),00                    | R\$ 531,00            |                | 10  | Material de escritório                                 | R\$ 573,00   |                                                                                | R\$ 531,00           |        |
| Material de limpeza                                | R\$ 386,00 R\$ 41              | 5,00 R\$ 510,00 R\$ 472,00          | 0 R\$ 521,00 R\$ 50            | 3,00                    | R\$ 452,70            |                | 11  | Material de limpeza                                    | R\$ 386,00   |                                                                                | R\$ 452,70           |        |
| Total                                              | R\$ 5.151,00 R\$ 4.74          | 7,00 R\$ 5.181,00 R\$ 5.184,0       | 0 R\$ 5.146,00 R\$ 5.28        | 4,00                    |                       |                | 12  | Total                                                  | R\$ 5.151,00 |                                                                                |                      |        |
|                                                    |                                |                                     |                                |                         | Pogiatro do Doopooo   |                | 13  |                                                        |              |                                                                                | Desistes de Deserves |        |
| vlaior Despesa                                     | R\$ 1.600,00                   |                                     |                                | R\$ 6.000.00 -          | Registro de Despesas  |                | 14  | Maior Despesa                                          | R\$ 1.600,00 |                                                                                | Registro de Despesas |        |
| Menor Despesa                                      | R\$ 220,00                     |                                     |                                |                         |                       | und E          | 15  | Menor Despesa                                          | R\$ 220,00   | Português (Brasil) 🔻 Ajuda Privacidade Termos                                  |                      | F 1    |
| media do Semestre                                  | R\$ 5.115,50                   |                                     |                                |                         |                       |                | 16  | Media do Semestre                                      | R\$ 5.115,50 |                                                                                |                      | 4 5    |
| + = 1 2020 -                                       |                                |                                     |                                |                         |                       | Explorar >     |     | + = 2020 -                                             | l            |                                                                                | Expl                 | olorar |
|                                                    |                                |                                     |                                |                         |                       |                |     |                                                        | _            |                                                                                |                      |        |

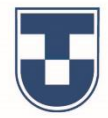

Em seguida, é exibida outra mensagem perguntando sobre a **confiabilidade da macro** gerada e para continuar clique em **'Permitir'**. A página 2021, excluída anteriormente, será inserida novamente, necessitando apenas ser renomeada.

| ∼ 🖶 🏲 100% → R\$        | % .0 .00 123∓ | accounts.google.com/signin/oauth/consent?authuser=1∂=AJi8hAN9p9JetA5qZmJ     Macros gravadas (Registro de Despesas) | μ H Y - Σ -            | ^ 11 | 1  | > ~ ➡ ➡ ➡ 100% → R\$ % .      | .0, .00 123▼ | Padrão (Ari 👻 | 12 👻     | 3 I S <u>A</u> | 🌺 🎛 55   | -   = - <u>+</u> - | ÷ • ⋫ • 0 | 9 <b>H</b> H Y .       | -Σ- | ^ |
|-------------------------|---------------|----------------------------------------------------------------------------------------------------|------------------------|------|----|-------------------------------|--------------|---------------|----------|----------------|----------|--------------------|-----------|------------------------|-----|---|
| A B                     | с             | quer acessar sua Conta do Google                                                                                    | JK                     |      | JX | A B                           | c            | D             | F        | F              | 6        | н                  |           |                        | K I |   |
|                         |               | eugeniobraga09@gmail.com                                                                                            | Proposta de<br>redução |      | 1  |                               |              |               |          |                |          |                    |           | Proposta de<br>redução |     |   |
| Registro de Despesas    |               | Isso permitirá ao app Macros gravadas (Registro de Despesas ) as                                                    | para Julho             | Ø    |    | Registro de Despesas          |              |               | Val      | ores           |          | 1                  |           | para Julho             |     |   |
| tegoria (Custos e Despe | sas) Janeiro  | seguintes ações:                                                                                                    | 10%                    |      | 2  | Categoria (Custos e Despesas) | Janeiro      | Fevereiro     | Março    | Abril          | Maio     | Junho              | Julho     | 10%                    |     |   |
| la                      | R\$ 422,00    |                                                                                                    | R\$ 351,00             |      | 3  | Agua                          |              |               |          |                |          |                    |           | R\$ 0,00               |     |   |
| rgia elétrica           | R\$ 720,00    | <ul> <li>Ver e gerenciar planilhas nas quais este aplicativo foi instalado</li> </ul>                               | R\$ 729,00             |      | 4  | Energia eletrica              |              |               |          |                |          |                    |           | R\$ 0,00               |     |   |
| U                       | R\$ 220,00    | Ű                                                                                                    | R\$ 198,00             |      | 5  | IPIU                          |              |               |          |                |          |                    |           | R\$ 0,00               |     |   |
| eis                     | R\$ 550,00    |                                                                                                    | R\$ 450,90             |      | 6  | Móveis                        |              |               |          |                |          |                    |           | R\$ 0,00               |     |   |
| keting                  | R\$ 230,00    | Confirme se o app Macros gravadas (Registro de Despesas ) é                                                         | R\$ 207,00             |      | 7  | Marketing                     |              |               |          |                |          |                    |           | R\$ 0,00               |     |   |
| ernet                   | R\$ 450,00    | confiável                                                                                                    | R\$ 403,20             |      | 8  | Internet                      |              |               |          |                |          |                    |           | R\$ 0,00               |     |   |
| enda                    | R\$ 1.600,00  |                                                                                                    | R\$ 1.432,80           |      | 9  | Merenda                       |              |               |          |                |          |                    |           | R\$ 0,00               |     |   |
| erial de escritório     | R\$ 573,00    | Voce pode estar compartinando informações confidenciais com esse site ou                                            | R\$ 531,00             |      | 10 | Material de escritório        |              |               |          |                |          |                    |           | R\$ 0,00               |     |   |
| terial de limpeza       | R\$ 386,00    | dados, revise os Termos de Servico e as Política de Privacidade dele. Você pode                                     | R\$ 452,70             |      | 11 | Material de limpeza           |              |               |          |                |          |                    |           | R\$ 0,00               |     |   |
| al                      | R\$ 5.151,00  | ver ou remover o acesso a qualquer momento na sua Conta do Google.                                                  |                        |      | 12 | Total                         | R\$ 0,00     | R\$ 0,00      | R\$ 0,00 | R\$ 0,00       | R\$ 0,00 | R\$ 0,00           |           |                        |     |   |
|                         |               | Celhe quele eñe en rissee                                                                                           |                        |      | 13 |                               |              |               |          |                |          |                    |           |                        |     |   |
| or Despesa              | R\$ 1.600,00  | σαινα γματο σαν να Πάθυα                                                                                            | Registro de Despesas   |      | 14 | Maior Despesa                 | #NUM!        |               |          |                |          |                    |           |                        |     |   |
| enor Despesa            | R\$ 220,00    |                                                                                                    |                        |      | 15 | Menor Despesa                 | #NUM!        |               |          |                |          |                    |           |                        |     |   |
| edia do Semestre        | R\$ 5.115,50  | Cancelar Permitir                                                                                                   |                        |      | 16 | Média do Semestre             | R\$ 0,00     |               |          |                |          |                    |           |                        |     |   |

UNITAU

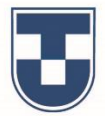

Validação é o nome de outra ferramenta que vamos demonstrar sua utilidade. Quando o editor necessita que os valores a serem inseridos em uma sequência de células obedeçam a um critério preestabelecido.

Selecione a sequência de células, clique em 'Dados' e selecione 'Validação de dados'.

Ao abrir a janela de Validação de dados, estabeleça o critério que desejar; no exemplo, 'Número igual a 'R\$ 198,00', com rejeição de entrada de dados inválidos e para concluir clique em 'Salvar'.

| Registro de Despesas<br>Arquivo Editar Ver Inserir | ☆ 🗈 ૯<br>Formatar | )<br>Dados <mark>F</mark> erramentas Complementos Ajuda    | <u>A últim</u> | <u>ma edição foi h</u> | <u>tá alguns segund</u> | dos          |             | 🗏 🔒 Compart | rtilhar  | 0                                                                                                    | Registro de Despesas 🕱<br>Arquivo Editar Ver Inserir Fol | 🗈 🕝<br>rmatar Dado | os Ferramentas Complementos Ajuda <u>A última edição foi feita há 2 minutos</u> | 🗏 🔒 Compartilhar |          |
|----------------------------------------------------|-------------------|------------------------------------------------------------|----------------|------------------------|-------------------------|--------------|-------------|-------------|----------|----------------------------------------------------------------------------------------------------|----------------------------------------------------------|--------------------|---------------------------------------------------------------------------------|------------------|----------|
| いって 👼 🔁 🛛 100% 👻 RS %                              | 2 10              | Classificar página por <b>coluna C</b> , A $\rightarrow$ Z | A              | è. ⊞ 53 -              | - <u>=</u> + <u>+</u> + | ÷ + 17 +   G | D 🖬 🔟 🝸 🗸   | Σ -         | ^        | 21                                                                                                    |                                                          | .00 123-           | Padrão (Ari ▼ 12 ▼ B Z S A À 🎛 표 표 도 王 ▼ 🗄 ▼ 🔂 🕶 🖬                              | <u>Υ</u> - Σ -   | <u> </u> |
| fx                                                 |                   | Classificar página por coluna C, $Z \rightarrow A$         |                |                        |                         |              |             |             |          |                                                                                                    | fx                                                       | + →                |                                                                                 |                  | 31       |
| A B                                                | с                 |                                                            |                | G                      | н                       | 1            | J           | к           | L        |                                                                                                    | A 8                                                      | 0                  |                                                                                 | K I              |          |
|                                                    |                   | Classificar intervalo                                      |                |                        |                         |              | Proposta de |             |          | <b>V</b>                                                                                                    | × 5                                                      | 0                  | Propost                                                                         | ada              | <u>0</u> |
| 1                                                  |                   |                                                            |                |                        |                         |              | redução     |             |          |                                                                                                    | 1                                                        |                    | Validação de dados × reduci                                                     | io               |          |
| Registro de Despesas                               |                   | Y Criar um filtro                                          |                |                        |                         |              | para Julho  |             |          | <ul> <li>Image: A start of the start of the start of</li></ul> | Registro de Despesas                                     |                    | para Ju                                                                         | lho              | 0        |
| 2 Categoria (Custos e Despesas                     | ) Jane            | Visualizações de filtros                                   |                | Maio                   | Junho                   | Julho        | 10%         |             |          |                                                                                                    | 2 Categoria (Custos e Despesas)                          | Janeiro            | Intervalo de células: '2021'!C7:H7   10%                                        |                  |          |
| 3 Agua                                             |                   | - Controle de filtros                                      |                |                        |                         |              | R\$ 0,00    |             |          |                                                                                                    | 3 Água                                                   |                    | R\$ 0,0                                                                         | 0                |          |
| 4 Energia elétrica                                 |                   |                                                            |                |                        |                         |              | R\$ 0,00    |             |          |                                                                                                    | 4 Energia elétrica                                       |                    | Criterios: Número - igual a - 198                                               | 0                |          |
| s IPTU                                             |                   | Validação de dados                                         |                |                        |                         |              | R\$ 0,00    |             |          |                                                                                                    | 5 IPTU                                                   |                    | R\$ 0,0                                                                         | 0                |          |
| <ul> <li>Móveis</li> </ul>                         |                   | Valiadição de dadoo                                        |                |                        |                         |              | R\$ 0,00    |             |          |                                                                                                    | 6 Móveis                                                 |                    | Em dados inválidos: 🕜 Mostrar aviso 💿 Rejeitar entrada 🚽 👘 🔍 💦 0,0              | 0                |          |
| 7 Marketing                                        |                   | Tabela dinâmica                                            |                |                        |                         |              | R\$ 0,00    |             |          |                                                                                                    | 7 Marketing                                              |                    | Aparência: Mostrar texto de ajuda da validação: R\$ 0,0                         | 0                |          |
| 8 Internet                                         |                   | Tornar intervalo aleatório                                 |                |                        |                         | -            | R\$ 0,00    |             |          |                                                                                                    | 8 Internet                                               |                    | R\$ 0,0                                                                         | 0                |          |
| <ul> <li>Merenda</li> </ul>                        |                   | Intervalos nomeados                                        |                |                        |                         |              | R\$ 0,00    |             |          |                                                                                                    | 9 Merenda                                                |                    | R\$ 0,0                                                                         | 0                |          |
| 10 Material de escritório                          |                   | Intervalos nomeados                                        |                |                        |                         |              | R\$ 0,00    |             |          |                                                                                                    | 10 Material de escritório                                |                    | Cancelar Remover validação Salvar R\$ 0,0                                       | 0                |          |
| 11 Material de limpeza                             |                   | Páginas e intervalos protegidos                            |                |                        |                         |              | R\$ 0,00    |             |          |                                                                                                    | Material de limpeza                                      |                    | R\$ 0,0                                                                         | 0                |          |
| 12 Total                                           | R\$ 0             |                                                            | 0              | R\$ 0,00               | R\$ 0,00                |              |             |             |          |                                                                                                    | 12 Total                                                 | R\$ 0,00           | K\$ 0,00   K\$ 0,00   K\$ 0,00   K\$ 0,00   K\$ 0,00                            |                  |          |
| 13                                                 |                   | Dividir texto em colunas                                   |                |                        |                         |              |             |             |          |                                                                                                    | 13                                                       | ,                  |                                                                                 |                  |          |
| 14 Maior Despesa                                   | #NÚ               | Remover cópias                                             |                |                        |                         |              |             |             |          |                                                                                                    | 14 Maior Despesa                                         | #NÚM!              |                                                                                 |                  |          |
| 15 Menor Despesa                                   | #NÚ               |                                                            |                |                        |                         |              |             |             |          |                                                                                                    | 15 Menor Despesa                                         | #NÚM!              |                                                                                 |                  |          |
| 16 Média do Semestre                               | R\$ 0             | cortar espaços em branco                                   |                |                        |                         |              |             |             | ×        |                                                                                                    | 16 Média do Semestre                                     | R\$ 0,00           |                                                                                 |                  | A        |
| + ≣ 1 2020 - 2021                                  | •                 | Agrupar Alt+Shift+→                                        |                |                        |                         | _            |             | Q           | Explorar | >                                                                                                    | +                                                        |                    |                                                                                 | Explore          | vrar >   |

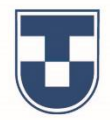

Digitamos um valor diferente de R\$ 198,00 e a mensagem exibida demonstra que o valor é inválido e não corresponde ao critério preestabelecido, violando as regras de validação. Clique em **'OK'** para retornar à planilha. Na sequência, digitamos o valor de R\$ 198,00, que atende a **regra de validação** e portanto inserido na planilha.

| ■ Registro de Despesas ☆<br>Arquivo Editar Ver Inserir Fo | ₱ ⊘<br>rmatar Dados            | Ferramentas   | Complemento      | os Ajuda <u>A ú</u>    |                   |                   |        | E                                    | â Compa | ırtilhar 🕒 |              | Registro de Despesas 🕁<br>Arquivo Editar Ver Inserir Fo | r 🗈 ⊘<br>ormatar Dado | s Ferramentas | Complemento | os Ajuda <u>A ú</u>              | iltima edição foi | i há alguns segun | <u>dos</u> |                                      | 😑 🔒 Compartilhar | 0          |
|-----------------------------------------------------------|--------------------------------|---------------|------------------|------------------------|-------------------|-------------------|--------|--------------------------------------|---------|------------|--------------|---------------------------------------------------------|-----------------------|---------------|-------------|----------------------------------|-------------------|-------------------|------------|--------------------------------------|------------------|------------|
| 🗠 🔿 🖶 🏲   100% 🗸   RS % .                                 | 0 .0 <u>0</u> 123 <del>-</del> | Padrão (Ari 👻 | 12 👻 🖪           | 3 <i>I</i> \$ <u>A</u> | 🔶 🖽 55 -          | ≡ • ± • I÷        | - Ø- G | Σ • Ε 🖬 🖬 🔻                          | •       | ^          | 5            | ~ 금 쿠 100% - R\$ %                                      | .0 .00 123×           | Padrão (Ari   | 12 👻        | в <i>I</i> <del>5</del> <u>А</u> | <b>è.</b> 🖽 55    | - <u> </u>        | ÷ - 17 - 0 | 9 <b>t</b> 🖬 🔻                       | -Σ.              | ^          |
|                                                           |                                |               |                  |                        |                   |                   |        |                                      |         |            | x I          | 198                                                     |                       |               |             |                                  |                   |                   |            |                                      |                  |            |
| A B                                                       |                                |               | E                | F                      | G                 | н                 |        |                                      | к       |            |              | A B                                                     | С                     | D             | E           | F                                | G                 | н                 | 1          | L                                    | K L              |            |
| 1 Registro de Despesas                                    |                                |               | Valc             | ores                   |                   |                   |        | Proposta de<br>redução<br>para Julho |         |            | 1            | Registro de Despesas                                    |                       |               | Val         | ores                             |                   |                   |            | Proposta de<br>redução<br>para Julho |                  |            |
| 2 Categoria (Custos e Despesas)                           | Janeiro                        |               |                  |                        |                   |                   |        | 10%                                  |         |            | 2 (          | Categoria (Custos e Despesas)                           | Janeiro               | Fevereiro     | Março       | Abril                            | Maio              | Junho             | Julho      | 10%                                  |                  | - <b>·</b> |
| 3 Água                                                    |                                | Ocorre        | eu um erro       | C                      |                   |                   |        | R\$ 0,00                             |         |            | з Á          | Água                                                    |                       |               | -           |                                  |                   |                   |            | R\$ 0,00                             |                  |            |
| 4 Energia elétrica                                        |                                |               |                  |                        |                   |                   |        | R\$ 0,00                             |         |            | 4 E          | Energia elétrica                                        |                       |               |             |                                  |                   |                   |            | R\$ 0,00                             |                  |            |
| 5 IPTU                                                    |                                | Os dados i    | inseridos na cél | lula C7 violam as      | regras de validaç | ão de dados defir | nidas  | R\$ 0,00                             |         |            | 5            | IPTU                                                    |                       |               |             |                                  |                   |                   |            | R\$ 0,00                             |                  |            |
| 6 Móveis                                                  |                                | Held.         |                  |                        |                   |                   |        | R\$ 0,00                             |         |            | 6 N          | Móveis                                                  |                       |               |             |                                  |                   |                   |            | R\$ 0,00                             |                  |            |
| 7 Marketing                                               |                                |               |                  |                        |                   |                   |        | R\$ 0,00                             |         |            | 7 N          | Marketing                                               | R\$ 198,00            |               |             |                                  |                   |                   |            | R\$ 0,00                             |                  |            |
| 8 Internet                                                |                                |               |                  |                        |                   | °                 | ĸ      | R\$ 0,00                             |         |            | 8 <b>I</b> I | Internet                                                |                       |               |             |                                  |                   |                   |            |                                      |                  |            |
| Merenda                                                   |                                |               |                  |                        |                   |                   |        | R\$ 0,00                             |         |            | 9 N          | Merenda                                                 |                       |               |             |                                  |                   |                   |            | R\$ 0,00                             |                  |            |
| 10 Material de escritório                                 |                                |               |                  |                        |                   |                   |        | R\$ 0,00                             |         |            | 0 N          | Material de escritório                                  |                       |               |             |                                  |                   |                   |            | R\$ 0,00                             |                  |            |
| 11 Material de limpeza                                    |                                |               |                  |                        |                   |                   |        | R\$ 0,00                             |         |            | 11 N         | Material de limpeza                                     |                       |               |             |                                  |                   |                   |            | R\$ 0,00                             |                  |            |
| 12 Total                                                  | R\$ 0,00                       | R\$ 0,00      | R\$ 0,00         | R\$ 0,00               | R\$ 0,00          | R\$ 0,00          |        |                                      |         |            | 12 T         | Total                                                   | R\$ 198,00            | R\$ 0,00      | R\$ 0,00    | R\$ 0,00                         | R\$ 0,00          | R\$ 0,00          |            |                                      |                  |            |
| 13 Majar Deenage                                          | 4511 <sup>°</sup> 1541         |               |                  |                        |                   |                   |        |                                      |         |            | 3            |                                                         |                       |               |             |                                  |                   |                   |            |                                      |                  |            |
| Manor Despesa                                             | #INUIVII                       |               |                  |                        |                   |                   |        |                                      |         |            | 14 <b>N</b>  | Maior Despesa                                           | R\$ 198,00            |               |             |                                  |                   |                   |            |                                      |                  |            |
| 15 Menor Despesa                                          |                                |               |                  |                        |                   |                   |        |                                      |         |            | 15 <b>N</b>  | Menor Despesa                                           | R\$ 198,00            |               |             |                                  |                   |                   |            |                                      |                  | _          |
| iviedia do Semestre                                       | K\$ 0,00                       |               |                  |                        |                   |                   |        |                                      |         |            | 16 N         | Média do Semestre                                       | R\$ 33,00             |               |             |                                  |                   |                   |            |                                      |                  | v          |
| + ≡ Щ 2020 - 2021 -                                       |                                | -             |                  |                        |                   |                   | -      |                                      | Ģ       | Explorar   | 4            | + ≡ 🔟 2020 → 🔒 202                                      | 21 -                  |               |             |                                  |                   |                   |            | _                                    | Explore          | ar >       |

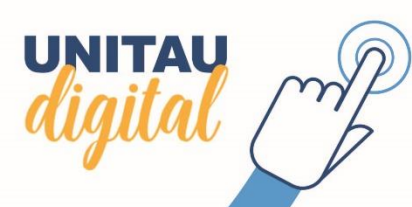

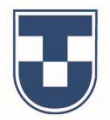

Na sequência demonstraremos como proteger páginas ou intervalos de planilhas. No exemplo, protegemos um intervalo de células **(C3 a I11)'**. Selecione a página ou intervalo desejado, clique em **'Dados'** e selecione **'Páginas e intervalos protegidos'**. Observe que a janela **'Páginas e intervalos protegidos'** se abrirá à direita da interface, para que você possa configurar a proteção e para isso clique em **'Definir permissões'**.

| Registro de Despesas          | <u>00</u> . 0 | Classificar página por <b>coluna A</b> , A → Z<br>Classificar página por <b>coluna A</b> , Z → A                               | <u>♦.</u> ⊞ 55 | • ≡• ±•  | .÷ + 19 + ( | ÷Σ • Υ • Σ •                         | ,   | <b>5</b> | fx | ► ~ 금  IO0% → RS %            | .0 <u>_</u> .0 <u>0</u> 123▼ | Padrão (Ari 👻 | 12 💌     | в <i>I</i> <u>\$</u> <u>А</u> | ♦ 田 53   |          | ^     | Páginas e intervalos<br>protegidos |
|-------------------------------|---------------|----------------------------------------------------------------------------------------------------|----------------|----------|-------------|--------------------------------------|-----|----------|----|-------------------------------|------------------------------|---------------|----------|-------------------------------|----------|----------|-------|------------------------------------|
| ۸ в<br>Registro de Despesas   | с             | Classificar intervalo por <b>coluna A</b> , A $\rightarrow$ Z<br>Classificar intervalo por <b>coluna A</b> , Z $\rightarrow$ A | G              | н        | I           | Proposta de<br>redução<br>para Julho | i L |          | 1  | A B<br>Registro de Despesas   | C                            | D             | E        | F                             | G        | н        | I     | Insira uma descrição               |
| Categoria (Custos e Despesas) | Jane          |                                                                                                    | Maio           | Junho    | Julho       | 10%                                  |     |          | 2  | Categoria (Custos e Despesas) | Janeiro                      | Fevereiro     | Março    | Abril                         | Maio     | Junho    | Julho | Fag                                |
| gua                           |               | Classificar intervalo                                                                                                    |                |          |             | R\$ 0,00                             |     |          | 3  | Água                          |                              |               |          |                               |          |          |       | 2021                               |
| nergia elétrica               |               | 🝸 Criar um filtro                                                                                                    |                |          |             | R\$ 0,00                             |     |          | 4  | Energia elétrica              |                              |               |          |                               |          |          |       |                                    |
| TU                            |               | Visualizações de filtros                                                                                                    |                |          |             | R\$ 0,00                             |     |          | 5  | IPTU                          |                              |               |          |                               |          |          |       | Exceto algumas células             |
| lóveis                        | _             |                                                                                                    |                |          |             | R\$ 0,00                             |     |          | 6  | Móveis                        |                              |               |          |                               |          |          |       | 02/11                              |
| arketing                      |               | - Controle de filtros Novo                                                                                                    |                |          |             | R\$ 0,00                             |     |          | 7  | Marketing                     |                              |               |          |                               |          |          |       | LO.111 🖽                           |
| ternet                        | R\$ 19        | Validação do dodos                                                                                                    |                |          |             | D0.0.00                              |     |          | 8  | Internet                      | R\$ 198,00                   |               |          |                               |          |          |       | Adicionar outro intervalo          |
| erenda                        |               | vanuação de dados                                                                                                    |                |          |             | R\$ 0,00                             |     |          | 9  | Merenda                       |                              |               |          |                               |          |          |       |                                    |
| aterial de escritorio         |               | Tabela dinâmica                                                                                                    |                |          |             | R\$ 0,00                             |     |          | 10 | Material de escritório        |                              |               |          |                               |          |          |       | Cancelar Definir pe                |
| ateriar de impeza             | DC 10         | Tornar intervalo aleatório                                                                                                    | D0.000         | DC 0.00  |             | K\$ 0,00                             |     |          | 11 | Material de limpeza           |                              |               |          |                               |          |          |       |                                    |
| เลเ                           | K5 19         | Intervalos nomeados                                                                                                    | R\$ 0,00       | K\$ 0,00 |             |                                      |     |          | 12 | Total                         | R\$ 198,00                   | R\$ 0,00      | R\$ 0,00 | R\$ 0,00                      | R\$ 0,00 | R\$ 0,00 |       |                                    |
| aior Despesa                  | R\$ 19        |                                                                                                    |                |          |             |                                      |     |          | 13 | Maine Danasa                  | D0 400 00                    |               |          |                               |          |          |       |                                    |
| Menor Despesa                 | R\$ 19        | Paginas e intervalos protegidos                                                                                                |                |          |             |                                      |     |          | 14 | Major Despesa                 | R\$ 198,00                   |               |          |                               |          |          |       |                                    |
| Média do Semestre             | R\$ 3(        |                                                                                                    |                |          |             |                                      |     | *        | 15 | Média da Camastra             | K3 198,00                    |               |          |                               |          |          |       | *                                  |
|                               |               | Dividir texto em colunas                                                                                                    | -              |          |             |                                      | 4 > | *        | 16 | Média do Semestre             | R\$ 33,00                    |               |          |                               |          |          |       | ×                                  |

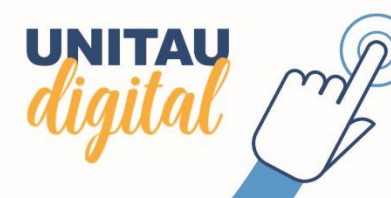

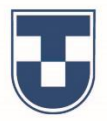

Nesta etapa você vai estabelecer as **permissões** de quem pode editar a planilha. Após fazer a opção clique em **'Concluído'**. A planilha da Página 2021 está protegida, podendo somente as células do intervalo **'C3 a l11'** serem preenchidas por outro usuário.

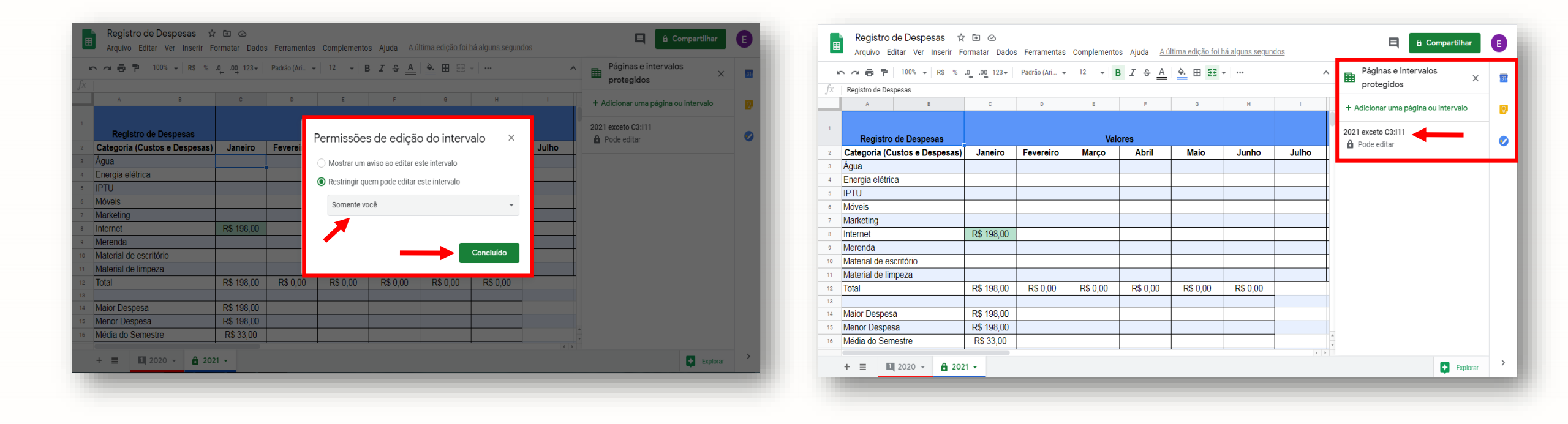

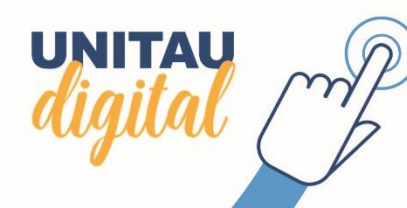

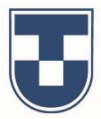

Outro recurso muito útil é compartilhar a planilha e interagir em tempo real com outra(s) pessoa(s).

No canto superior direito da interface do documento, clique em **'Compartilhar'** e em seguida, no campo **'Compartilhar com pessoas** e grupos', clique no ícone, no final da linha, para abrir a janela **'Configurações para compartilhar com pessoas'**. No campo **'Adicione** pessoas e grupos' será digitado o e-mail após a configuração.

Poderá também 'Copiar o link' e enviar através de e-mail, redes sociais ou outras plataformas e clique em 'Concluído' para sair.

|                | Registro de Despesas ☆<br>Arquivo Editar Ver Inserir Fo | 🗈 🔿<br>rmatar Dado | s Ferramentas | Complemento  | s Ajuda <u>Aú</u> | <u>iltima edição foi</u> | feita há 7 minuto  | s            |                                     | 🗏 🔒 Compartilh | har E    |
|----------------|---------------------------------------------------------|--------------------|---------------|--------------|-------------------|--------------------------|--------------------|--------------|-------------------------------------|----------------|----------|
| f <sub>Y</sub> | A → P   100% → R\$ %                                    | 000_ 123∓          | Padrão (Ari 👻 | 12 -         | 3 I S A           | ♦ ⊞ 55                   | -   = - <u>+</u> - | ÷∗ ∛r GD     | ∎ ⊪ ⊽ -                             | Σ -            | ^ 🔢      |
| JA             | A B                                                     | С                  | D             | E            | F                 | G                        | н                  | 1            | J                                   | K L            |          |
| 1              | Registro de Despesas                                    |                    |               | Val          | ores              |                          |                    | P            | roposta de<br>redução<br>para Julho |                |          |
| 2              | Categoria (Custos e Despesas)                           | Janeiro            | Fevereiro     | Março        | Abril             | Maio                     | Junho              | Julho        | 10%                                 |                |          |
| 3              | Água                                                    | R\$ 422,00         | R\$ 395,00    | R\$ 370,00   | R\$ 377,00        | R\$ 289,00               | R\$ 390,00         |              | R\$ 351,00                          |                |          |
| 4              | Energia elétrica                                        | R\$ 720,00         | R\$ 702,00    | R\$ 788,00   | R\$ 809,00        | R\$ 799,00               | R\$ 810,00         |              | R\$ 729,00                          |                |          |
| 5              | IPTU                                                    | R\$ 220,00         | R\$ 220,00    | R\$ 220,00   | R\$ 220,00        | R\$ 220,00               | R\$ 220,00         |              | R\$ 198,00                          |                |          |
| 6              | Móveis                                                  | R\$ 550,00         | R\$ 458,00    | R\$ 350,00   | R\$ 402,00        | R\$ 396,00               | R\$ 501,00         |              | R\$ 450,90                          |                |          |
| 7              | Marketing                                               | R\$ 230,00         | R\$ 230,00    | R\$ 230,00   | R\$ 230,00        | R\$ 230,00               | R\$ 230,00         |              | R\$ 207,00                          |                |          |
| 8              | Internet                                                | R\$ 450,00         | R\$ 438,00    | R\$ 451,00   | R\$ 450,00        | R\$ 452,00               | R\$ 448,00         |              | R\$ 403,20                          |                |          |
| 9              | Merenda                                                 | R\$ 1.600,00       | R\$ 1.430,00  | R\$ 1.629,00 | R\$ 1.574,00      | R\$ 1.638,00             | R\$ 1.592,00       | F            | R\$ 1.432,80                        |                |          |
| 10             | Material de escritório                                  | R\$ 573,00         | R\$ 459,00    | R\$ 633,00   | R\$ 650,00        | R\$ 601,00               | R\$ 590,00         |              | R\$ 531,00                          |                |          |
| 11             | material de limpeza                                     | R\$ 386,00         | R\$ 415,00    | R\$ 510,00   | R\$ 472,00        | R\$ 521,00               | R\$ 503,00         |              | K\$ 452,70                          |                |          |
| 12             | IOTAI                                                   | K\$ 5.151,00       | K\$ 4.747,00  | K\$ 5.181,00 | K\$ 5.184,00      | K\$ 5.146,00             | K\$ 5.284,00       |              |                                     |                |          |
| 13             | Major Despesa                                           | R\$ 1 600 00       |               |              |                   |                          |                    |              | Registro                            | o de Despesas  |          |
| 15             | Menor Despesa                                           | R\$ 220.00         |               |              |                   |                          |                    | R\$ 6.000,00 |                                     |                | 📕 Ji     |
| 16             | Média do Semestre                                       | R\$ 5 115 50       |               |              |                   |                          |                    |              |                                     | LIII           | F A      |
|                | + ≣ ■ 2020 - 🔒 202                                      | 1 -                | 1             | 1            |                   | 1                        | 1                  | 11           |                                     | Ext            | plorar > |

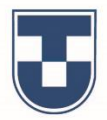

Selecione as ações que deseje **autorizar** a quem compartilha o arquivo e clique na seta à esquerda para retornar. Agora, digite o e-mail e note que abrirá uma caixa de mensagem e o **arquivo**, a ser compartilhado, será **anexado**. Clique em **'Enviar'**.

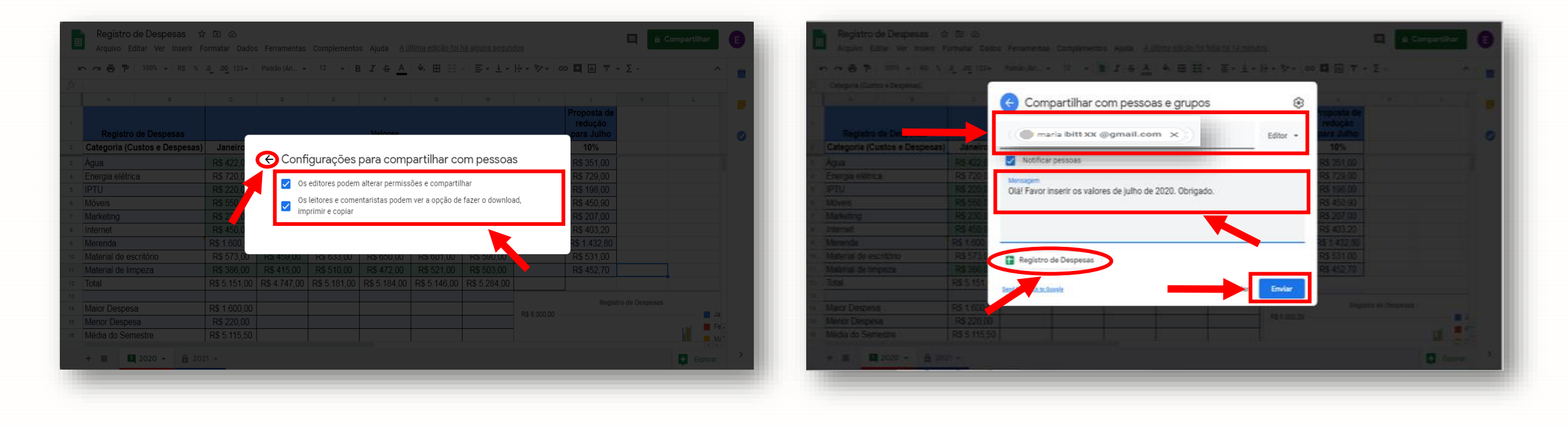

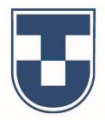

A **planilha** estando **compartilhada**, o usuário poderá interagir com outra pessoa, que é o caso deste exemplo. Assim, observe que a pessoa com quem se compartilhou a planilha **inseriu os dados solicitados pelo editor** (valores referentes ao mês de Julho). Para concluir o compartilhamento basta somente que a pessoa, ao terminar a digitação, feche o arquivo.

|                               |              | 2 10120001122  | - ovrigective av | a reference come |               | Specific and the second | Intel Programme Intel Intel | 122-                                 |               |   |    |    |                               |              |               |              |                        |              |                    |                |                                          |            |
|-------------------------------|--------------|----------------|------------------|------------------|---------------|-------------------------|-----------------------------|--------------------------------------|---------------|---|----|----|-------------------------------|--------------|---------------|--------------|------------------------|--------------|--------------------|----------------|------------------------------------------|------------|
| ~ 6 P 1005 . 85 5             | .nng 123+    | Padrão (Azi    | 12 - B           | I \$ <u>A</u>    | ♠ ⊞ ⊞         |                         | 1- 8- 0                     | 0 🖬 🖃 🔻 -                            | Σ-            | ^ |    |    | 🗠 🧀 🖶 🏲 🛛 100% 🖌 R\$ %        | .0, .00 123▼ | Padrão (Ari 👻 | 12 👻         | в <i>I</i> \$ <u>А</u> | ♦. ⊞ 55      | -   ≣ - <u>↓</u> - | -  + - 17 - GD | ι τη τη τη τη τη τη τη τη τη τη τη τη τη | ^          |
|                               |              |                |                  |                  |               |                         |                             |                                      |               |   |    | fx |                               |              |               |              |                        |              |                    |                |                                          |            |
| A 8.                          | c.           | Ð              |                  | 8                | 0             |                         |                             |                                      | 1.4           |   |    |    | A B                           | с            | D             | E            | F                      | G            | н                  | 1.00           | J K                                      | L          |
| Registro de Despesas          |              |                |                  | Valores          |               |                         |                             | Proposta de<br>redução<br>para Julho |               |   |    | 1  | Registro de Despesas          |              |               |              | Valores                |              |                    |                | Proposta de<br>redução<br>para Julho     |            |
| Categoria (Custos e Despesas) | Janeiro      | Fevereiro      | Março            | Abril            | Maio          | Junho                   | hibo                        | 10%                                  |               |   |    | 2  | Categoria (Custos e Despesas) | Janeiro      | Fevereiro     | Março        | Abril                  | Maio         | Junho              | Julho          | 10%                                      |            |
| aia                           | R\$ 422.00   | R\$ 395.00     | R\$ 370.00       | R\$ 377 00       | R\$ 289.00    | R\$ 390.00              | R\$ 320.00                  | \$ 351.00                            |               |   | i  | 3  | Água                          | R\$ 422,00   | R\$ 395,00    | R\$ 370,00   | R\$ 377,00             | R\$ 289,00   | R\$ 390,00         | R\$ 320,00     | R\$ 351,00                               |            |
| neroja elétrica               | R\$ 720.00   | R\$ 702.00     | R\$ 788.00       | R\$ 809.00       | R\$ 799.00    | R\$ 810.00              |                             | \$ 729.00                            |               |   |    | 4  | Energia elétrica              | R\$ 720,00   | R\$ 702,00    | R\$ 788,00   | R\$ 809,00             | R\$ 799,00   | R\$ 810,00         | R\$ 756,00     | R\$ 729,00                               |            |
| TU                            | R\$ 220.00   | R\$ 220.00     | R\$ 220.00       | R\$ 220.00       | R\$ 220 00    | R\$ 220                 | R\$ 220.00                  | R\$ 198.00                           |               |   |    | 5  | IPTU                          | R\$ 220,00   | R\$ 220,00    | R\$ 220,00   | R\$ 220,00             | R\$ 220,00   | R\$ 220,00         | R\$ 220,00     | R\$ 198,00                               |            |
| óveis                         | R\$ 550 00   | R\$ 458.00     | R\$ 350.00       | R\$ 402.00       | R\$ 396 00    | R\$ 501 A               | R\$ 430.00                  | RS 450 90                            |               |   |    | 6  | Móveis                        | R\$ 550,00   | R\$ 458,00    | R\$ 350,00   | R\$ 402,00             | R\$ 396,00   | R\$ 501,00         | R\$ 430,00     | R\$ 450,90                               |            |
| arketing                      | R\$ 230.00   | R\$ 230.00     | R\$ 230.00       | R\$ 230.00       | R\$ 230 00    | R\$ 27 00               | R\$ 210 00                  | R\$ 207.00                           |               |   |    | 7  | Marketing                     | R\$ 230,00   | R\$ 230,00    | R\$ 230,00   | R\$ 230,00             | R\$ 230,00   | R\$ 230,00         | R\$ 210,00     | R\$ 207,00                               |            |
| ternet                        | R\$ 450 00   | R\$ 438.00     | R\$ 451.00       | R\$ 450.00       | R\$ 452.00    | R\$ 4+8.00              | RS 401 10                   | R\$ 403.20                           |               |   |    | 8  | Internet                      | R\$ 450,00   | R\$ 438,00    | R\$ 451,00   | R\$ 450,00             | R\$ 452,00   | R\$ 448,00         | R\$ 401,10     | R\$ 403,20                               |            |
| lerenda                       | R\$ 1 600.00 | R\$ 1 430.00   | R\$ 1629.00      | R\$ 1 574 00     | R\$ 1638.00   | R\$ 1 592 00            | R\$ 1 450 00                | R\$ 1 432 80                         |               |   |    | 9  | Merenda                       | R\$ 1.600,00 | R\$ 1.430,00  | R\$ 1.629,00 | R\$ 1.574,00           | R\$ 1.638,00 | R\$ 1.592,00       | R\$ 1.450,00   | \$ 1.432,80                              |            |
| laterial de escritório        | R\$ 573.00   | R\$ 459.00     | R\$ 633.00       | R\$ 650.00       | R\$ 601 00    | R\$ 590.00              | B\$ 480.00                  | R\$ 531.00                           |               |   |    | 10 | Material de escritório        | R\$ 573,00   | R\$ 459,00    | R\$ 633,00   | R\$ 650,00             | R\$ 601,00   | R\$ 590,00         | R\$ 480,00     | R\$ 531,00                               |            |
| laterial de limneza           | R\$ 386.00   | R\$ 415.00     | R\$ 510.00       | R\$ 472.00       | R\$ 521.00    | R\$ 503.00              | B\$ 450 50                  | B\$ 452 70                           |               |   |    | 11 | Material de limpeza           | R\$ 386,00   | R\$ 415,00    | R\$ 510,00   | R\$ 472,00             | R\$ 521,00   | R\$ 503,00         | R\$ 450,50     | R\$ 452,70                               |            |
| ntal                          | R\$ 5 151 00 | R\$ 4 747 00   | R\$ 5 181 00     | R\$ 5 184.00     | R\$ 5 146.00  | R\$ 5 284.00            | R\$ 4 717 60                | 100 100 10                           |               |   |    | 12 | Total                         | R\$ 5.151,00 | R\$ 4.747,00  | R\$ 5.181,00 | R\$ 5.184,00           | R\$ 5.146,00 | R\$ 5.284,00       | R\$ 4.717,60   |                                          |            |
|                               | 100 0.101,00 | 100 101 11 100 | 110 0.101,00     | the other two    | The other and |                         | 1.00                        |                                      |               |   |    | 13 |                               |              |               |              |                        |              |                    |                | Registro de Despesas                     |            |
| aior Despesa                  | R\$ 1.600.00 |                |                  |                  |               |                         |                             | Registro                             | o de Despesas |   |    | 14 | Maior Despesa                 | R\$ 1.600,00 |               |              |                        |              | -                  | R\$ 6.000.00   | Regiano de Despesas                      | <b>=</b> J |
| enor Despesa                  | R\$ 220.00   |                |                  |                  | -             |                         | R\$ 6.000.00                |                                      |               |   |    | 15 | Menor Despesa                 | R\$ 220,00   |               |              |                        |              |                    |                |                                          |            |
| lódia da Samactra             | DE 5 115 50  |                |                  |                  |               | -                       |                             |                                      |               | 1 | 27 | 16 | Média do Semestre             | R\$ 5.115,50 |               |              |                        |              |                    |                |                                          |            |

Veremos como acessar o Google Planilhas no smartphone. Com sua Conta Google instalada, abra a tela de **'Pesquisar apps'** e clique no logo **'Planilhas'**. Em seguida, visualizará a interface inicial do Google Planilhas com seus arquivos criados e armazenados. Clique em **'Novo'** para criar uma apresentação. Em seguida, clique para **'Selecionar modelo**' ou **'Nova planilha'**. Neste exemplo, vamos utilizar um modelo que se encontra na interface inicial do Google Planilhas, na galeria de modelos.

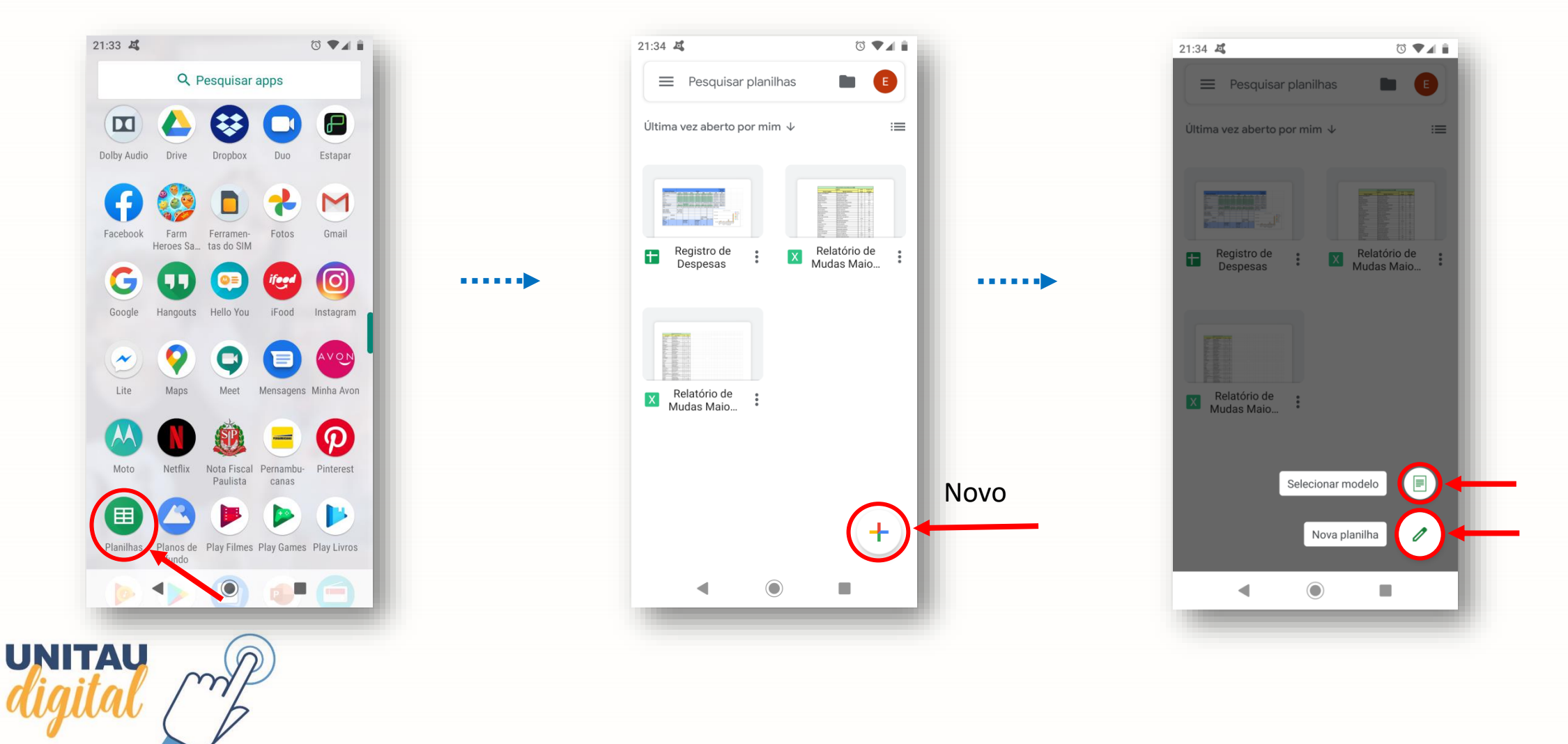

O modelo utilizado se chama **'Lista de tarefas'**. Clique no modelo escolhido para abrir a planilha. Em seguida, clique em **uma célula** e no ícone para acessar as **ferramentas de formatação**. Observe que as ferramentas e outros recursos utilizados no PC ou outros dispositivos, também estão acessíveis em seu smartphone. Configurações de tamanho, cor e tipo de fonte, formatação condicional, alinhamento de texto, bordas, mesclagem e demais ferramentas muito utilizadas na criação de planilhas.

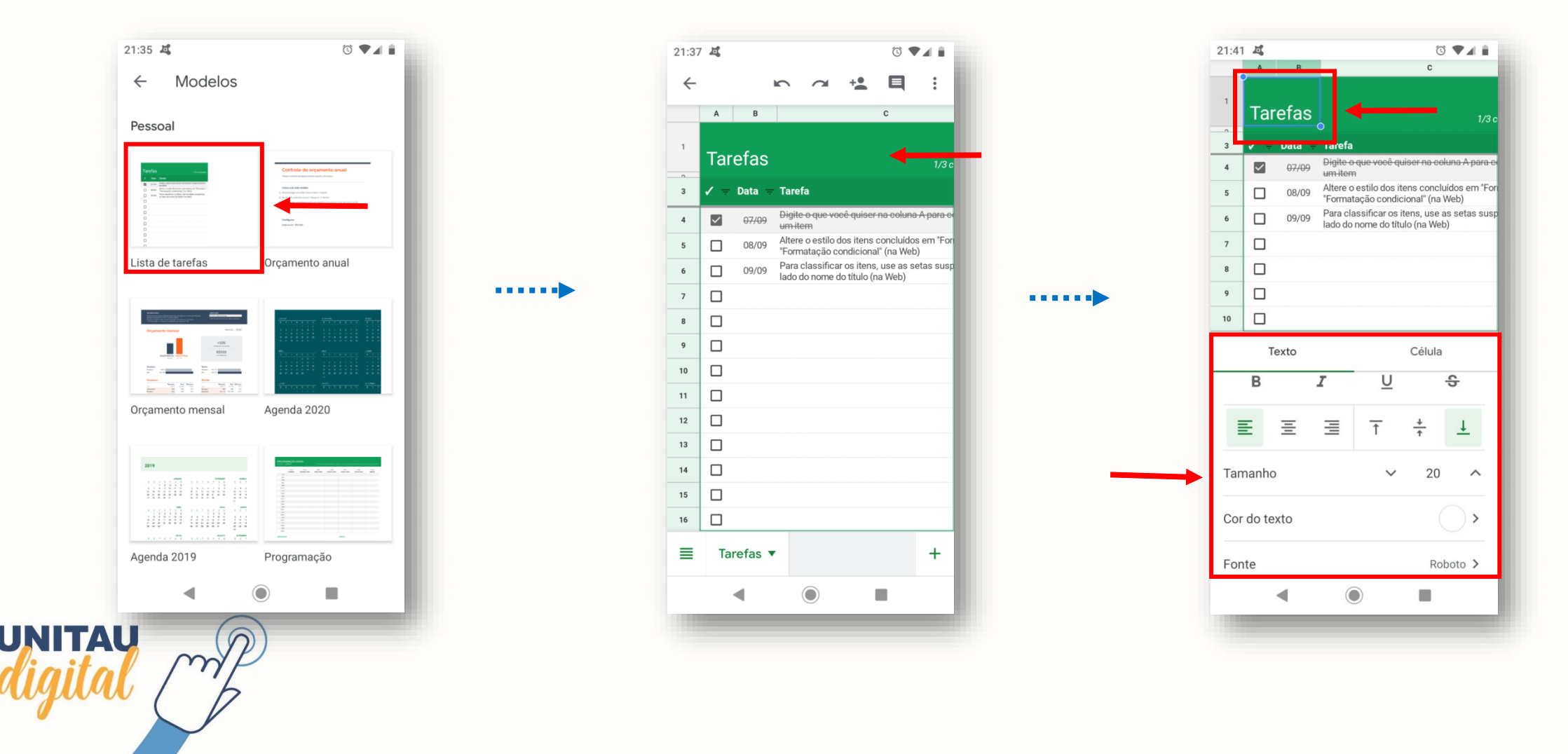

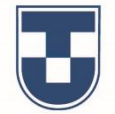

Observe agora que utilizamos os comandos de **selecionar e excluir linhas**, alteração de texto com negrito, centralização e mudança de tipo e cor da fonte . Para excluir linhas ou colunas, é necessário clicar e "segurar" para que os comandos sejam visualizados e utilizados. Veremos também a **inserção de bordas**, conforme abaixo.

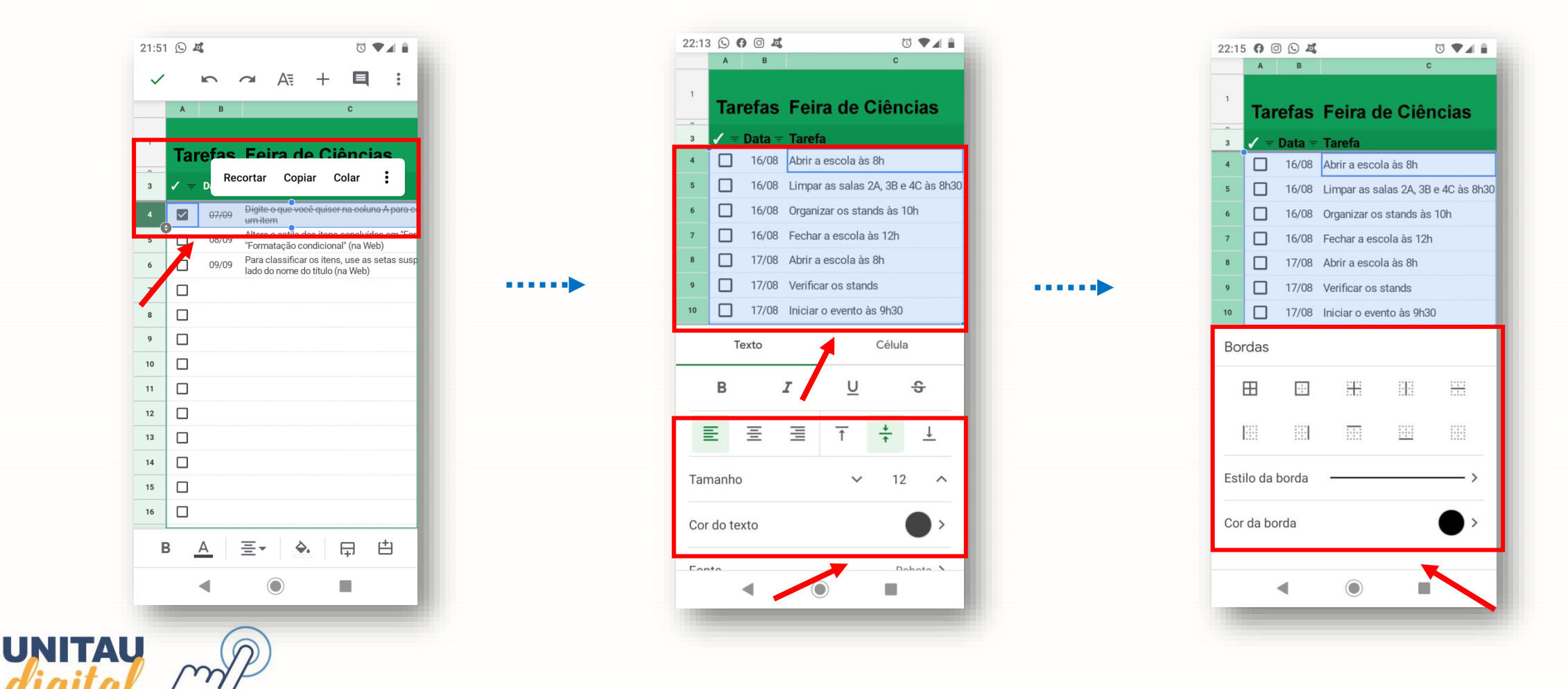

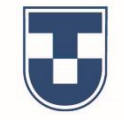

Demonstramos agora como inserir colunas. Selecione a coluna, clique no **'+'** na barra de ferramentas e escolha **'Inserir coluna à direita'**. Nesse mesmo comando você também tem acesso a comandos de Inserir gráfico e outros. O mesmo procedimento é valido para inserir linhas. Clique nos **três pontos no canto superior direito** e visualizará outras ferramentas como validação de dados, compartilhamento e outros.

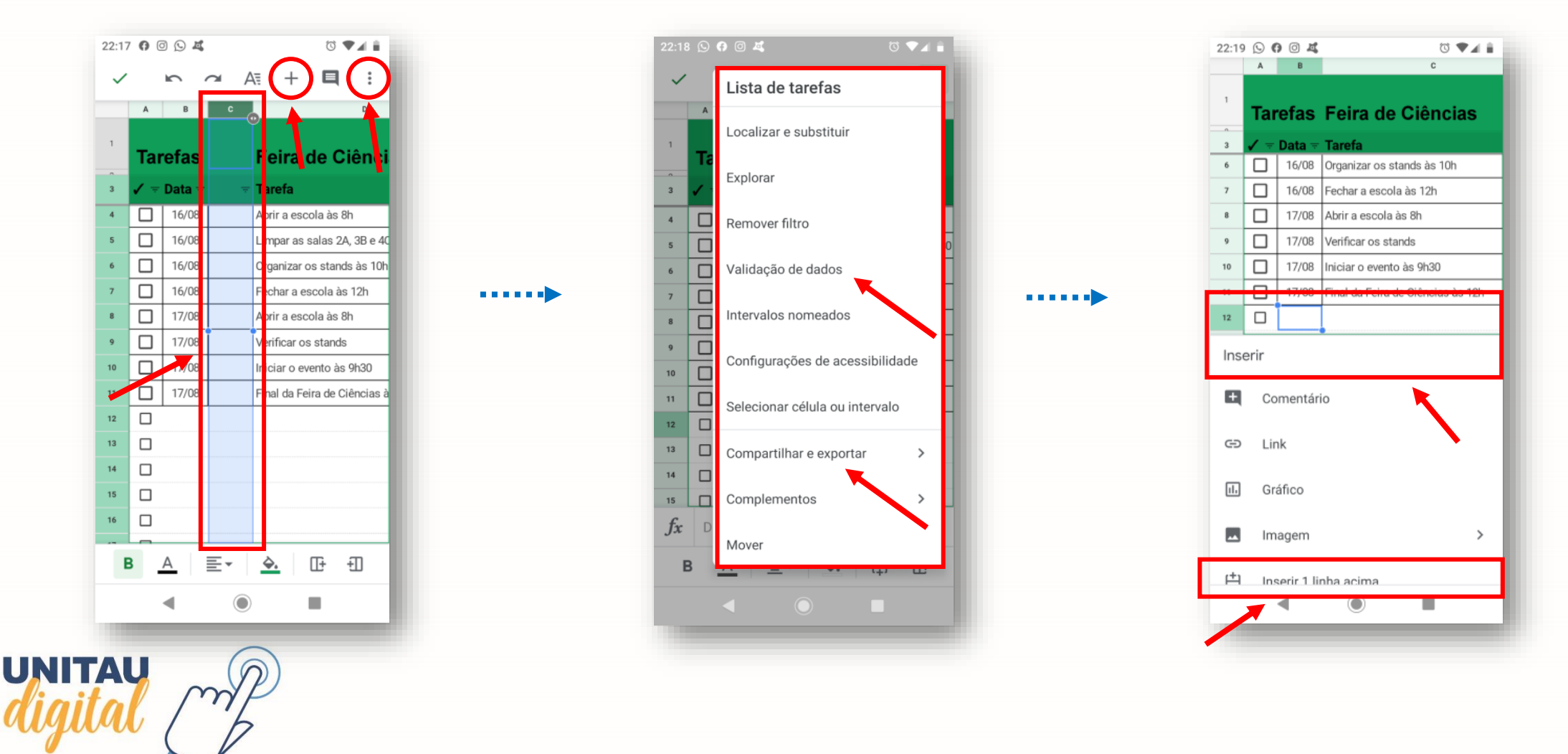

E clicando novamente nos **três pontos no canto superior direito** da planilha, você visualizará o campo com o nome modelo do arquivo **'Lista de tarefas'**. Para renomear o arquivo, clique neste campo para surgir a janela, altere o nome e clique em **'OK'** para concluir. Ao retornar ao início do Google Planilhas poderá visualizar o arquivo já renomeado.

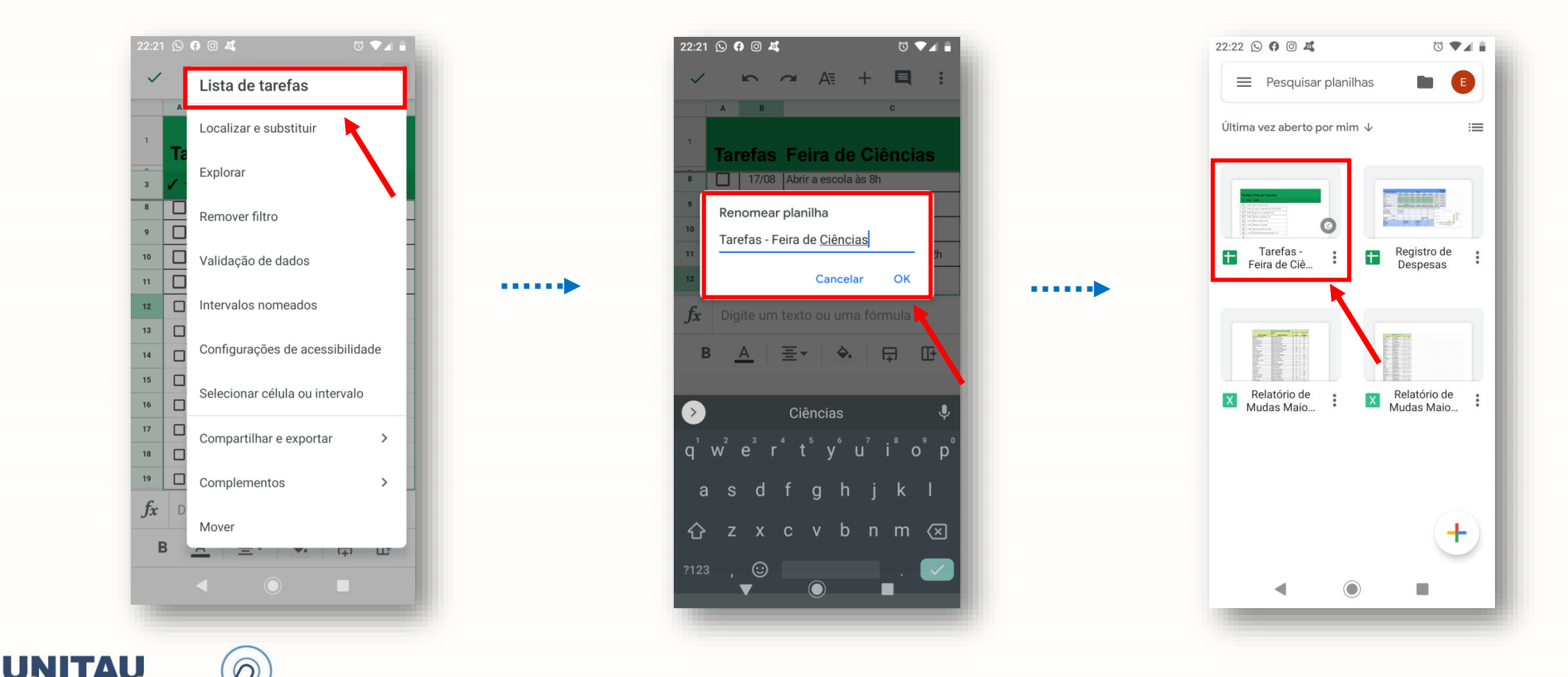

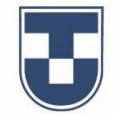

E para concluir, clicando novamente na planilha, visualizaremos na barra inferior um ícone **'Tarefas'** que, ao clicar na seta ao lado, você visualizará outros comandos como, por exemplo, **'Congelar linhas'** e **'Congelar colunas'**.

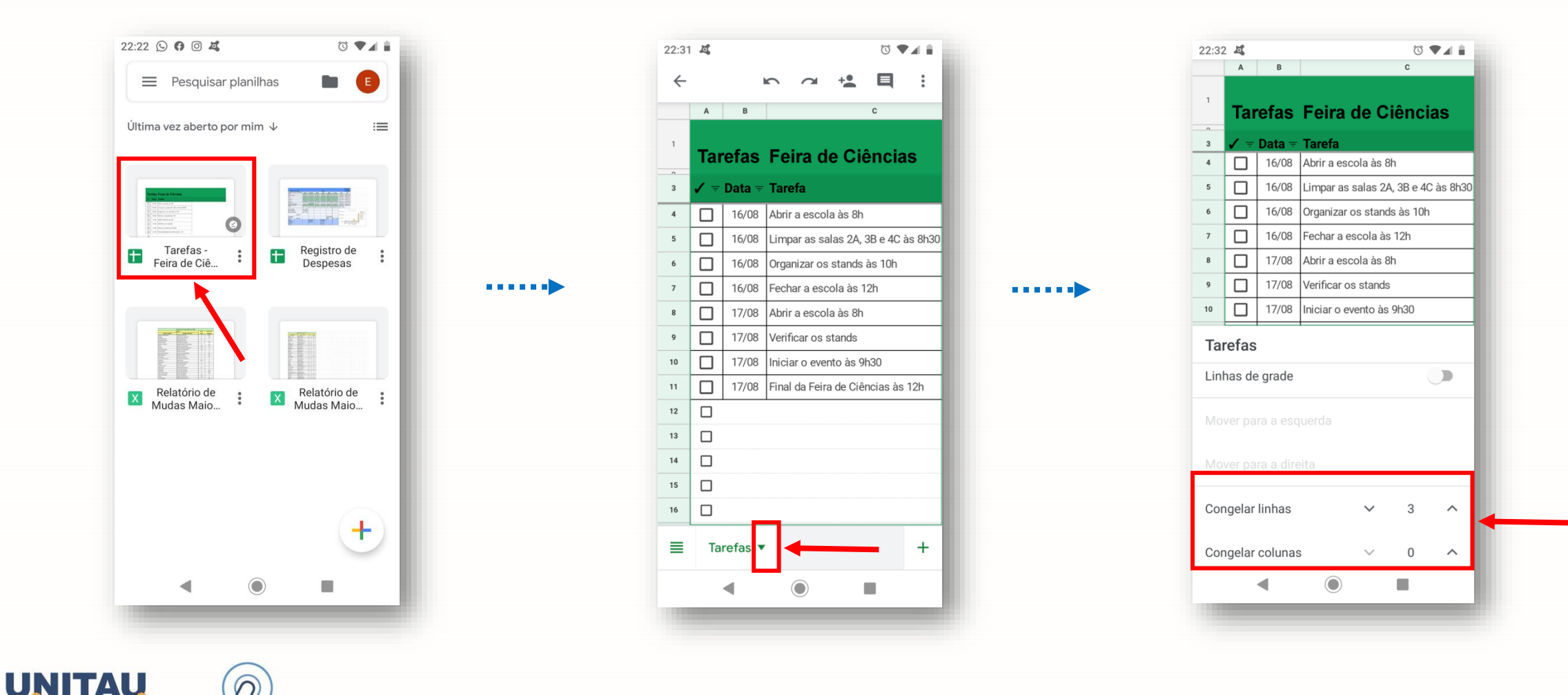

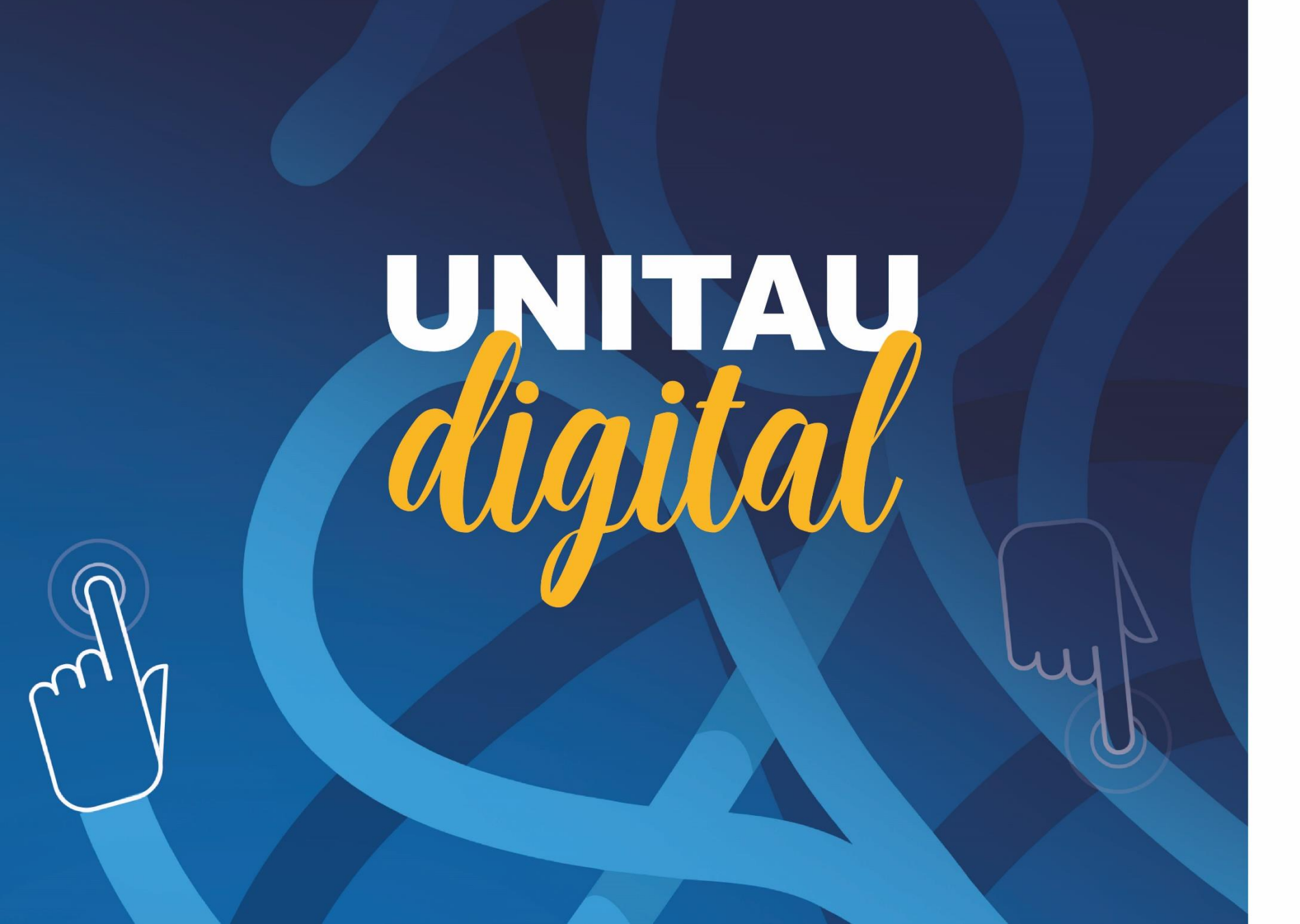

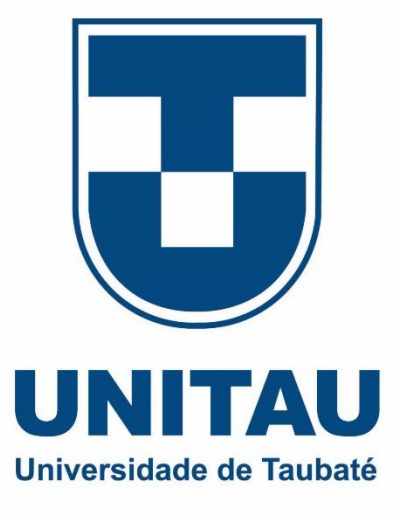